# **Agilent ChemStore C/S**

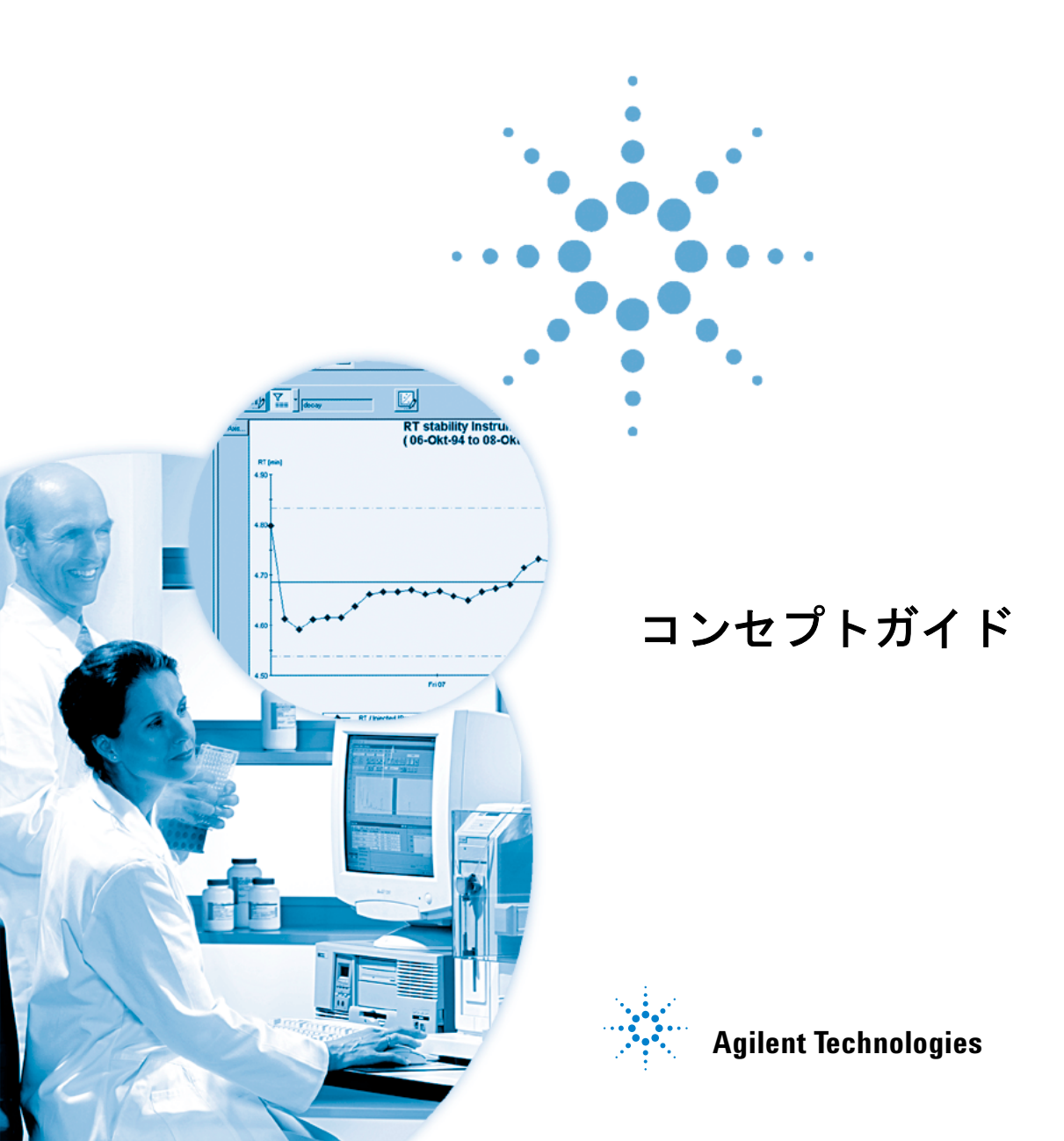

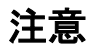

© Agilent Technologies, Inc. 2002, 2004

本マニュアルは米国著作権法および国 際著作権法によって保護されており、 Agilent Technologies, Inc.の書面による事 前の許可なく、本書の一部または全部 を複製することはいかなる形式や方法 (電子媒体による保存や読み出し、外国 語への翻訳なども含む)においても、 禁止されています。

#### マニュアル番号

G2181-96010

#### エディション

03/04

Printed in Germany

Agilent Technologies Hewlett-Packard-Strasse 8 76337 Waldbronn, Germany

Microsoft<sup>®</sup> - Microsoft は米国 Microsoft Corporation の登録商標です。

#### ソフトウェアリビジョン

本書は、Agilent ケミステーション Plus ソフトウェアのモジュールの一つで す。3 ページの「本書について」セク ションに、本書が使用を意図するモ ジュールおよびモジュールのリビジョ ンの詳細について記載しています。

#### 保証

本 マニュアルに含まれる内容は 「現状のまま」提供されるもので、 将来のエディションにおいて予告 なく変更されることがあります。 また、Agilent は、適用される法律 によって最大限に許可される範囲 において、本マニュアルおよびそ れに含まれる情報の商品性および 特定の目的に対する適合性に関す る黙示の保障を含めて(ただしそ れだけには限定されない)、いか なる明示または黙示の保障も行い ません。Agilent は、本マニュアル またはそれに含まれる情報の所 有、使用、または実行に付随する 過誤、または偶然的または間接的 な損害に対する責任を一切負わな いものとします。Agilent とお客様 の間に書面による別の契約があ り、本マニュアルの内容に対する 保証条項が同文書の条項と矛盾す る場合は、別の契約の保証条項が 適用されます。

#### 技術ライセンス

このマニュアルで説明されているハー ドウェアおよびソフトウェアはライセ ンスに基づいて提供され、そのライセ ンスの条項に従って使用またはコピー できます。

#### 安全に関する注意

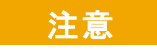

注意は、危険を表します。これは、正しく実行しなかったり、指示を順守しないと、製品の損害またはるおそれがある 人様手順や行為に対する注条 します。指示されたる を喚起します。指示された たされるまで、注意を無視して たされるまではなりません。

#### 警告

警告は、危険を表します。これは、正しく実行しなかったり、指示を順守しないと、人身への傷害または死亡にいたるおそれがある操作手順や行為に対する注意を喚起します。指示された条件を十分に理解し、条件が満たされるまで、 警告を無視して先に進んではなりません。

### 本書の内容

本書では、Agilent ChemStore C/S リビジョン B0.030.01 の中核 となるコンセプトについて紹介します。ここでは、本製品の主 な特徴に焦点を当て、スタディのセットアップやデータの管理 について説明します。本書は、以下のような構成になっていま す。

#### 1 ChemStore C/S の概要

本章では、ChemStore C/S を初めて使う方のために、その機能の概要を紹介します。

**オペレータのための情報** 第2章、第3章および第4章は、Agilent ChemStore C/Sの操作 を詳しく学びたい Agilent ChemStore C/S のオペレータ向けの 内容になっています。

### 2 ChemStore C/S のコンセプト

この章では、ChemStore C/S データベースの中核コンセプトと、 これを分析ラボで用いることにより得られる主な利益について 説明します。

#### 3 カスタム計算の使用

この章では、計算テンプレートの作成と使用についての概要を 説明します。

### 4 レポートテンプレートエディタの使用

この章では、レポートテンプレートの作成と使用についての概 要を説明します。

#### 管理者のための情報 第5章および第6章は、異なるラボやユーザーのニーズに合うように、Agilent ChemStore C/Sをセットアップする必要がある管理 者向けの内容になっています。

### 5 データセキュリティ

この章では、ChemStore C/S で利用できるデータベースにおけるデータセキュリティ保証機能について説明します。

#### 6 データ管理

この章では、バックアップ、復元、アーカイブを用いて、デー タベース内のデータを管理する方法について説明します。

#### 7 ChemStore C/S での計算

Agilent ChemStore C/S には統計計算用の総合的スイートが含ま れています。この章を読めば、どのようにしてこれらの計算を 行うかの全詳細がわかるようになっています。ChemStore C/S を使った統計計算、カスタム計算のコマンドやエラーコード、 カスタムフィールドを使った計算や時間計算などについて説明 します。

## 目次

| 1 | ChemStore C/S の概要 11          |      |
|---|-------------------------------|------|
|   | ChemStation と ChemStore C/S 1 | 2    |
|   | ChemStore C/S ミニツアー           | 13   |
| 2 | ChemStore C/S のコンセプト          | 17   |
|   | ChemStore C/S のワークフロー         | 18   |
|   | ChemStore C/S のデータフロー         | 19   |
|   | 結果の整理 20                      |      |
|   | スタディに結果をまとめる                  | 20   |
|   | カスタムフィールドの使用                  | 21   |
|   | ChemStation からのデータ転送          | 24   |
|   | データベースからのデータ取得                | 25   |
|   | クエリーの設定 25                    |      |
|   | データセットのフィルタ処理                 | 28   |
|   | 結果のレビューと承認 31<br>ランの承認ステータス 3 | 31   |
|   | グラフィカルユーザーインターこ               | フェイス |
|   | サンプルビュー 38                    |      |
|   | 化合物ビュー 43                     |      |
|   | テーフルの構成 4/                    |      |
|   | がす 48 48                      |      |
|   | コントロールチャートの作成                 | 49   |
|   | ユーザーインターフェイス設計                | 定 50 |
|   | ChemStation へのデータ転送           | 52   |
|   | バージョン化 53                     |      |
|   | データベースからのランの削除                | 55   |

| カスタム計算の使用 57                                                                 |
|------------------------------------------------------------------------------|
| カスタム計算とは? 58                                                                 |
| カスタム計算スクリプトエディタの使用準備 59<br>計算データセットの取得 59<br>カスタム計算スクリプトエディタビューの理解 59        |
| カスタム計算スクリプトエディタ62カスタム計算スクリプトウィザードの理解62例:レポート計算スクリプトの作成70カスタム計算スクリプトエディタの使用81 |
| レポートテンプレートエディタの使用 89                                                         |
| レポートテンプレートエディタとは? 90                                                         |
| レポートテンプレートエディタの使用準備 92<br>レポートデータセットの取得 92<br>レポートテンプレートエディタのツリービューの理解 93    |
| レポートテンプレートエディタの使用 95                                                         |
| レポートセクション作成のためのダイアログボックスの使用<br>テーブルやチャート用のツリービューの使用 98                       |
| レポートテンプレートコンポーネントの理解 99                                                      |
| ページヘッダーとページフッター 99                                                           |
| $\tilde{r} - \varphi + z - \varphi + z = 100$                                |
| セクションペッター 103<br>セクション要素 103                                                 |
| テーブルの理解 110                                                                  |
| テーブルのグループ化とサマリ 110                                                           |
| テーブルの種類の理解 112                                                               |
| テンプレートを使ったレポートの生成 126                                                        |
| 自動レポート機能の使用 126                                                              |

5 データセキュリティ 127 はじめに 128 セキュリティ 129 ユーザーの設定と管理 131 組織情報の設定 135 スタディの設定と管理 135 カスタムフィールドの設定と管理 136 ChemStore C/S 要素の設定と管理 138 アーカイブとデアーカイブ 139 自動アーカイブ **139** 対話形式によるアーカイブ 143 アーカイブユニット 145 ランの削除 146 ランのリオープン 147 ランのデアーカイブ 147 汎用 XML アーカイブインターフェイス 148 アーカイブステータスの理解 150 アーカイブステータスのレビューとレポート 152 アーカイブ / デアーカイブプロセスの詳細例 152 アドミンクライアント上でのアーカイブとデアーカイブの管理 155 アーカイブ / 削除プロセスの概要 156 アドミンクライアントでのアーカイブ / デアーカイブタスクの実 行 157 監査証跡 159 電子メール通知 161 データベースログブック 164 印刷ファイルのバリデーションとセキュリティ 165 ファイルバリデーションの動作 165 ファイルバリデーション関数 166

組み込みのセキュリティ方式をカスタムソリューションに取り替え る 166

#### 6 データ管理 169

データベースのバックアップ 170 バックアップかアーカイブか? 171 スタンドアロンバージョンのバックアップ 172 Windows 2000/XP のバックアップ 173 Windows 2000/XP バックアップの自動化とスケジュール化 173 テープドライブ 174 CD-ROM 174 クライアント / サーバーバージョンのバックアップ 176 Oracle のバックアップの種類 176 ChemStation コンピュータのメンテナンス 178 不要になった一時ファイルのクリーンアップ 178 PC のファイルシステムのメンテナンス 178 連続稼動 179 **障害復旧計画** 181 ディスクドライブの故障 181 停電 181 データベースの損傷 181 ChemStore C/S での計算 183 統計計算 184 シングル値計算 184 回帰計算 185 直線回帰<br />
モデル 185 回帰の行列解 186 統計値および関連する値 187 重み付け直線回帰の変形 188

7

非線形関数の変形

189

### 目次

| カスタム計算コマ                                        | マンド                                | 191   |
|-------------------------------------------------|------------------------------------|-------|
| エラーコード。                                         | とその説明                              | 200   |
| カスタムフィール                                        | レドによる計                             | 算 204 |
| オリジナルレン                                         | スポンスファ                             | ウタ 2  |
| 組み込み関数(                                         | のリスト                               | 205   |
| 時間の計算<br>時間の同期化<br>タイムスタン<br>タイムゾーン<br>PC のタイムゾ | 207<br>207<br>プ 207<br>208<br>ーン設定 | 209   |

204

索引 211

目次

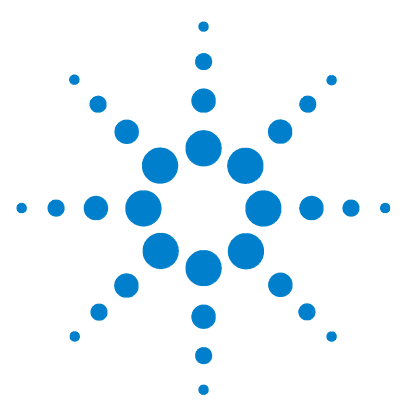

Agilent ChemStore C/S コンセプトガイド

1

## ChemStore C/S の概要

ChemStation  $\succeq$  ChemStore C/S12ChemStore C/S  $\equiv = \Im \mathcal{T} - 13$ 

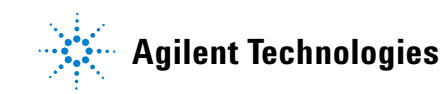

## ChemStation と ChemStore C/S

ChemStore C/S は、LC、LC/MS、GC、CE、CE/MS、A/D などのシステムで 使われる、ChemStation のデータ評価、保存用モジュールです。 ChemStore C/S は、標準的なデータベース機能を基に、リレーショナルデータ ベースへのデータ保存やそこからのデータ取得、サンプル間、装置間のレ ビュー計算やレポートの機能を加えたものです。

ChemStore C/S のインストール後に [Connection to Database (データベース に接続)] チェックボックスを選択すると、ChemStation に ChemStore C/S の 機能が追加されます。ChemStore C/S は、ChemStation への特定のユーザー ログインのプロンプトを行ったり、ユーザーインターフェイスに機能を追加 し、分析結果のデータベースへの転送、データのレビュー、さらにそれを ChemStation へ再転送してバッチレビューや再解析を行うなどの処理ができる ようにします。

ChemStore C/S クライアントソフトウェアのユーザーインターフェイスは、別 のアプリケーションとしてインストールされます。これを使うと、クエリーを 用いた ChemStore C/S データベースからの情報抽出や、サンプル間の計算、 レポートやチャートの作成などを行うことができます。

ChemStore C/S は、単独の ChemStation で動作するスタンドアロン製品としても、クライアント / サーバー製品としても利用できます。スタンドアロン バージョンは、単独の ChemStation にインストールされている MS Access データベースを使用します。クライアント / サーバーバージョンでは、MS Windows や Unix のサーバーにインストールされた Oracle のデータベースを 利用します。どちらのバージョンでも、生データや結果を、結果を作成するた めに用いられたメタデータ (メソッドファイルおよびシーケンスファイル)と ー緒に、一箇所にまとめて保管することができます。

いずれの場合でも、ChemStore C/S クライアントソフトウェアとデータベース は、標準の ODBC ドライバを介して通信を行います。どちらの構成も、 ChemStore C/S クライアントソフトウェア自体は同じですが、クライアント / サーバーバージョンには、さらに、アーカイブ / デアーカイブの機能が追加さ れています。両バージョンとも、現在のバージョンおよび過去の全バージョン の時系列を厳密に維持しながら再解析ランの追跡を行い、生データをメソッド とシーケンスの情報にリンクしてデータインテグリティを維持するための機能 が含まれています。

### ChemStore C/S ミニツアー

ChemStore C/S は、LC、LC/MS、GC、CE、CE/MS および A/D システムに使 用される ChemStations 用のアドオンモジュールです。

ChemStore C/S は、次のような機能を提供します。

#### データの整理

ChemStore C/S は、データベース内で結果を柔軟かつ効率的に整理するのに役 立つように設計されています。スタディを設定して、特定プロジェクトに関連 するランのすべてを収集することができます。スタディを特定のユーザーだけ に制限することで、データセキュリティや使いやすさを向上させることもでき ます。さらに、ChemStore C/S には、カスタムフィールドを設定する機能が用 意されているので、ランやスタディに関連する追加データや組織内の情報など を入力することができます。

#### 結果の転送

ChemStore C/S ソフトウェアは、ご利用になっている ChemStation ソフト ウェアと緊密に統合されています。ChemStation で解析した結果の情報は、単 ーのラン、シーケンス、バッチを問わず、自動、または対話形式で、簡単に ChemStore C/S に転送することができます。さらに、この転送情報には、結果 ばかりでなく、クロマトグラムやスペクトル、実際の生データ、メソッド情報 やシーケンス情報などを含めることもできます。

#### データセットの取得

データベース内へのデータ収集が終われば、Query Builder を使って検索条件 を指定することにより、必要なデータセットを取得することができます。 Query Builder では、複雑な SQL (構造化クエリー言語)ステートメントを使 わなくても、グラフィカルインターフェイスを利用して簡単にクエリーを設定 することができます。

また、クエリーを保存して後で再利用することもできるので、作業が楽になり ます。 ChemStore C/S ミニツアー

必要なサブセット(「クエリー」)の指定が済めば、そのサブセットに対してさらに、レビューや承認、サンプル間の計算、コントロールチャートの作成、追加のバッチ処理のための ChemStation へのデータ転送、レポート作成など、さまざまな作業を行うことができます。また、このデータは、MS Excel などの他のアプリケーションや、LIMSystem にエクスポートすることもできます。

#### データのレビューと承認

クエリーを使って取得したデータに対しては、オンラインレビューを行うこと により、一連の分析結果を状況に照らして検査することができます。取得した 情報に基づいて、システムに統合された承認・却下機能を利用したり、 ChemStation バッチレビューに再提示するランをマークして、より詳しい検査 や再解析を行ったりすることができます。承認機能では、結果のバージョンご とに、3 つまでの電子署名を利用することができます。

#### 変更の追跡

監査証跡は、ランデータとは独立して管理され、ランに対して行われたあらゆ る変更の追跡を行います。ランに対して行われた変更の監査証跡や詳細情報を 表示したり、印刷したりすることができます。

#### コントロールチャートの生成

ソフトウェアに付属したコントロールチャートを利用すると、選択した結果 データのトレンドを視覚化することができます。結果を好きなように組み合わ せて、(必要ならば重ね合わせて)表示することができます。また、ニーズに応 じて、チャートをカスタマイズすることも可能です。

#### カスタム計算の実行

組み込みのカスタム計算機能を使うと、ユーザー独自のサンプル間計算や統計 を定義することができます。同機能による計算は、計算スクリプトに基づいて 行われます。計算スクリプトは、計算スクリプトウィザードを使って、容易に 作成することができます。

計算スクリプトの保存の際には、バージョン化が行われます。保存した計算ス クリプトは、同じようなデータセットに対して再利用することができます。ま た、計算結果やグラフは、レポートに挿入することもできます。

#### レポートの生成

データのレビューと承認が済んだら、レポートを作成することができます。メ インツールバーのあるボタンをクリックすれば、任意の標準レポートテンプ レートを利用して、迅速なレポート作成が行えます。作成したレポートは、印 刷したり、さまざまな形式でファイルに保存したりすることもできます。

#### レポートのカスタマイズ

ChemStore C/S に添付する標準レポートテンプレートの中に、ニーズと完全に 一致するものがない場合には、レポートテンプレートエディタを使ってテンプ レートを簡単に修正することができます。レポートテンプレートエディタは、 ユーザー独自のテンプレートデザインの作成にも利用することができます。レ ポートには、ChemStore で表示可能なあらゆるデータと、ユーザー定義の計算 によって指定された追加データを表示することができます。

#### 他のアプリケーションへのエクスポート

ChemStore C/S では、データをさらに加工して、情報を MS Excel にエクス ポートしたり、html、xml、csv などの形式のファイルにレポートを印刷した りすることができます。また、データを Windows のクリップボードにエクス ポートして、他の Windows アプリケーションで利用することもできます。

#### ランのアーカイブとデアーカイブ

クライアント / サーバーバージョンでは、必要に応じてアーカイブにデータを コピーして、アーカイブ済みのランをデータベースから削除することができま す。アーカイブ済みでデータベースから削除されていないランは、ロックされ るため、リオープンしない限り、変更は行えません。アーカイブ済みでデータ ベースからも削除されたランは、デアーカイブしたり、リオープンすることも 可能です。

アーカイブ機能を利用すると、サーバーのデータベースとは別に、データを長 期保存することができます。データベースのサイズやパフォーマンスを維持す るためには、データベース中のアクティブなランの数を制限することが重要で す。

アーカイブは、必要に応じて対話形式で行うことも、定期的に自動で行うよう に設定することも可能です。アーカイブには、ChemStore内のアーカイブユー ティリティを使うことも、XML テクノロジーを利用したサードパーティ製の アーカイブツールを使うこともできます。インストール CD には、汎用的な XML アーカイブユーティリティが収められています。詳細に関しては、 Agilent Technologiesの担当者までご連絡ください。 ChemStore C/S ミニツアー

#### データ保護とインテグリティ

権限のないデータベースへのアクセスや結果の改竄を防ぐために、ChemStore C/S 各ユーザーにアクセス用のパスワードと、そのユーザーが利用できる機能 を定義した権限セットを発行するようになっています。ユーザーの権限を変更 できるのは、管理者と必要な権限を有するユーザーだけです。不正アクセスに よって、アカウントのロックが発生した場合は、その影響を受けるユーザーの すべてに電子メールで通知が届くように ChemStore を設定することができま す。

データベース中の各ランには、関連する監査証跡があり、ランに対する変更の すべてを記録しています。さらに、組み込みのバージョン化機能は、何度も再 解析された注入を ChemStore C/S でまとめて管理し、厳密な時系列で取得で きるようにします。全バージョン (つまり、再解析結果の完全なセット)を取 得することも、最新バージョンのみを取得することもできます。全バージョン を取得する場合は、最新バージョンだけを表示するように表示を限定すること もできます。データベース中のランに複数のバージョンがある場合には、ラン テーブルにアスタリスクで表示されます。

さらに、セキュリティに影響を与えるようなデータベースとのやりとりは、す ベてデータベースログブックに記録され、相応のアクセスレベルを持つユー ザーは、このログを表示することができます。

#### スケーラビリティ

データベースは、ユーザーのニーズが拡大するにつれ、大きくなります。ま ず、MS Access ベースのスタンドアロンシステムから始めて、必要なシステム を追加しながら、Oracle ベースのクライアント / サーバーバージョンにまで、 アップグレードしていくことができます。スタンドアロンデータベースからク ライアント / サーバーバージョンへの移行管理を可能にするユーティリティの セットが備わっているため、これを使って、データのアーカイブやアーカイブ 解除、データベースサイズの拡大などを行うことができます。組織内のニーズ やレポート作成時の必要性などに応じて、ChemStore システムを拡張したとし ても、基本的なユーザーインターフェイスは変わらないため、その過程で行っ たデータやトレーニングへの投資が無駄になることはありません。

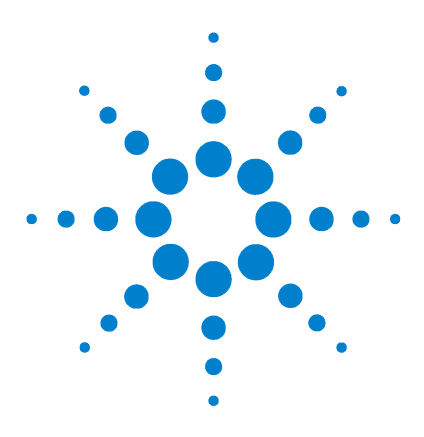

Agilent ChemStore C/S コンセプトガイド

2

# ChemStore C/S のコンセプト

ChemStore C/S のワークフロー 18 ChemStore C/S のデータフロー 19 結果の整理 20 ChemStation からのデータ転送 24 データベースからのデータ取得 25 結果のレビューと承認 31 グラフィカルユーザーインターフェイス 35 ChemStation へのデータ転送 52 バージョン化 53 データベースからのランの削除 55

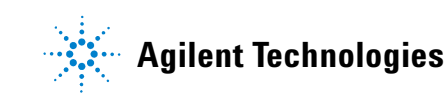

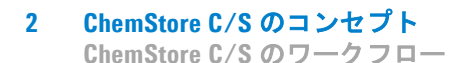

## ChemStore C/S のワークフロー

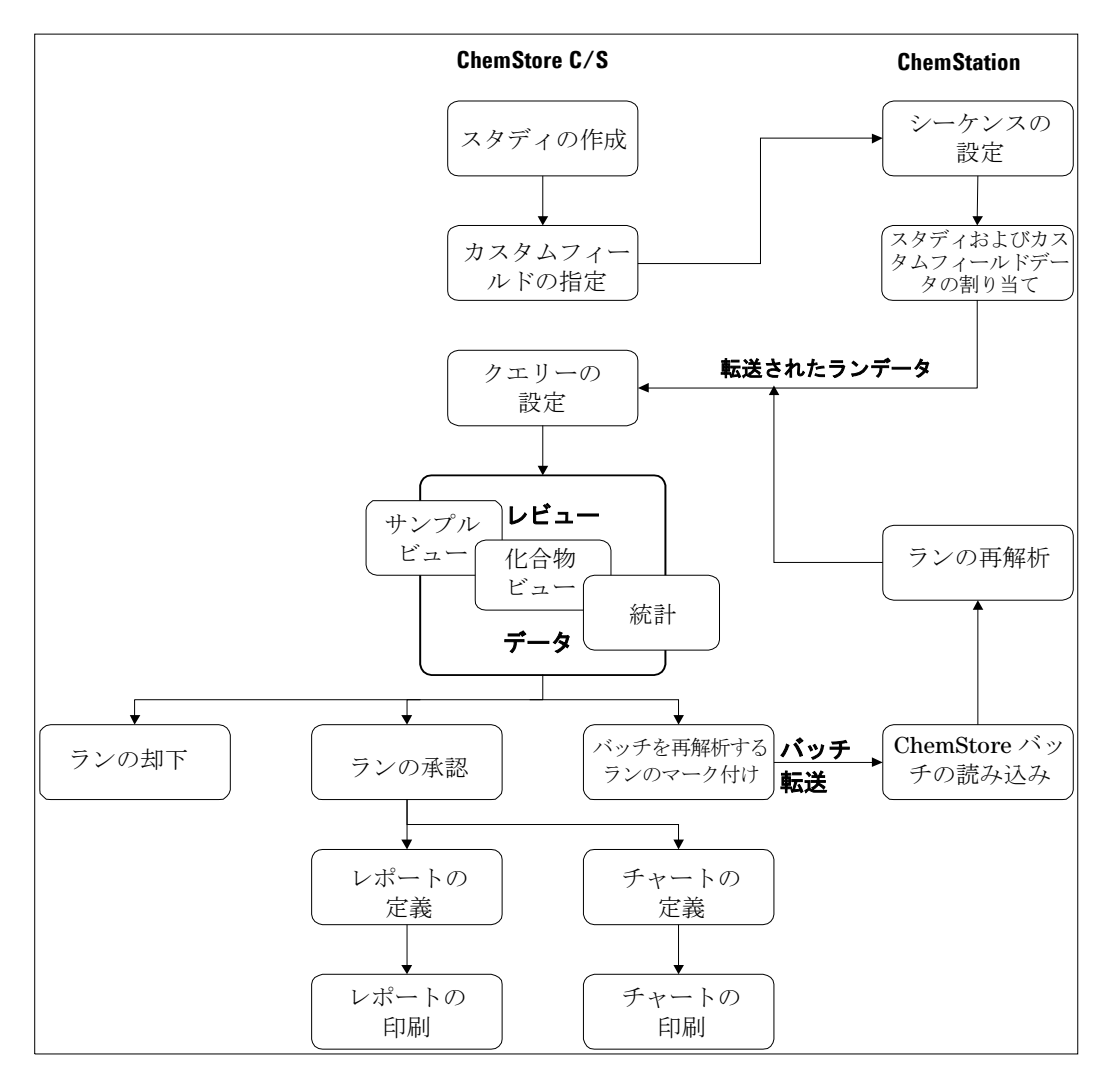

図1 ChemStore C/S の操作における標準的なワークフロー

ChemStore C/S のデータフロー

## ChemStore C/S のデータフロー

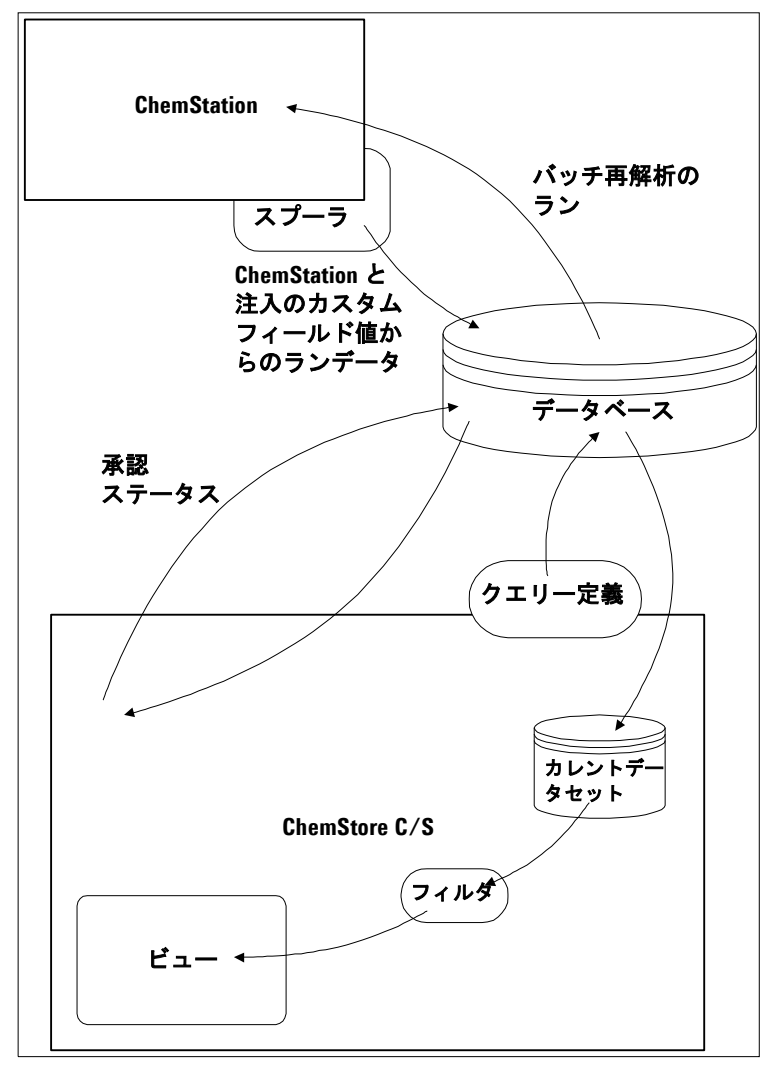

図2 ChemStore C/S におけるデータフロー

Agilent ChemStore C/S コンセプトガイド

### 結果の整理

ChemStore C/S でデータをまとめる中心的な存在はランです。ランは、一度の 注入で得られた生データに、データ解析メソッドを適用することによって得ら れる結果セットとして定義されます。ChemStore C/S のデータベースにランを 挿入すると、そのランの注入やサンプルに関する利用可能な情報のすべても、 同時に挿入されます。これ以外の方法でデータベースにデータを挿入すること はできません。

### スタディに結果をまとめる

ChemStore C/S データベース中のランは、目的に応じて、論理的なグループ化 を行うことができます。たとえば、特定の臨床試験や安定性試験に関連するす べての分析結果を、一つにまとめたいときなどに便利です。このようなランの グループをスタディと呼びます。スタディは、アクセス許可のあるユーザー (129 ページの「セキュリティ」を参照)なら、好きな数だけ定義することがで きますが、各スタディには固有の名前を付ける必要があります。ChemStation から ChemStore C/S に結果が転送される際には、各ラン(もしくはランのグ ループ)は1つのスタディに割り当てられ、同一のスタディに割り当てられた 以前のランと一緒に、1 個の論理的な単位として利用できるようになります。

また、スタディには、結果データに加えて、クロマトグラムやスペクトルなど のデータを保存することもできます。スタディには、未処理の生データ、メ ソッドファイル、シーケンスファイルなども保存できるので、データインテグ リティが完全に維持されます。

結果の整理やレポート作成を容易にするために、スタディにカスタムフィール ド(21ページの「カスタムフィールドの使用」を参照)を関連付けることもで きます。スタディに関連付けられたカスタムフィールドは、そのスタディ専用 にすることも、他のスタディと共用することもできます。スタディのセット アップ時に指定したカスタムフィールドは、すべて自動的に、他のスタディで も利用できるようになります。

カスタムフィールドを使ったスタディを設定する際には、そのカスタムフィー ルドへのデータ入力方法を指定する必要があります。データ入力は、自動 (ChemStation のマクロによる)、または手動で行うことができます。手動によ るデータ入力を選んだ場合、値の入力を必須とするかどうかを指定することが

結果の整理

できます。入力が必須でない場合には、デフォルト値を指定することができま す。値の入力を必須に指定した場合には、そのフィールドに有効な値が入力さ れるまで、分析結果を ChemStore C/S に転送することはできません。また、 フィールドの種類によっては、何らかの属性(数値フィールドなら最大値と最 小値、テキストフィールドなら最長文字列)を指定できるものもあります。こ のようなデータ入力時の属性は、スタディ側で設定されているので、他のスタ ディでそのカスタムフィールドを使っている場合、そこでは別のデータ入力属 性が設定されている可能性もあります。

スタディの利用は、割り当てられたユーザーのみに制限されています。つまり そのスタディの作業に割り当てられたユーザーだけが、スタディへアクセスし たり、データを追加できます。これにより、スタディのデータを使用権限のな いユーザーから保護し、同じデータベースを複数のチームが使用することが可 能となります。また、ユーザーにはアクセスできるように割り当てられたスタ ディのデータだけが表示されるため、製品の使い勝手も高まります。スタディ の割り当ては、管理者などの適切な ChemStore の許可を持ったユーザーだけ が行えます。

### カスタムフィールドの使用

データベースのレコードには、一般的に分析結果に関連付けられたデータや、 ChemStation が提供するデータだけでなく、外部のデータを追加することもで きます。外部データは、カスタムフィールドの形式で追加されます。カスタム フィールドはユーザー定義フィールドで、任意の種類の情報を保持することが できます。カスタムフィールドを、よく行う分析の種類に合わせて定義してお けば、結果データの整理に利用することができます。

たとえば、前臨床試験などの場合、カスタムフィールドを設定して、各結果 セットに以下のような情報を追加することができます。

- ・ pH 値
- 患者名
- 患者の年齢
- 非喫煙者
- 検査日
- 患者の性別
- 投与量
- その他

Agilent ChemStore C/S コンセプトガイド

結果の整理

このデータは、たとえば、ある患者の全分析結果など、特定の分析結果セット を取得するために利用することができます。

カスタムフィールドには、6つの種類があります。

- True/False このフィールドに入力できるのは、真もしくは偽の値だけです。た
- (真偽値) とえば、「非喫煙者」フィールドの値には、真偽値が適しています。
- 選択リスト このフィールドの値は、ユーザー定義リストからの値に限定されます。たとえば、「患者の性別」フィールドなら、「男」か「女」のどちらかから選ぶことになります。
- **整数** このフィールドに入力できるのは、整数だけです。たとえば、「患者 の年齢」フィールドなら、通常は、整数になります。
- **実数** このフィールドには、任意の数値を入力することができます。たと えば、「投与量」フィールドの値などは、整数でないこともあるかも しれません。
- **テキスト** このフィールドに入力できるのは、テキストだけです。たとえば、 「患者名」フィールドなどが相当します。
- 日時 このフィールドに入力できるのは、日時の情報だけです。たとえば、 「検査日」フィールドなどが相当します。

データベースの情報を整理すると、分析結果を一箇所で管理できるだけでな く、結果セットに対するサンプル間や装置間でのレポートや計算、トレンド分 析の作成などを行う上でも柔軟性が高まります。

上記のような構造を作成したら、引き続いて、ある投与の結果を比較して、検 出された活性成分の濃度を表示するコントロールチャートを生成したりするこ ともできます。

カスタムフィールドは、そのデータベース全体で利用できるので、スタディに は、任意の定義済みのカスタムフィールドを追加することができます。カスタ ムフィールドには、「**アクティブ**」と「**非アクティブ**」という2つのステータ スがあります。カスタムフィールドのステータスを「非アクティブ」に設定し ても、すでにそのフィールドを使用するように設定されたスタディには影響し ませんが、そのフィールドを新たに別のスタディで使用することはできなくな ります。

結果の整理

スタディで使用するカスタムフィールドは、必要に応じて設定することができ ます。カスタムフィールドに有効な値を入力しないと、分析結果を ChemStore C/S に転送することはできません。

カスタムフィールドは、ユーザー許可とパスワードによって保護されています (129ページの「セキュリティ」を参照)。カスタムフィールドの作成や変更が 可能なのは、必要なアクセス許可のあるユーザーだけであり、行われた変更は 電子署名によって承認される必要があります。  ChemStore C/S のコンセプト ChemStation からのデータ転送

### ChemStation からのデータ転送

分析結果は、バッチシーケンスの一部として、もしくは、単一サンプルとし て、対話形式もしくは自動形式で、ChemStationから ChemStore C/S に転送 することができます。転送データは、ランの終了後に、スプーラを介してデー タベース送られます。このスプーラは、バックグラウンドプロセスとして動作 するので、転送中に ChemStation の実行を中断する必要はありません。これ により、転送プロセスが ChemStation の実行速度を低下させないことが保証 されると同時に、データベースへのデータ書き込みが失敗した場合のデータ損 失も避けることができます。

対話形式でのデータ転送は、ChemStationのデータ解析ビューでシングルデー タファイルモード中か、シーケンス再解析中、またはバッチレビューの中で実 行します。現在のデータファイルは、ユーザーに割り当てられた、アクティブ な任意のスタディに転送することができます。データ転送時には、必要なカス タムフィールド値を入力する必要があります。この時、カスタムフィールド設 定時に指定されたデフォルト値を、変更することも可能です。

自動によるデータ転送は、シーケンスかバッチのいずれかで実行します。この 場合、シーケンスやバッチ中のランのそれぞれを、特定のスタディに割り当て (複数のスタディを使用して各ランを異なるスタディに割り当てることもでき ます)、そのスタディに関連付けられたカスタムフィールドの値は、シーケン スの設定中か、バッチ処理中に入力します。

対話形式と自動形式のいずれの場合も、「always required」(必須)として指定されたカスタムフィールドの値は、データの転送が行われる前に入力する必要があります。このような必須のフィールドの見出しには、アスタリスク記号が表示されます。

結果と一緒に保存するように選択されたデータ (クロマトグラムやスペクト ル、生データ、メソッド、シーケンスなどのファイル)は、すべて、分析結果 と一緒に転送されます。

#### **ChemStore C/S のコンセプト** 2 データベースからのデータ取得

### データベースからのデータ取得

ChemStore C/S データベースからランを取得するには、クエリー (25 ページ の「クエリーの設定」を参照)を使います。クエリーというのは、ある種のリ クエストで、データベースを構成する数千のランから、たとえば、「プロカイ ンを含むサンプルは?」というような質問をすることにより、特定の条件に一 致するランのセットを取得します。この条件をより精密に指定すればするほど、 取得されるランの数は少なくなります。現在のクエリー条件によって取得され るランの数は、実際に取得を行う前に、確認することができます。

クエリーで指定された条件に一致するデータは、データセット、すなわち、レ ビューしたいデータのスナップショット (19ページの図2を参照)としてま とめられ、ローカルの ChemStore C/S にコピーされます。

データ検索の効率は、データベース中でのランの整理方法や、各ランに保存されている付随情報によって、かなり変わってきます。たとえば、スタディをラボの作業パターンに合わせて設計してランを割り当てておくと、分析結果の検索を最適化できる可能性があります。そのためには、ラボでよく使うデータ検索条件に合わせて、うまくカスタムフィールドのセットを定義しておくことが役立ちます。

たとえば、通常、被験者による結果をグループ化している場合は、カスタム フィールドとして「被験者」を定義できます。そうすれば、データベースにデ フォルトで保存されているオペレータ名や装置名などの標準的な検索条件と一 緒に、このカスタムフィールドを検索対象にすることができます。

### クエリーの設定

ChemStore C/S では、シンプルとアドバンスという2つのレベルのクエリーを 提供しています。どちらのクエリーの設定にも、リレーショナルデータベース で検索条件を指定するのに使われている SQL (構造化クエリー言語)を習得し なくても、簡単に検索条件を指定することのできる、グラフィカルコンストラ クタが使われます。このグラフィカルコンストラクタを使うと、視覚的なエ ディタを使って必要なデータカテゴリを選択することができ、既存のデータ項 目を選ぶことも、値を手動で入力することも可能です。スタディ選択では、ダ イアログボックスに表示される既存のデータ項目の数を限定することができま す。最も簡単なクエリーでは、特定の情報カテゴリの項目を1つだけ使いま データベースからのデータ取得

す。たとえば、「Find the samples from the Study called Beta1 (Beta1 という 名のスタディからサンプルを探しなさい)」の場合、データカテゴリが 「Study」で、項目が「Beta1」です。このような簡単なクエリーで必要なラン を取得できない場合には、データカテゴリを増やしたり、項目を増やしたりし て、クエリー条件を拡張することができます。1つのデータカテゴリで複数の 項目を選択する場合、シンプルクエリーでは、選択項目が、「Find the samples from Study Beta1 OR Beta2」(「Beta1」もしくは「Beta2」という名前のスタ ディからサンプルを探しなさい)のように、OR で結合されます。複数のデー タカテゴリを選択する場合、シンプルクエリーでは、選択カテゴリが、「Find the samples which contain Procaine AND which are control samples  $|(\mathcal{T} \square \mathcal{D})|$ インを含みかつコントロールであるサンプルを探しなさい) というように AND で結合されます。アドバンスクエリーでは、クエリーの指定を拡張して、これ 以外の論理演算子 (OR、NOT)を使ったり、値の範囲指定を行ったりすること ができます。たとえば、「Find the samples which contain Procaine AND which are NOT control samples」(プロカインを含みかつコントロールでない サンプルを探しなさい)のようになります。

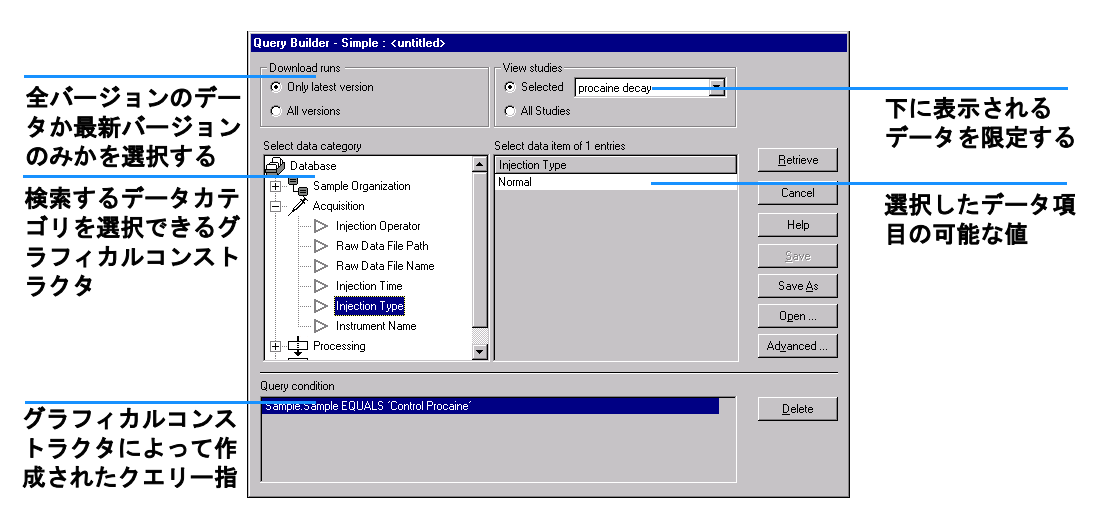

3 Query Builder

ChemStore C/S には、2 種類の Query Builder が用意されています。

 シンプル形式(図3を参照)では、データ項目と値を、グラフィカルイン ターフェイスを使って選択し、クエリーを作成することができます。複数の 条件をANDで結ぶと、すべての条件に一致するランが取得されます。

データベースからのデータ取得

アドバンス形式でも、使用するグラフィカルインターフェイスはシンプル形式と同じですが、絶対および相対 WHERE 節、OR 演算子、否定演算子などを使って条件を拡張する機能が追加されています。ここで利用できるWHERE 節は、18ページの図1に示すように、データの種類によって異なります。

#### **表1** アドバンス Query Builder での WHERE 節

|                            | 数値 | 日時                       | テキスト | 選択リスト                                     |
|----------------------------|----|--------------------------|------|-------------------------------------------|
| is equal<br>(等しい)          | 可  | 可                        | 可    | 可                                         |
| is greater than<br>(より大きい) | 可  | 可                        |      |                                           |
| is less than<br>(より小さい)    | 可  | 可                        |      |                                           |
| is between<br>(範囲内)        | 可  | 可                        |      |                                           |
| contains<br>(含む)           |    |                          | 可    |                                           |
| 相対節                        |    | not older than<br>(より以降) |      | 現在ログオン<br>しているユー<br>ザー、<br>現在のコン<br>ピュータ、 |

NOT 演算子は、条件を否定することにより、等しくない、大きくない、小さくない、範囲内にない、含まない、などを表すことができます。

クエリーを指定して取得したデータセットは、以下のタスクのすべてで利用す ることができます。

- ・ 画面上でのレビューと承認
- カスタム計算
- コントロールチャートの生成
- レポートの生成

同じデータセットを検索するために何度もクエリーを使用するので、クエリー を保存して後から再実行できるようにあっています。

データベースからのデータ取得

クエリーは、ChemStore C/S 設定の一部で、特定ユーザー間で共有することが 可能です。指定、保存されたクエリーは、所有者以外のユーザーに割り当てる ことができます。クエリーはまた、ユーザー許可(129ページの「セキュリ ティ」を参照)によって誤用から保護されています。クエリーを保存し、他の ユーザーに割り当てることができるのは、必要なアクセス許可のあるユーザー だけです。

### データセットのフィルタ処理

クエリーによって取得したデータセットに、特定のコントロールチャートやレ ポートの作成には必要としないランが含まれていることがよくあります。この ような場合、フィルタを利用すると、必要なランだけを抽出して、不必要な情 報は表示しないようにすることができます。たとえば、2人の異なるオペレー タが実行した 50 個のサンプルを返すクエリーがあったとすると、これにフィ ルタを適用することにより、1人のオペレータによる結果だけを表示すること ができます。フィルタは、データベース全体ではなく、カレントデータセット にのみ作用しますが、データセットの内容を変更することはありません。ま た、フィルタを適用すれば、作業もスピードアップされます。

フィルタには、次の2種類があります。

- カスタムフィルタ:このフィルタを使うと、クエリーと同じように、グラフィカルコンストラクタを使って指定を行うことができ(図4を参照)、クエリー型の検索条件を使ってデータセットをフィルタすることができます。検索対象として利用できるのは、結果テーブルに設定された列です。
- 標準フィルタ:このフィルタには、もっとも頻繁に使われる検索条件を反映して選ばれた、定義済みのフィルタのセットが含まれています。標準フィルタで利用できる検索対象は、承認ステータス、アーカイブステータス、およびランのバージョンです(29ページの図5を参照)。ランバージョンに対するフィルタは、取得したランは全バージョンだが、レビューは最新バージョンに対してのみ行いたいというような場合に便利です。

標準フィルタとカスタムフィルタを同時に適用すると、両方の検索条件が AND 演算子で結ばれたのと同じことになります。

- 🗆 × Filter - Advanced : <untitled> Select a result field and specify the filter condition by checking data items from the left pane. To allow data ranges press the 'Modify' button. Select result field Select data item(s) Operator <u>Q</u>k Injected Operator Sample Seq Line Transferred By Cancel 選択したデータ a.g.h Bernd Grein Help カテゴリ内の値 リスト Save 選択可能なデータ Save As . カテゴリ Open. 1 . Filter condition Sample Operator EQUALS Bernd Greine Modify . フィルタ条件 

#### 図4 カスタムフィルタのグラフィカルコンストラクタ

| Standard Filter     |                     |   |        |
|---------------------|---------------------|---|--------|
| Include result data | a that comply with- |   | OK     |
| Approval status     | Only approved       |   | Cancel |
| Archive status      | No Filter           | - | Help   |
| Run version         | Only latest         | • |        |

#### 図5 標準フィルタの選択項目

フィルタには、次の2種類の状態があります。

- フィルタ状態では、フィルタ条件に一致するランだけが表示され、一致しないランは表示されません。
- 相補フィルタ状態では、フィルタ条件に一致しないランだけが表示され、一致するランは表示されません。

どちらのフィルタ状態も、設定方法はまったく同じで、オンとオフを切り替えることができます。フィルタと相補フィルタを交互に切り替えれば、データセットを構成するランの2つの相補セットを、交互に表示することができます。

データベースからのデータ取得

カスタムフィルタは、クエリー同様、ChemStore C/S 設定の一部で、特定ユー ザー間で共有することができます。指定、保存されたカスタムフィルタは、所 有者以外のユーザーに割り当てることができます。また、カスタムフィルタは ユーザー許可により誤用から保護されています(129ページの「セキュリティ」 を参照)。必要なアクセス許可のあるユーザーのみがカスタムフィルタの指定 を保存でき、他のユーザーにカスタムフィルタを割り当てることができます。

### 結果のレビューと承認

ChemStore C/S は、分析結果を状況に照らしてレビューできるようになっています。ChemStationのバッチレビュー機能は、レビューや、ChemStationからChemStore C/S データベースへのデータ転送に理想的な手段です。

データベースに取り込まれた結果は、統合して、状況に照らしてレビューする ことができます。クエリーを使って取得したデータから、必要に応じて特定の サブセットを抽出すれば、サンプル別 (サンプルレビュー)や化合物別 (化合 物レビュー)に分類された結果を表示することができます。

### ランの承認ステータス

ChemStation から ChemStoreC/S に転送されたランには、承認の保留という承認ステータスが与えられます。スタディの設定によって異なりますが、該当スタディのランはすべて、1人または複数の第一レベルレビューアと、1人もしくは2人の第二レベルレビューアの電子的な承認と署名を受けるように設定できます。また、承認は「却下」オプションによって拒否されることもあります。却下するユーザーが1人でもいれば、他のレビューアの承認はすべて打ち消されます。

第一および第二承認レベルのユーザー許可 (129ページの「セキュリティ」を 参照)は、個々に割り当てることができます。第二レベルの承認は、実行順に 関しては、同等に扱います。第二レベルの承認は、第一レベルの承認のないラ ンに適用することもできます。

必要なアクセス許可のあるユーザーは、個々のランやランセット全体に対して、承認もしくは却下を行うことができます。承認や却下のプロセスは、32ページの図6に概要を示すように、2つの段階に分かれています。

結果のレビューと承認

|     | <b></b>      |                  | 1.=<br>2.=<br>3.=                              |                          |
|-----|--------------|------------------|------------------------------------------------|--------------------------|
| Run | Mark run for | Sample name      | Audit                                          | Status 🔺                 |
| 69  |              | Procaine decay   |                                                | Approval Pending         |
| 70  |              | Procaine decay   |                                                | Approval Pending         |
| 71  |              | Control PABS     |                                                | Approval Pending         |
| 72  |              | Control Procaine |                                                | Approval Pending         |
| 73  |              | Procaine decay   |                                                | Approval Pending         |
| 74  |              | Procaine decay   |                                                | Approval Pending         |
| 75  |              | Procaine decay   | ×                                              | Approval Pending         |
| 76  | 6            | Procaine decay   |                                                | Approval Pending         |
| 77  | C            | Procaine decay   |                                                | Approval Pending         |
| 78  | с            | Control PABS     |                                                | Approval Pending         |
| 79  |              | Control Procaine |                                                | Approval Pending         |
| 80  | °            | Procaine decay   |                                                | Approval Pending         |
| 81  |              | Procaine decay   |                                                | Approval Pending         |
| 82  | ·            | Procaine decay   |                                                | Approval Pending         |
| 83  | С            | Procaine decay   |                                                | Approval Pending         |
| 84  |              | Procaine decay   |                                                | Approval Pending         |
| 85  |              | Control PABS     |                                                | Approval Pending         |
| 86  |              | Control Procaine |                                                | Annroval Pending         |
| 87  |              | Procaine decay   |                                                | Batch Processing         |
| 88  |              | Procaine decay   |                                                | Approval                 |
| 89  |              | Procaine decay   |                                                | <u>R</u> ejecting        |
| 90  |              | Procaine decay   |                                                |                          |
| 91  |              | Procaine decay   |                                                | All For Batch Processing |
| 92  |              | Control PABS     |                                                | All For <u>Approval</u>  |
| 93  |              | Control Procaine | All For Rejecting                              |                          |
| 94  |              | Procaine decay   | None For Batch Processing<br>None For Approval |                          |
| 95  |              | Procaine decay   |                                                |                          |
| 96  |              | Procaine decay   |                                                |                          |
| 97  | Р            | Procaine decay   |                                                | None For Frejecting      |
| 98  | RB           | Procaine decay   |                                                | <u>E</u> xclude Run      |

#### 図6 承認するランのマーク付け

- 手順1: 結果レビューの間に、承認もしくは却下対象のランにマークを付ける。
- 手順2: ステップ1でマークした個々、もしくはすべてのランに対して、電子署名および承認・却下のコメントを実際に適用する。管理者は、Approval configuration(承認設定)メニュー(33ページの図7)で標準コメントを定義することにより、承認コメントを統一することができます。ただし、その場合でも、承認プロセスの間に新たにコメントを追加したり、定義済みのコメントを変更したりすることは可能です。

#### ChemStore C/S のコンセプト 2 結果のレビューと承認

| provar configuration                                                              |       |                  |                |
|-----------------------------------------------------------------------------------|-------|------------------|----------------|
| Default approval configuration                                                    | Appro | oval configurati | ion template   |
| Available approval comments:                                                      |       |                  |                |
| Approved<br>Rejected [calibration range exceeded<br>Rejected [non-resolved peaks] | 1]    |                  |                |
| i<br>S <u>h</u> ort description:                                                  |       |                  |                |
| Approved                                                                          |       |                  |                |
| Comment text:                                                                     |       |                  |                |
|                                                                                   | -     |                  |                |
|                                                                                   | New   | <u>S</u> ave     | <u>D</u> elete |
|                                                                                   |       |                  |                |

#### 义 7 承認コメント設定のダイアログ

手順2で行われた各アクションは、アクションの時間、ランのステータス、オ ペレータ名、オペレータが入力したコメントと共に、監査証跡(160ページ の「監査証跡」を参照)に記録されます。承認ステータスに対する変更は、「第 ーレベル承認」、「第二レベル承認」または「却下」として確認されます。

承認されたランを、後で却下することもできます (逆も可能)。この承認と却 下のアクションそれぞれについて、ステータス変更の理由を入力することが求 められます。そのステータスの変更も、監査証跡に記録されます。

特定の承認ステータスになったランを、自動的にロックすることも可能です。 ランをロックすると、そのランがさらにバッチ再解析されることを防ぐことが できます。ロックを元に戻すには、そのランに対する承認を却下する必要があ ります。

結果のレビューと承認

承認されたランのカスタムフィールド値に変更が行われた場合、そのランの承認のステータスは承認の保留に戻されます。クライアント / サーバーバージョンでは、リオープンされたランには自動的にこの保留のステータスが与えられます。

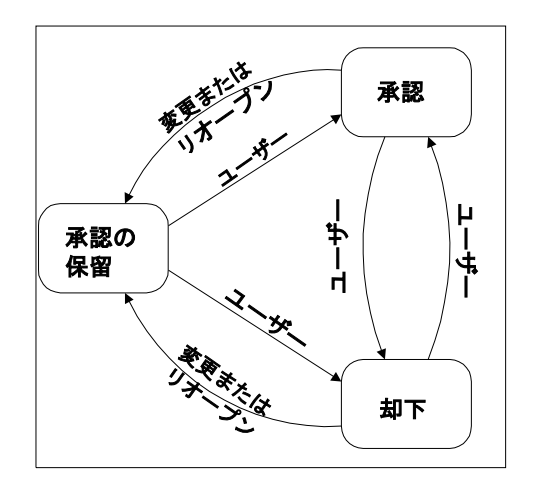

図8 ラン承認ステータスの移行

#### **ChemStore C/S のコンセプト 2** グラフィカルユーザーインターフェイス

## グラフィカルユーザーインターフェイス

ChemStore C/S のウィンドウは、以下の 4 つの領域に分かれています (38 ページの図 9 および 43 ページの図 10 を参照)。

- ・ メインツールバー
- ・ セカンドツールバー
- 画面左側のパネル
- 画面右側のパネル

ユーザーインターフェイス設定には、ユーザー設定可能な要素すべての設定が 含まれており、保存した上で後から呼び出すことができます(50ページの「ユーザーインターフェイス設定」を参照)。

#### メインツールバー

メインツールバーは、ChemStore C/S ウィンドウの最上部の、メニューバーの 下にあります。メインツールバーには、クエリーやフィルタの設定、ビューや レイアウトの切り換え、レポートの設定や印刷に使うツールが含まれていま す。ツールバーのツールがサポートする作業はすべて、メニュー項目からも利 用することができます。

以下のツールは、すべてのモードで利用できます。

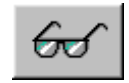

サンプルビュー、化合物ビューへの切り換えを行います。これら の表示は、レビュー、承認や却下、バッチ再解析対象のランの マーク付けなどに使います。

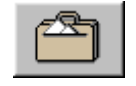

スタンドアロンバージョンでは削除ビューに、クライアント / サーバーバージョンではアーカイブ / 削除ビューへの切り換えを 行います。これらのビューは、アーカイブや削除を行うランの マーク付けに使います。このボタンは、現在のユーザーにアーカ イブ / 削除の許可がない場合には表示されません。

グラフィカルユーザーインターフェイス

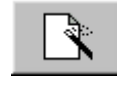

このツールは、カスタム計算とレポートの両方で表示されます。 このツールにより表示されるポップアップメニューからは、計算 テンプレートやレポートテンプレートの作成、編集、管理などを 選択することができます。

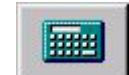

現在選択中の計算テンプレートを使って、現在の計算レポートの プレビューを表示します。

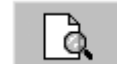

現在選択中のレポートテンプレートを使って、現在のレポートの プレビューを表示します。

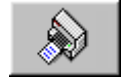

現在選択中のレポートテンプレートを使って、現在選択中のプリ ンタに現在の結果のレポートを印刷します。

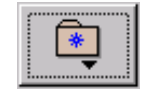

このツールにより表示されるポップアップメニューからは、現在 のユーザーインターフェイス設定を後で呼び出すために保存した り、以前に保存したユーザーインターフェイス設定を管理したり、 ユーザーインターフェイス設定を選択したりすることができます。

[Sample (サンプル)]と[Compound (化合物)]の2つのタブは、サンプル ビューと化合物ビューの切り替えに使います。これらのレイアウトにはセカン ドツールバーが含まれますが、その形式は、選択したレイアウトによって異な ります (38ページの「サンプルビュー」および43ページの「化合物ビュー」 を参照)。

サンプルビューでは、以下のツールを利用することができます。

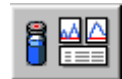

サンプルレビューレイアウトへの切り換えを行います。

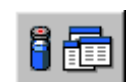

サンプルテーブルレイアウトへの切り換えを行います。

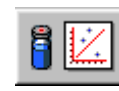

サンプルチャートレイアウトへの切り替えを行います。
グラフィカルユーザーインターフェイス

サンプルビューで回帰統計が選択されている場合には、さらに、次の2つツー ルを利用することができます。

回帰結果テーブル、および統計計算の結果を表示します。

🖥 χ π s²ε

1

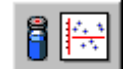

回帰残差チャートを表示します。

化合物ビューでは、以下のツールを利用することができます。

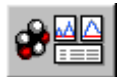

化合物レビューレイアウトへの切り替えを行います。

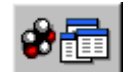

化合物テーブルレイアウトへの切り替えを行います。

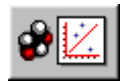

化合物チャートレイアウトへの切り替えを行います。

化合物ビューで回帰統計が選択されている場合には、さらに、次の2つのツー ルを利用することができます。

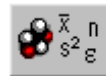

回帰結果テーブル、および統計計算の結果を表示します。

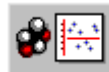

回帰残差チャートを表示します。

グラフィカルユーザーインターフェイス

# サンプルビュー

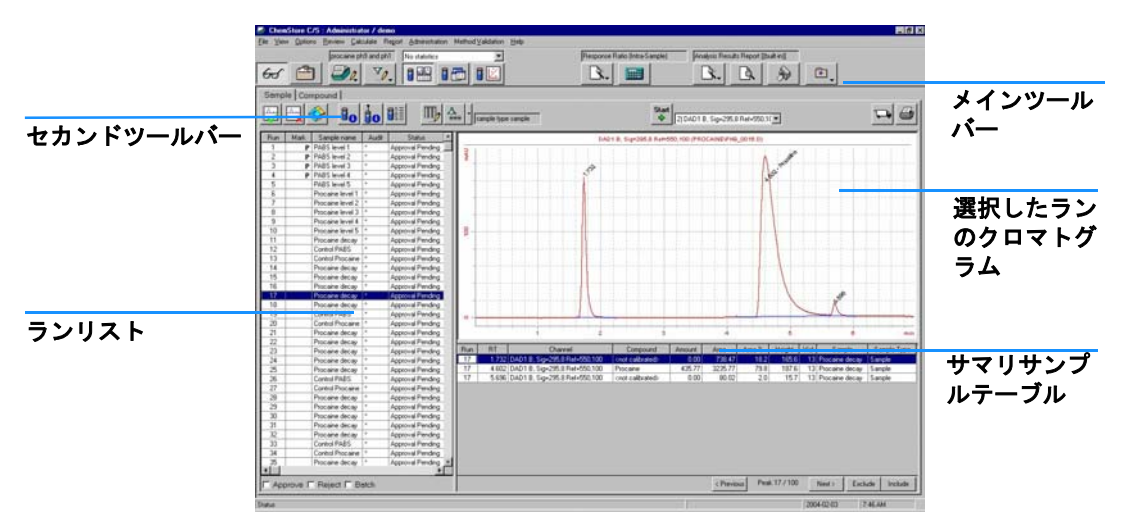

図9 サンプルレビューレイアウト

サンプルビューには、取得したランが、サンプル情報に基づいて表示されま す。サンプルビューには、以下の3つのレイアウトがあり、それぞれ、カレン トデータセットについての異なる情報を表示します。

- サンプルレビューレイアウトは、パネル左側のランリスト、パネル右側上部のクロマトグラムウィンドウ、パネル右側下部のサマリサンプルテーブルの3つのパネルから構成されます(38ページの図9を参照)。
- サンプルテーブルレイアウトは、パネル左側のランリストと、パネル右側の サンプルテーブルの2つのパネルから構成されます。
- サンプルチャートレイアウトは、パネル左側のランリストと、パネル右側の サンプルチャートの2つのパネルから構成されます。

さらに、サンプルビューには、2つの異なる統計結果セットを表示することが できます。

- サマリ統計では、サンプルテーブルレイアウトのパネル右側が上下に分割されて、パネル上部にはサンプルテーブル、パネル下部にはサマリ統計結果が表示されます。
- 回帰統計では、2種類のレイアウトを利用することができます。

グラフィカルユーザーインターフェイス

回帰結果レイアウトは、パネル左側のランリスト、パネル右側上部の回帰結 果テーブル、パネル右側下部の計算された回帰統計の3つのパネルから構成されます。

回帰残差レイアウトは、パネル左側のランリストと、パネル右側の残差 チャートの、2つのパネルから構成されます。

### サンプルビューのセカンドツールバー

サンプルビューのセカンドツーバーで利用できるツールは、選択したレイアウトによって異なります。

以下のツールは、すべてのサンプルビューレイアウトで利用できます。

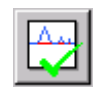

承認対象としてマークされたランすべての承認ステータスを、承認に設定します。

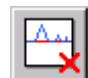

却下対象としてマークされたすべてのランの承認ステータスを却 下に設定します。

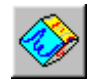

バッチ再解析の対象としてマークしたランに、1つまたは複数の バッチを設定します。

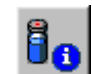

現在のランに関するサンプル関連情報を、サンプル関連処理パラ メータを含めて表示します。

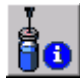

現在のランに関するラン関連情報およびデータ解析関連情報を表示します。

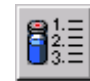

現在の注入の全バージョンの監査証跡を表示します。

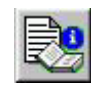

選択されたランに対する、ChemStation メソッドのパラメータを 表示します。このツールは、ChemStore のリビジョン B.02.02 以 降に対して転送されたランに対してのみ有効です。

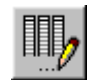

サンプルテーブルに追加する列を選択するための、テーブル列選 択ダイアログボックスを表示します。

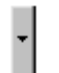

通常のカスタムフィルタと相補フィルタを切り換えるためのメ ニューを表示します。

グラフィカルユーザーインターフェイス

| Y               | 現在の標準カスタムフィルタのオンとオフを切り換えます。    |
|-----------------|--------------------------------|
| <u>∧</u><br>=== | 現在の相補フィルタのオンとオフを切り換えます。        |
|                 | このツールを使うと、Windows のクリップボード、または |

このツールを使うと、Windows のクリップボード、または Microsoft Excel 形式のファイルに、データをエクスポートするこ とができます。

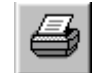

このツールを使うと、現在のビューの1つまたは複数のセクションを、現在選択中のプリンタに印刷することができます。

サンプルレビューレイアウトでは、通常のツールセットに、次のツールが追加 されます。

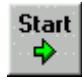

ラン間の自動ステッピングを開始します。[Start (開始)]ボタン に置き換わる[Stop (停止)]ボタン選べば、自動ステッピングを 停止することができます。自動ステッピングの時間間隔を設定す ることができます。

サンプルテーブルレイアウトでは、通常のツールセットに、次の2つのツール が追加されます。

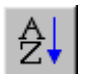

結果を、サンプルテーブルの選択列について、アルファベット順、 または日付 / 時間順で並べ替えます。

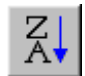

結果を、サンプルテーブルの選択列について、アルファベット、 または日付 / 時間の逆順で並べ替えます。

サンプルチャートレイアウトでは、通常のツールセットに、次のツールが追加 されます。

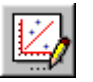

このツールを使うと、チャートオプションを指定することができ ます。

グラフィカルユーザーインターフェイス

回帰統計では、上記のツールセットに、次のツールが追加されます。

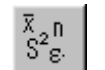

このツールを使うと、回帰統計と残差の計算に使うパラメータを 設定することができます。

### ランリスト

ランリスト (38ページの図9を参照)はカレントデータセット中のあらゆる ランの情報を含むテーブルです。ランリストのテーブルは、5つの列から構成 されます。

- Run (ラン)は、データセットのラン番号を示します。
- Mark run for (ランにマーク)は、そのランにどのようなマークがついているかを表示します。
  - •「P」は、そのランが承認対象としてマークされていることを表します。
  - 「R」は、そのランが却下対象としてマークされていることを表します。
  - 「B」は、そのランが、ChemStation での再解析用のバッチに含まれる対象としてマークされていることを表します。
  - •「EXC」は、そのランが、レポートや統計計算の対象から除外されている ことを表します。
- Sample name (サンプル名)には、サンプル名が表示されます。
- Audit (監査)には、そのランの再解析が済んでいるかどうかが表示されます。
  - 取得されたのが最新バージョンのランだけである場合、複数のバージョンが存在するとアスタリスクが表示されます。
  - 取得されたのが全バージョンのランである場合、1(最初のバージョン) から始まる続き番号が付きます。最新バージョンには+が表示されます。
  - 選択中のランに対する、ChemStation メソッドのパラメータも表示されます。この機能は、ChemStoreのリビジョン B.02.02 以降に対して転送されたランに対してのみ有効です。
- Status (ステータス)には、そのランの現在のステータスが表示されます (データレビューでは承認ステータス、アーカイブ / 削除ビューではアーカ イブステータス)。

グラフィカルユーザーインターフェイス

承認、却下、バッチ再解析などの対象としてランをマークするには、パネル下 部のチェックボックスを使用するか、マウスの右ボタンをクリックして、ポッ プアップメニューから処理を選択します。ランにマーク付けを行っても、その ランの承認ステータス (31ページの「ランの承認ステータス」を参照)が変更 されたり、バッチにランが転送されたりすることはありません。ランの承認ス テータスが変更されるのは、適切なツールを使用したときだけです (承認ツー ルは承認対象としてマークされたランの承認ステータスを「承認」に設定し、 却下ツールは却下対象としてマークされたランの承認ステータスを「却下」に 設定します)。バッチが設定されるのも、バッチ処理ツールを使用したときだ けです。ランの承認や却下を行う際には、ステータス変更の理由を記入する必 要があります。ここで入力された情報は、ステータスの変更と一緒に、ランの 監査証跡に記録されます。

### サマリサンプルテーブル

サマリサンプルテーブルには、ランリストで選択中のランの各ピークに関する 情報が表示されます。サマリサンプルテーブルに表示する情報は、設定の変更 により選択することができます(47ページの「テーブルの構成」を参照)。 テーブル上のランの間を移動するには、テーブルの下の[Next (次へ)]ボタ ンと[Previous (前へ)]ボタンを使います。[Exclude (除外)]ボタンは、ラ ンを除外対象としてマークし、そのランをサンプルレビューの右側のパネルか ら削除します。この除外マークは、[Include (包める)]ボタンを使って消去 することができます。

### サンプルテーブル

テーブルレイアウトビューのサンプルテーブルには、ランリストの各ランについての情報が表示されます。サンプルテーブルに表示する情報は、設定の変更により選択することができます(47ページの「テーブルの構成」を参照)。このビューは、通常、シーケンス中心のワークフローにおいて、シーケンステーブルなどを表示するのに使われます。

### **ChemStore C/S のコンセプト 2** グラフィカルユーザーインターフェイス

化合物ビュー

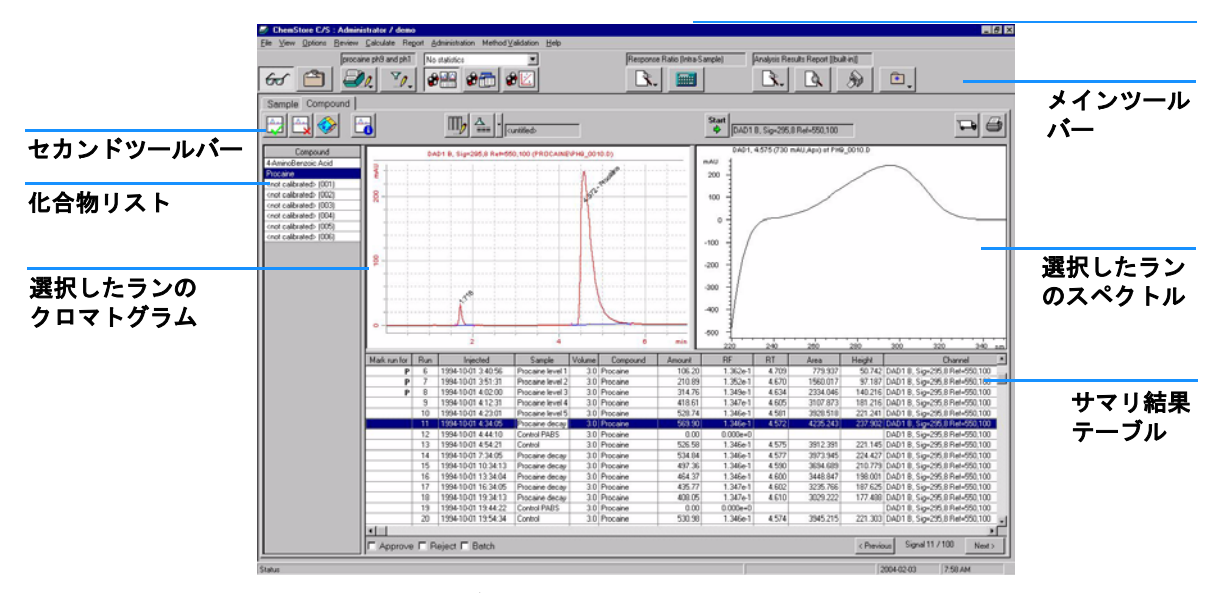

図10 化合物レビューレイアウト

化合物ビューには、取得されたランが、化合物情報に基づいて表示されます。 化合物ビューにも、サンプルビューと同様に、3種類のレイアウトがあり、そ れぞれ、カレントデータセットについての異なる情報が表示されます。

- 化合物レビューレイアウトは、左パネルの化合物リスト、右パネル上部左側のクロマトグラムウィンドウ、右パネル上部右側のスペクトルウィンドウ、右パネル下部のサマリ結果テーブルの、4つのパネルから構成されます(43ページの図10を参照)。
- 化合物テーブルレイアウトは、左パネルの化合物リストと、右パネルの結果 テーブルの、2つのパネルから構成されます。
- 化合物チャートレイアウトは、左パネルの化合物リストと、右パネルの化合物チャートの、2つのパネルから構成されます。

さらに、化合物ビューでは、2種類の異なる統計結果セットを表示することが できます。

 サマリ統計では、化合物テーブルレイアウトの右パネルが分割され、パネル 上部に結果テーブルが、パネル下部にサマリ統計結果が表示されます。

Agilent ChemStore C/S コンセプトガイド

グラフィカルユーザーインターフェイス

- ・回帰統計では、2種類のレイアウトを利用することができます。
  - 回帰結果レイアウトは、パネル左側の化合物リスト、パネル右側上部の
    回帰結果テーブル、パネル右側下部の計算された回帰結果統計の、3つの
    パネルから構成されます。
  - 回帰残差レイアウトは、左パネルの化合物リストと、右パネルの残差 チャートの、2つのパネルから構成されます。

### 化合物ビューのセカンドツールバー

化合物ビューのセカンドツールバーで利用できるツールは、選択したレイアウトによって異なります。

以下のツールは、すべての化合物ビューレイアウトで利用できます。

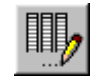

結果テーブルに表示する列を選択するための、テーブル列選択ダ イアログボックスを表示します。

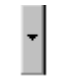

通常のカスタムフィルタと相補フィルタを切り換えるためのメ ニューを表示します。

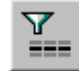

現在のカスタムフィルタのオンとオフを切り換えます。

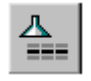

現在の相補フィルタのオンとオフを切り換えます。

注

### フィルタで利用できるデータは、サンプル関連データのみです。

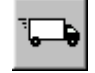

このツールを使うと、Windows のクリップボード、または Microsoft Excel 形式のファイルに、データをエクスポートするこ とができます。

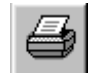

このツールを使うと、現在のビューの1つまたは複数のセクションを、現在選択中のプリンタに印刷することができます。

グラフィカルユーザーインターフェイス

化合物レビューレイアウトでは、通常のツールセットに、次の5つのツールが 追加されます。

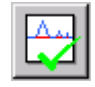

承認対象としてマークされたランすべての承認ステータスを、承認に設定します。

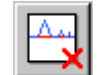

却下対象としてマークされたすべてのランの承認ステータスを却 下に設定します。

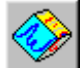

バッチ再解析の対象としてマークしたランに、1つまたは複数の バッチを設定します。

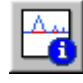

現在の化合物に関するピーク関連情報を表示します。

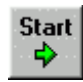

ラン間の自動ステッピングを開始します。[Start (開始)]ボタン に置き換わる[Stop (停止)]ボタン選べば、自動ステッピングを 停止することができます。自動ステッピングの時間間隔を設定す ることができます。

化合物テーブルレイアウトでは、通常のツールセットに、次の2つのツールが 追加されます。

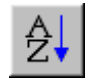

結果を、結果テーブルの選択列について、アルファベット順、または日付 / 時間順で並べ替えます。

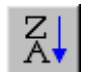

結果を、結果テーブルの選択列について、アルファベット、また は日付 / 時間の逆順で並べ替えます。

化合物チャートレイアウトでは、通常の一般ツールセットに、次のツールが追 加されます。

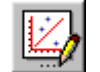

このツールを使うと、チャートオプションを指定することができ ます。

回帰統計では、上記のツールセットに、次のツールが追加されます。

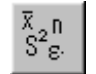

このツールを使うと、回帰統計と残差の計算に使うパラメータを 設定することができます。

グラフィカルユーザーインターフェイス

### 化合物リスト

化合物リスト (43 ページの図 10 を参照)には、カレントデータセットの全化 合物(分析対象化合物)の一覧が表示されます。キャリブレーション済みの化 合物については、化合物名が表示され、キャリブレーションされていない化合 物については、「Uncalibrated Compounds」(キャリブレーションされていない化合 物については、「Uncalibrated Compounds」(キャリブレーションされていな い化合物)と表示されます。化合物リストでは、表示する化合物を選択するこ とができます。化合物レビューレイアウトの場合、選択できる化合物は1種類 だけですが、化合物テーブルレイアウトの場合、複数の化合物を選択すること ができます。化合物チャートレイアウトでは、単一の化合物について複数のパ ラメータをチャート化したり、逆に、単一の化合物について複数のパラ メータをチャート化したりすることができます。単一の化合物について複数のパラ メータをチャート化する場合、そのプロットは、データセット中の最大値に対 して標準化されます。

### サマリ結果テーブル

サマリ結果テーブルでは、各ラン中の選択された化合物についての情報が表示 されます。サマリ結果テーブルに表示する情報は、設定を変更することにより 選択できます(47ページの「テーブルの構成」を参照)。承認、却下、バッチ 再解析などの対象としてランをマークするには、テーブルの下のチェックボッ クスを使います。ランにマーク付けを行っても、そのランの承認ステータス (31ページの「ランの承認ステータス」を参照)が変更されたり、バッチにラ ンが転送されたりすることはありません。ランの承認ステータスが変更される のは、適切なツールを使用したときだけです(承認ツールは承認対象として マークされたランの承認ステータスを「承認」に設定し、却下ツールは却下対 象としてマークされたランの承認ステータスを「利下」に設定します)。バッ チが設定されるのも、バッチ処理ツールを使用したときだけです。

### 結果テーブル

結果テーブルには、各ラン中の選択された化合物すべてについての情報が表示 されます。結果テーブルに表示される情報は、設定を変更することにより選択 できます(47ページの「テーブルの構成」を参照)。結果テーブルを使うと、 チャートのX軸やY軸の値を選択することができます(47ページの図11を 参照)。

グラフィカルユーザーインターフェイス

### テーブルの構成

ChemStore C/S ウィンドウの右パネルに表示されるテーブルは、すべて構成変 更が可能です。これらのテーブルを構成する列や、その並び順は、ダイアログ ボックスを使って選択することができます。統計結果中の数値の行や列に対し ては、数値の書式と精度を、また、日付の列に対しては、表示形式を選択する ことができます。この設定ダイアログボックスには、構成中のテーブルで有効 な列だけが表示されます。

列の設定時には、列設定ダイアログボックスのチェックボックスを使って、 チャートのX軸およびY軸の値を選択することもできます。X軸やY軸の値 として選択できるのは、テーブルに含まれる列だけできます。また、X軸の値 は1 つしか選べませんが、Y軸の値は好きなだけ選択することができます。

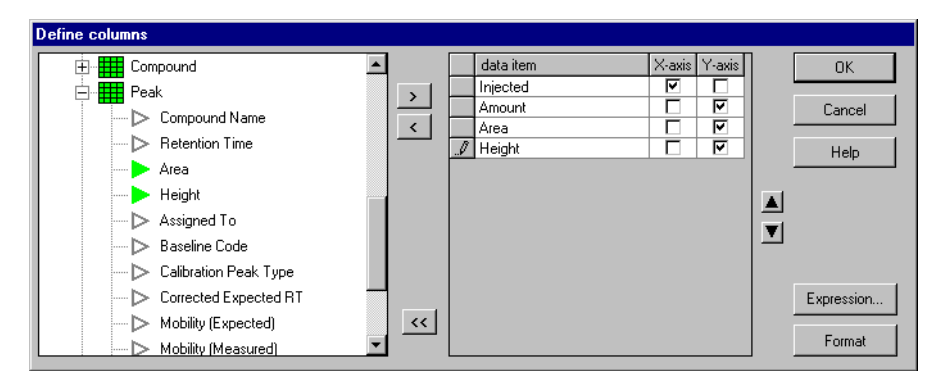

図11 列構成のダイアログ

ChemStation で利用できる標準的な結果に加え、構成中のテーブルで利用できるデータを使った算術計算の結果を表示する列を定義することもできます。

グラフィカルユーザーインターフェイス

### サンプル内計算

結果テーブルでは、数式を含む列を設定して、各ランや化合物の結果に対して、合計や比などの簡単なサンプル内計算を行うことができます。

このようなサンプル内計算は、テーブル中のランやピークの行に結びついています。(テーブルの列に関する)サンプル間もしくはサンプル内の拡張計算については、48ページの「統計」や59ページの「カスタム計算スクリプトエディタの使用準備」を参照してください。

カスタム計算の場合、テーブル中の任意のデータ項目を利用することができ、 またその数式の中では、算術演算子、関数、および定数を使うことができま す。

### 統計

ChemStore C/S には、3 レベルの統計計算が用意されています。

- サマリ統計は、サンプルレビューのサンプルテーブル、または、化合物レビューの結果テーブルの下に表示されます。
- 回帰統計は、回帰結果テーブルレイアウト、および残差チャートレイアウトの2種類のレイアウトで表示されます。
- 統計計算の結果に対してさらに計算を行う必要がある場合、サマリ統計や回 帰統計は、カスタム計算を使って計算することもできます。70ページの「例:レポート計算スクリプトの作成」を参照してください。

### サマリ統計

サマリ統計は、サンプルテーブル、または結果テーブルの列のそれぞれについ て計算され、表示されます。サマリ統計で表示される統計値は、以下のとおり です。

- 個数 データセット内の値の個数
- 最大値 データセット内の最大値
- 平均 データセットの平均値
- **最小値** データセット内の最小値
- RSD (相対標準 データセット内の値の相対標準偏差

偏差)

標準偏差 データセット内の値の標準偏差

グラフィカルユーザーインターフェイス

合計 データセット内の値の合計

分散 データセット内の値の分散

サマリ統計で用いられる計算の詳細については、184ページの「統計計算」を 参照してください。

### 回帰統計

回帰統計で使われる計算の詳細については、185ページの「回帰計算」を参照 してください。

### コントロールチャートの作成

サンプルテーブル (サンプルレビュー)や結果テーブル (化合物ビュー)に追加した結果から、チャートを生成することができます。テーブルの設定時に選択した X 軸と Y 軸の値は、そのままチャートに移行されます。ただし、チャートを単純化したい場合などには、X 軸や Y 軸の上にあるボタンを使えば、選択を変更することも可能です。

オプションメニューやツールバーからは、[Chart Options (チャートオプショ ン)]ダイアログボックスを利用することができ、これを使うと、チャート上 の各線について、線およびポイントの色、スタイル、形状などのフォーマット を指定することができます。同様に、タイトル、軸ラベル、チャート凡例など についても、スタイル、サイズ、位置などのフォーマットを指定することがで きます。

デフォルトでは、チャートの軸は、自動的にスケーリングされて表示されま す。この自動スケーリングでは、X軸には、X軸の値範囲の最小値から最大値 までの目盛りがとられ、Y軸には、Y軸の値セットの最小値から最大値までの 目盛りがとられます。スケーリングは、最大値や最小値を設定することにより 変更が可能であり、これらのスケーリング値に対しては、精度を指定すること もできます。データは対数軸で表示することもできますが、この場合、精度の 設定は無効になります。対数形式では、時間値を表示することはできません。 対数プロットでは、ゼロ以下のデータ点は表示されません。

グラフィカルユーザーインターフェイス

### 限界線の追加

チャートには、結果のプロット以外にも、中心線、警戒上限、警戒下限、危険 上限、危険下限の最高5本までの限界線を追加することができます。この限界 線のY軸上での位置は、計算した値(平均と標準偏差)と指定した値の、どち らで指定することもできます。

- 中心線 中心線は、Y軸の値のどれかの平均値を基に設定することも、特定 の値を指定することもできます。
- **限界線** 限界線には、特定値を指定することも、または中心線からの差を指 定することもできます。差の指定は、絶対値で行うことも、選択し たY軸の値の標準偏差を基にして行うこともできます。

### ユーザーインターフェイス設定

データをレビューして、テーブル、コントロールチャート、統計オプションな どを設定したら、そのユーザーインターフェイス設定を保存することができま す。保存した設定は、後で呼び出して再利用することができます (図 12 を参 照)。ここで保存される情報には、編集可能なテーブルやチャートの構成や書 式ばかりでなく、編集不可能なテーブル (たとえば、ランリストや化合物リス ト)の列幅や、各レイアウトのパネルサイズなども含まれています。ユーザー インターフェイス設定は、名前を付けて保存し、後で再利用することができま す。また、ユーザーインターフェイス設定管理ができる許可のあるユーザー は、保存した設定を他のユーザーに割り当てて使わせることもできます。

グラフィカルユーザーインターフェイス

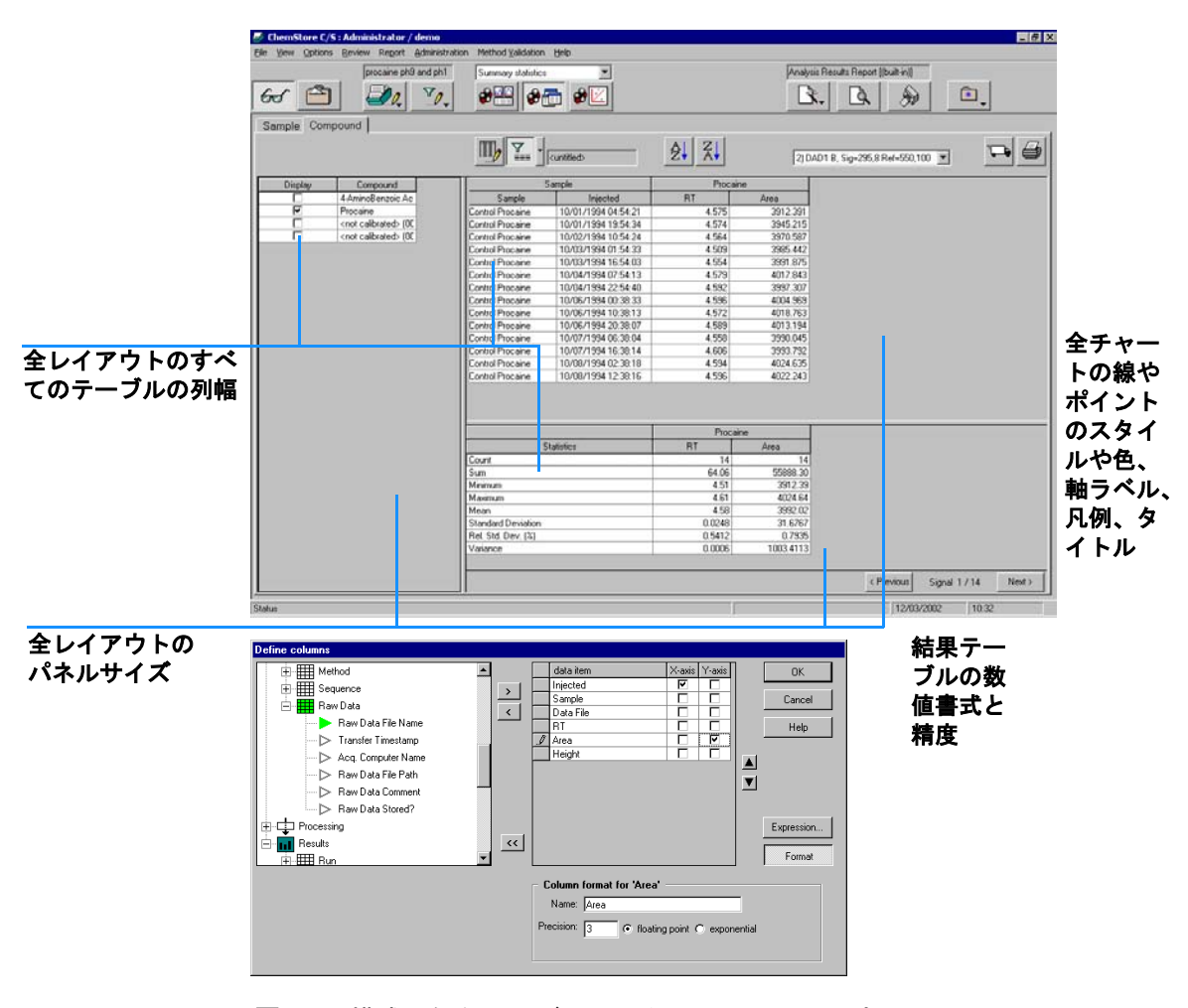

図12 構成可能なユーザーインターフェイスの設定

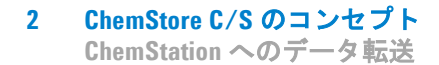

# ChemStation へのデータ転送

ChemStore C/S から ChemStation へのデータ転送は、二段階で実行されます。

第一段階は、ChemStore C/S でのレビュー処理中に、再解析や再分析のため に、ChemStation に逆転送するランを選択したときに起こります。ランがバッ チリクエストに追加されると、監査証跡には、そのランのエントリが生成され ます。関連するランすべての選択が終わると、選択されたランは、あらゆる関 連情報 (スタディ名、カスタムフィールド値、属性)と一緒に、複数のバッチ に転送されます。この場合、システムは、ランを転送する前に、元々ランの あった場所に同一のファイルが存在しないかどうか調べます。もし同一のファ イルが存在すれば、転送は行われません。また、元の場所には存在しないもの の、データベースで利用できる場合には、そのファイルは、ChemStation 内の 一時保存領域に転送されます。

第二段階は、ChemStationのバッチレビュー機能で、ChemStore C/Sのバッ チを読み込むことを選択したときに、ChemStationで起こります。 ChemStore C/S に、複数のバッチが設定されている場合には、保留中のバッチ の一覧から読み込むバッチを選択します。この一覧に表示されるのは、現在の ChemStation ユーザー、またはすべてのユーザーに割り当てられているバッチ だけです。

ラン情報のインターフェイスを使って、対話形式で、ランと一緒に保存されて いる任意、またはすべてのファイル(生データ、メソッドファイル、シーケン スファイル)、もしくは、シーケンス全体を選択し、再読み込みすることもで きます。この場合、そのファイルがすでに ChemStation 内に存在していると、 書き込み先のパスを変更するか、転送をキャンセルするかを、指定するように 求められます。

ChemStore C/S に転送された再解析後のランは、元の結果には上書きされず、 新しいランとしてデータベースに保存されます。元の結果はデータベースに保 存されたままで、(検索条件に一致すれば)必要に応じて取得することができま す。標準フィルタを使えば、全バージョン(最新バージョンおよびそれ以前の 全バージョン)を表示したり、最新バージョンだけを表示したりすることもで きます。

# バージョン化

ChemStore C/S は、ChemStation によって再解析されたファイルの旧バージョ ンのすべてを保持しています。データと一緒に生データ、メソッド、シーケン スなどのファイルを保存することを選択した場合、新バージョンに保存される のは、このうちの変更されたファイルだけです。したがって、生データファイ ルが保存されるのは一度だけ、メソッドファイルが保存されるのはメソッドが 変更された場合だけ、シーケンスファイルが保存されるのは、ランがシーケン スに転送された場合だけとなり、バッチへの転送や手動転送では保存されませ ん。

クエリーを設定する際には、ランの全バージョンを取得するか、最新バージョ ンだけを取得するかを、選択することができます。全バージョンのランを取得 することを選ぶと、標準フィルタを適用することにより、最新バージョンだけ を表示することができます。

全バージョンのランが表示されると、ランリストの [Audit (監査)]列には、 ランのバージョン番号が表示されます。この場合、最も古いバージョンには 「1」が、その次に古いバージョンには「2」が、最新バージョンには「+」が表示されます。

最新バージョンのランだけが表示されている場合、ランリストの [Audit (監 査)]列の「\*」は、データベース内にそのランの複数のバージョンが存在する ことを示しています。

[Audit (監査)]列の <A>は、通常、該当するランには、このバージョンで データベースに追加された情報以外にも、より詳細な情報があるということを 示しています (イベント: NEW)。<A> が表示されるのは、以下のようなイベ ントです。

- ・ ランを新しいバッチに追加した
- ・ ラン承認ステータスが変更になった、または承認が却下された
- ランがリオープンされた
- ・ カスタムフィールド値が変更された
- サンプル名が変更された

バージョン化

### 最新バージョンのみ取得

| Run | Mark run for | Sample name Aud |                                           | it Status  |
|-----|--------------|-----------------|-------------------------------------------|------------|
| 1   |              | PABS level 1    | <a></a>                                   | Approved   |
| 2   |              | PABS level 2    | * <a;< td=""><td>&gt; Approved</td></a;<> | > Approved |
| 3   |              | PABS level 3    | * <a:< td=""><td>&gt; Approved</td></a:<> | > Approved |

最新パージョンが監 査証跡に登録されて いることを示す 全バージョンを取得

| 最新バージョンで、 |     |              |              |                                             |        |                  |
|-----------|-----|--------------|--------------|---------------------------------------------|--------|------------------|
| セスーレセニナ   | Run | Mark run for | Sample name  | Au                                          | dit    | Status           |
| めることをボタ   | 8   |              | PABS level 3 | + </td <td>4&gt; /</td> <td>Approved</td>   | 4> /   | Approved         |
|           | 9   |              | PABS level 3 | 2 </th <th>4&gt;   I</th> <th>Rejected</th> | 4>   I | Rejected         |
|           | 10  |              | PABS level 3 | 1 </th <th>4&gt;   </th> <th>Rejected</th>  | 4>     | Rejected         |
|           | 11  |              | PABS level 4 | +                                           | 1      | Approval Pending |
|           |     |              |              |                                             |        |                  |
|           |     |              |              |                                             |        |                  |

以前のバージョン

データベースに複数

のバージョンが存在

することを示す

このバージョンで監 査証跡の登録が拡張 されたことを示す

図13 バージョンの取得と表示

### **ChemStore C/S のコンセプト** 2 データベースからのランの削除

# データベースからのランの削除

注意

ChemStore C/S データベースからのランの削除は、スタンドアロンバージョン では削除ビューで、クライアント / サーバーバージョンでは、アーカイブ / 削 除ビューで行うことができます。クライアント / サーバーバージョンでは、削 除前にランをアーカイブするか、アーカイブしないでランを削除するかを選ぶ ことができます。スタンドアロンバージョンでデータをアーカイブするには、 アーカイブ媒体に、\*.mdb データベースファイルをコピーします。

削除したランは、データベースから取り除かれ、復元することができなく なります。したがって、削除するのは、アーカイブしたラン、別の媒体に コピーしたラン、または不要なランだけにしてください。

削除するランは、削除ビュー (スタンドアロンバージョン)、または、アーカ イブ / 削除ビュー (クライアント / サーバーバージョン)の、左パネルにある ランリストから選択します。ツールバーから [Delete (削除)] ボタンを選択 すれば、そのランは削除されます。

削除は、ユーザー許可とパスワードによって保護されています。アーカイブ/ 削除ビューや削除ビューを利用できるのは、必要なアクセス許可があるユー ザーだけであり、ラン削除を開始する際はパスワードを入力する必要がありま す。

データベースからのランの削除

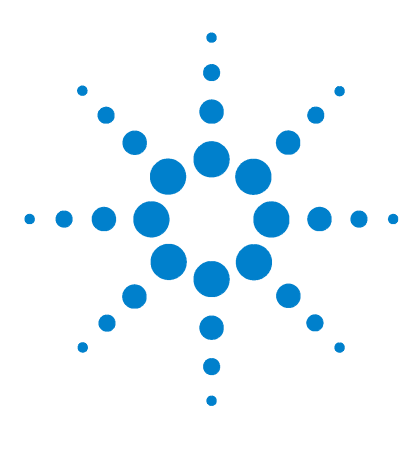

Agilent ChemStore C/S コンセプトガイド

3

# カスタム計算の使用

カスタム計算とは? 58 カスタム計算スクリプトエディタの使用準備 59 カスタム計算スクリプトエディタ 62

この章では、カスタム計算の使い方について説明します。ChemStore データ ベースのデータセットでカスタム計算を作成する方法、および、その計算結果 を ChemStore レポートに出力する方法を示します。

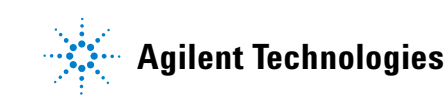

#### カスタム計算の使用 3 カスタム計算とは?

# カスタム計算とは?

カスタム計算というのは、ChemStore に組み込まれた、計算機能を拡張するた めのコンポーネントです。

この計算は、SQL に似た簡単な言語を使った、計算テンプレート (スクリプ ト)によって記述されます。また、計算テンプレートを正しい構文で作成する のに役立つ、さまざまなウィザードも用意されています。これらのウィザード は、計算の作成手順を、段階を追って案内してくれます。熟練ユーザー用に は、計算スクリプトを直接プログラムすることを可能にする、スクリプトエ ディタも用意されています。

カスタム計算用のプログラミング言語には、簡単な演算や関数から、複雑なサ マリ計算に至るまでの、幅広い構成要素が用意されています。また、一般的な 計算用計算テンプレートのセットも組み込まれているので、これを基にして、 カスタム計算テンプレートの開発を行うこともできます。

作成した計算テンプレートに対しては、ステップ実行やブレークポイントなど の強力なデバッグツールを使って、テストやデバッグを行うことができます。 計算テンプレートは、保存した上で、特定ユーザーに対して、実行専用で割り 当てることもできます。変更した計算テンプレートは、別バージョンとして保 存することも、新規の計算テンプレートとして保存することもできます。この 操作は、ChemStore C/S のログブックに記録されます。

計算テンプレートの結果に対しては、プレビュー、フォーマット、レポートへ の挿入などを行うことができます。レポートに挿入された計算テンプレート は、レポートが生成されるたびに、自動的に実行されます。その計算の結果 は、表やグラフとして印刷することができます。

計算機能へのアクセスは、特別なユーザー権限、計算テンプレートのユーザー 割り当て、計算テンプレートの所有者管理などによって制限されています。

カスタム計算スクリプトエディタの使用準備

## カスタム計算スクリプトエディタの使用準備

### 計算データセットの取得

計算テンプレートは、データベースクエリーによってダウンロードされたカレ ントデータセットに対して機能します。カレントデータセットというのは、レ ビューテーブルに表示されるテーブルです。ただし、レビューテーブルには、 計算に使う列のすべてを表示する必要はありません。カスタム計算のテーブル ウィザードでは、カレントデータセット中の任意の列を、ユーザーインター フェイスの設定とは別に設定することができます。

新しい計算テンプレートの開発を始める際には、そのテンプレートの使用対象 となるデータを表すデータセットに対して、クエリーを行うことが重要です。

### カスタム計算スクリプトエディタビューの理解

### Windows 選択ツリー

ウィンドウナビゲータでは、ツリービューの中に、カスタム計算のウィンドウ が「リーフ」として表示されるので、ウィンドウ間を移動するのに便利です。 このツリービューの中の特定のリーフノードをダブルクリックすると、選択し たウィンドウを探して表示し、さらに他のウィンドウの下に部分的もしくは完 全に隠れていたウィンドウが一番上に移動します。1番上の2つのリーフノー ド(Calculation、Errors)は、常に表示されます。これらのノードをダブルク リックすると、計算エディタやエラーウィンドウが、一番上に移動します。 テーブルノードの下には、現在利用可能な計算テーブルウィンドウのすべてが 一覧表示されます。これらのノードをダブルクリックすると、選択したカスタ ム計算テーブルが、一番上に移動します。

カスタム計算スクリプトエディタの使用準備

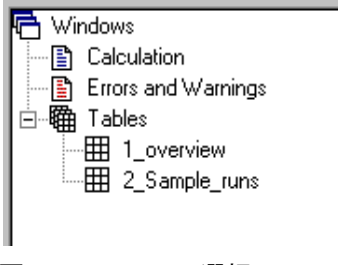

図 14 Windows 選択ツリー

### 計算ウィンドウ

このウィンドウは、計算スクリプトの編集やデバッグに使われます。このウィ ンドウのタイトルバーには、読み込まれた計算テンプレートの名前とバージョ ン(該当する場合)が表示されます。ウィンドウの左の縁には、現在の実行行 とブレークポイントのマーカーが表示されます。ウィンドウの下の縁には、 カーソルの位置(行と列)、および実行プログレスバーが表示されます。ウィ ンドウのクライアント領域は、計算スクリプトの編集に使われます。計算スク リプトの行は、エラーが検出されたり、警告が発生したりする場合を除けば、 黒で表示されます。エラー行は赤、警告行は青で表示されます。

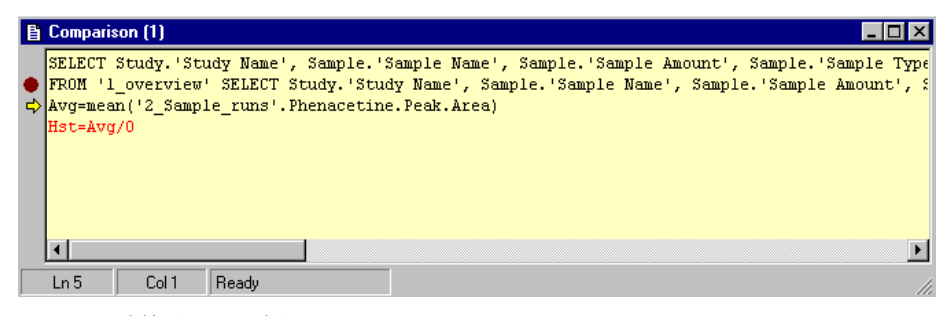

図15 計算ウィンドウ

カスタム計算スクリプトエディタの使用準備

### 変数リスト

変数リストは、計算中の現在利用可能な変数の名前と値のリストです。変数リ スト中の変数をダブルクリックすると、変数名と値の読み取り専用のコピーを 含む、ダイアログがポップアップ表示されます。このダイアログは、長い変数 名や値を表示するのに利用できます。また、このダイアログに表示された値 は、クリップボードにコピーすることもできます。

| <b>E1111111111111</b>         |                                            |
|-------------------------------|--------------------------------------------|
| 🎒 Custom Ca                   | liculator                                  |
| <u>F</u> ile <u>E</u> dit ⊻ie | w <u>C</u> alculation <u>W</u> indows Help |
| D 🖻 🔒                         |                                            |
| Variable<br>Avg               | Value<br>537.0549805                       |
|                               | Variable Value 🛛 🔀                         |
|                               | Variable: Avg                              |
|                               | Value: 537.0549805                         |
|                               |                                            |

図16 変数リスト

### エラーおよび警告ウィンドウ

エラーおよび警告ウィンドウは、計算スクリプトの実行によって生じたエラー や警告のすべてに関する詳しい情報を一覧表示します。不具合の発生したスク リプトの行や場所を示す視覚的情報などを表示することにより、エラーの解決 に役立ちます。

カスタム計算スクリプトエディタ

# カスタム計算スクリプトエディタ

カスタム計算スクリプトエディタは、黄色い計算ウィンドウで、ここで、カス タム計算テンプレートのスクリプト作成が行われます。スクリプトの作成は、 カスタム計算ウィザードを使って適切なスクリプトコードを生成するか、もし くは、マクロを作成するときのように、プログラムのコードを直接書くことに よって行われます。

### カスタム計算スクリプトウィザードの理解

ウィザードは、必要な計算のためのスクリプトコードの生成を補助するために 使われます。計算操作作業のそれぞれに対応するウィザードが存在し、スクリ プトの一部を作成するのに使われます。

ウィザードの呼び出しは、ツールバーから、またはテンプレートの行をクリック (マウスを右クリックして、ポップアップメニューから [Edit Åi 編集 Åj] を 選択する) することにより、行うことができます。この場合、行の内容に応じ て対応するウィザードが表示され、この行の内容がウィザードの適切なフィー ルドに入力されます。

ウィザードは、新しく行を作成したり、テンプレート中の特定の行を編集した りするのにも使えます。

### ウィザードの共通特性

図 17 に示すのは、簡単なテーブルウィザードの例です。ウィザードの左側の 部分には、そのウィザードの計算ステートメントの目的を表すシンボルが表示 されます。たとえば、このテーブルウィザードの場合、カレントデータセット のデータをテーブルに出力するために使われるということが表現されていま す。

ウィザードの中央には、生成されるコマンド行の各部分を定義する構文要素が 表示されます。これらの構文要素が表示される順序は、後で計算ステートメン トに表示される際の順序と同じです。これらの構文要素には、それぞれ、終端 名 (大きな青字)、説明 (小さな黒字)、および、各ステートメントに固有の 情報を選択・入力するためのコントロールが含まれています。

カスタム計算スクリプトエディタ

| Table Wizard |                                                  |                                                                                                    | ×   |
|--------------|--------------------------------------------------|----------------------------------------------------------------------------------------------------|-----|
|              | SELECT<br>Define colums for<br>table.            | Study: Study: Name'<br>Sample: Sample Name'<br>Sample: Sample Amount'<br>Sample: Sample Type'<br>ICompound: Compound Name'<br>IPeak: Retention Time' |     |
|              | FOR<br>Define compounds for<br>table.            | Antipyrine<br>Phenacetine                                                                                                    |     |
|              | WHERE<br>Define filter conditions<br>(optional). | Phenacetine.Peak.Area>0                                                                                                    |     |
|              | INTO<br>Enter name for new<br>table.             | 1_overview                                                                                                    |     |
|              |                                                  | <u> </u>                                                                                                    | alp |

図17 テーブルウィザード

### 共通のサブウィザード

### 列の選択

図 18 に示すのは、たとえば、テーブルウィザードの「SELECT」関数を参照 する際などに、テーブルの列を選択するのに使われるダイアログです。左側の ツリービューには、利用可能なテーブルおよびその列のすべてが表示されま す。ここから項目を右に移動すると、新しいテーブルが定義されます。選択し た列のリストは、ダイアログの右側に配置されます。選択したツリーノードの 先頭のアイコンは緑で、選択されていないツリーノードのアイコンは白で表示 されます。 カスタム計算スクリプトエディタ

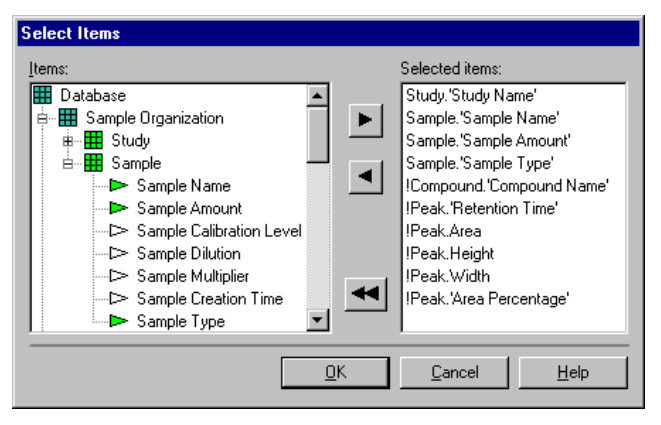

図18 列選択画面 (カスタム計算)

### 式

図 19 に示す式ダイアログは、カスタム計算の中核をなす部分です。式ダイア ログを使うと、式や条件の作成や編集を行うことができます。式ダイアログ最 上部の編集ボックスには、現在作成中の式が表示されます。このボックスの内 容は、[Data Items (データ項目)]や[Functions (関数)]のフレームから項 目を選択して、[Add to Expression (式の追加)]ボタンをクリックすること のより、編集できます。また、この編集ボックスには、直接データをキー入力 することもできます。右上のチェックマークのアイコン、および、[Info (情 報)]の行には、現在作成中の式が、構文的に正しいかどうかが示されます。 [Continuous check (継続チェック)]のチェックボックスが選択されている と、これらの表示は、自動的に更新されます。

現在作成中の式が、構文的に正しくない場合、このチェックマークのアイコン は、疑問符に変わります。チェック情報は、編集ボックスの式中の問題の箇所 を赤で表示し、問題があることを示唆します。

カスタム計算スクリプトエディタ

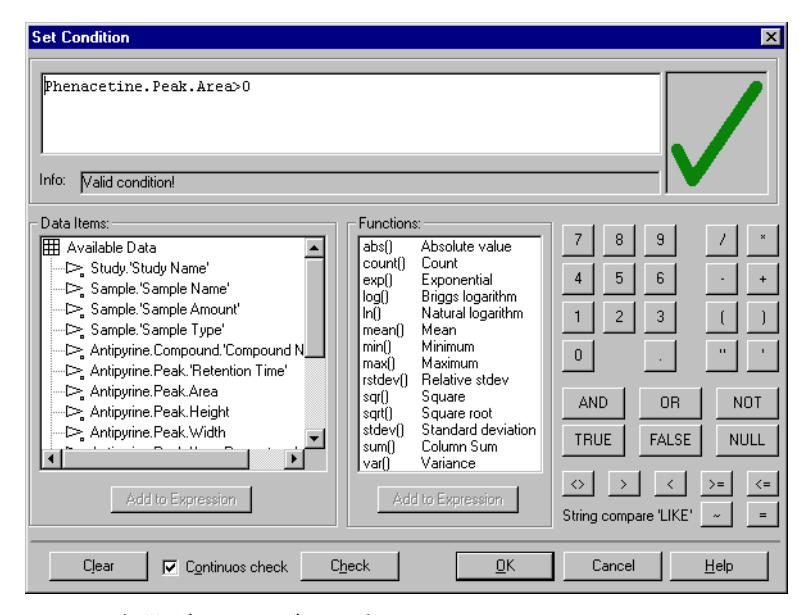

図19 条件ダイアログの設定

### テーブルウィザード

図 17 に示したテーブルウィザードには、カレントデータセットから列のセットを選択して、それを新しい計算テーブルに保存する機能があります。この機能は、新しい計算テンプレートを作成する第一段階です。まず手始めに、サンプル識別や必要な計算手順に使う列のすべてを1つのテーブルにまとめることをお勧めします。

このウィザードは、ユーザーの選択した結果を、以下の例のように、スクリプ トウィンドウに書き出します。

SELECT Study, 'StudyName', Sample.'Sample Name', etc.

FOR "Antipyrine", "Phenacteine"

WHERE (Phenacetine.PeakArea>0

INTO "1\_overview"

カスタム計算スクリプトエディタ

この例では、「study」テーブルからは「Study name」列が、「sample」テーブ ルからは「Sample」列が選択されています。選択は、「Antipyrine」および 「Phenacetine」という2種類の化合物に基づいて行われ、「Phenacetine」の ピークが検出されたサンプルだけに限定されています。そして、選択の結果は 「1\_overview」という新しいテーブルに書き込まれます。

列ウィザード

| Column Wizard |                                                      |                             |                   |                  | ×            |
|---------------|------------------------------------------------------|-----------------------------|-------------------|------------------|--------------|
|               | Add / Modify<br>For Table:<br>Enter/Select Column:   | 1_overview<br>ResRatio      |                   |                  | Y            |
|               | Defined by<br>Define expression<br>for table column. | 1_overview'.Ethan<br>k.Ārea | ol.Peak.Area/"1_r | overview'.Methan | ol.Pea       |
|               |                                                      |                             | <u>o</u> k        | <u>C</u> ancel   | <u>H</u> elp |

図20 列ウィザード

列ウィザードを使うと、与えられたテーブルに新しい列を追加して拡張することができます。拡張された列には、図 19 と同じような式ウィザードを使って 定義した式に基づく値が含まれます。

図 20 に示す例では、テーブル「1\_overview」に、新たに「ResRatio」という 列が追加されています。この場合、新しい列の内容は、「Ethanol」および 「Methanol」という化合物の面積比によって決まります。

カスタム計算スクリプトエディタ

### 変数ウィザード

変数ウィザードは、列ウィザードに似ています。変数ウィザードでは、複数の 列の値から数式によって計算した結果を、変数に保存することができます。こ のような場合、通常、結果は一連の値の評価によって構成されます。

### IFウィザード

先の例では、与えられた列の値に基づいて新しい値を計算し、それを別の列の 新しい値、または単一の変数に代入する方法を示しました。

このような代入を、特定の条件に応じて行う場合には、IF ウィザードを利用することができます。

### FORMAT ウィザード

カスタム計算では、数値を表示する際に、小数点以下の桁数をできるだけ使っ て、もとの値をそのまま表示します。FORMAT ウィザードは、単一の値(変 数)、特定のテーブルの列、あるいは、複数テーブルの複数の列の書式を設定 して、この数値をより見やすくしたり、有効数字だけを表示したりします。数 値の書式は、計算自体の精度には影響を与えません。

FORMAT ウィザードでは、数値ばかりでなく、文字列、日時、空白セルなどの書式指定も可能です。FORMAT ウィザードのオンラインヘルプには、このような拡張書式オプションの例も含まれています。

### TRANSPOSE ウィザード

TRANSPOSE ウィザードを使うと、列を行、行を列に変換することによって、 既存のテーブルを転置することができます。TRANSPOSE ウィザードは、行と して与えられた値の統計値を計算する際に便利です。以前の計算結果を利用し て、統計値を計算するような場合もあります。ただし、統計計算は列について のみ可能なので、その前の手順として、転置を行っておく必要があります。

**TRANSPOSE** ウィザードダイアログ (68 ページの図 21)には、以下のような 構文要素が含まれています。

- [TRANSPOSE] コンボボックス:転置するテーブルの名前を指定します。注意:選択可能なのは、与えられた計算行で利用可能なテーブル、つまり、すでに生成済みのテーブルに限られます。
- [BY] コンボボックス:転置後のテーブルで見出し行として使うテーブルの 列を指定します。通常、ここでは、元のテーブルで行を定義している、サン プル名やラン ID の列を指定します。

カスタム計算スクリプトエディタ

| TRANSPOSE Wiz | ard                                               |                    | × |
|---------------|---------------------------------------------------|--------------------|---|
|               | TRANSPOSE<br>Select table.                        | 2_Sample_runs      |   |
|               | BY<br>Select column to be<br>header of new table. | Sample.Sample Name |   |
|               | INTO<br>Enter name for new<br>table.              | 3_TranspTable      |   |
|               |                                                   | <u> </u>           |   |

・ [INTO] 編集ボックス: 転置後のテーブルの名前を指定します。

図21 TRANSPOSE ウィザード

### GROUP ウィザード

テーブルのグループ化は、サンプル全体ではなく、特定のサンプル集合について統計を計算するような場合に便利です。同じ結果は、複数のサブテーブルを 定義することによっても実現できますが、GROUP ウィザードを使うと、これ をひとつの手順にまとめて実行することができます。

GROUP ウィザードダイアログ (69 ページの式 22)には、以下のような構文 要素が含まれています。

- ・ [GROUP] コンボボックス:グループ化したいテーブルの名前を指定します。
- [BY] コンボボックス:グループの識別子を指定します。たとえば、「Sample calibration level」と指定してグループ化すると、異なるグループのサンプルとキャリブレーションを組み合わせることができます。キャリブレーションランも、キャリブレーションレベルでのグループ化が可能です。
- [DO] コンポーネント:与えられたテーブルの列に適用して、新しい名前の 列を計算するための、(統計)関数を指定します。

結果テーブルの名前は、[INTO] ボックスに入力する必要があります。

### 3

**カスタム計算の使用** カスタム計算スクリプトエディタ

| GROUP Wizard |                                      |                                                           |                                       |        | ×            |
|--------------|--------------------------------------|-----------------------------------------------------------|---------------------------------------|--------|--------------|
|              | GROUP<br>Select table.               | 1_overview                                                |                                       |        | •            |
|              | BY<br>Select column for<br>grouping. | Sample.Sample Calib                                       | oration Level                         |        | •            |
|              | INTO<br>Enter name for new<br>table. | 5_antipyrine_results                                      |                                       |        |              |
|              | Select calculation function          | on to be done per grou                                    | ip.<br>ak.Area                        |        | <u> </u>     |
|              | Function T-                          | able Column<br>ntipyrine.Peak.Area<br>ntipyrine.Peak.Area | Result Column<br>MeanArea<br>StdvArea |        |              |
|              | •                                    |                                                           |                                       |        |              |
|              |                                      |                                                           | <u>0</u> K                            | Cancel | <u>H</u> elp |

図22 GROUP ウィザード

カスタム計算スクリプトエディタ

### 例:レポート計算スクリプトの作成

以下の章では、簡単なテンプレートの開発方法の例を示します。この例では、 ChemStore C/S に付属の「ChemStoredemo.mdb」データベースに対して、 「SSR for quality control」というクエリーを実行することによって得られる データを利用しています。計算ウィザードの機能や用法に慣れるために、この 章の手順を実行してみることをお勧めします。これは、データセットに対する 承認基準の評価の方法の推奨例ではありませんので、ご注意ください。

注

ここで説明したスクリプトがうまく機能しない場合には、ChemStation Plus のインストール CD に収録されたサンプルスクリプトのコピーを使用してくだ さい。コピーは、サポートフォルダの「simple\_example.cct」にあります。サン プルスクリプトをデモデータベースにインポートするには、カスタム計算のイ ンポート機能を使います。

ここで、以下のタスクが与えられたと仮定します。

キャリブレーションランとサンプルランについて、与えられた化合物の 面積の相対標準偏差(RSD)を計算するテンプレートを開発します。計 算したサンプルランの相対標準偏差がキャリブレーションランの相対標 準偏差より小さい場合には、そのサンプルランに「pass」とマークしま す。そして、結果をレポートにまとめます。

- このタスクを達成するには、以下の4段階を経る必要があります。
- 1 タスクに必要な手順を含む計画を設定する。
- 2 その計画にしたがってテンプレートを開発する。これには、各開発手順のテ ストや修正も含まれます。
- 3 テンプレートを修正する。
- 4 テンプレートをレポートに取り込む。

### 計画の設定

計画を設定するためには、まず、タスクを完全に理解する必要があります。以 下のように、タスクを手順に分解して、各手順で達成すべき目標を書き出して みます。

カスタム計算スクリプトエディタ

- 1 計算に必要なパラメータ、およびサンプルの同定やレポートに必要なサンプ ルパラメータのすべてを含むテーブルを作成します。計算には、以下のパラ メータが必要です。
  - ピーク面積
  - キャリブレーションランとサンプルランを識別するためのサンプルタイプ
  - サンプル識別には、以下のパラメータが必要です。
  - サンプル名
  - 生データのファイル名
- 2 キャリブレーションレベルごとに相対標準偏差を計算して、新しいテーブル に保存します。
- 3 相対標準偏差の平均を計算して、変数に保存します。
- 4 全サンプルランの面積の平均と、その平均値からの絶対偏差および相対偏差 を計算します。この計算は、ランごとに行う必要があります。
- 5 各サンプルの相対偏差が、キャリブレーションランの相対標準偏差の平均よ り小さいかどうかをチェックして、その結果に応じてサンプルをマークしま す。

各手順が終わったら、すぐに結果をチェックして、手違いがないかどうか確認 してください。結果が予想と異なる場合には、補正処置をとる必要がありま す。

### テンプレートの開発

### 概要テーブルの作成

最初のテーブルを作成するには、72 ページの図 23 に示すように、テーブル ウィザードを使います。「Antipyrine」という化合物の、[Sample Name]、 [Sample Calibration level]、[Sample type]、[Acq. Sequence name]、[Raw data file name]、[Peak area] の各列を選んで、「1\_overview」というテーブル に保存します。このように、スクリプトで作成したテーブル名の頭には番号を 付けて、スクリプトと結果の対応をわかりやすくしておいた方がいいでしょ う。

カスタム計算スクリプトエディタ

| Table Wizard |                                                  |                                                                                                    | ×   |
|--------------|--------------------------------------------------|----------------------------------------------------------------------------------------------------|-----|
|              | SELECT<br>Define colums for<br>table.            | Sample.'Sample Name'<br>Sample.'Sample Calibration Level'<br>Sample.'Sample Type'<br>'Acq Sequence'.'Acq. Sequence Name'<br>'Raw Data' 'Raw Data File Name'<br>IPeak.Area |     |
|              | FOR<br>Define compounds for<br>table.            | Antipyrine                                                                                                    |     |
|              | WHERE<br>Define filter conditions<br>(optional). |                                                                                                    |     |
|              | INTO<br>Enter name for new<br>table.             | 1_overview                                                                                                    |     |
|              |                                                  | <u>C</u> ancel <u>H</u>                                                                                                    | elp |

図23 テーブルウィザード

| 1_overview  |               |             |                    |                    |            |  |
|-------------|---------------|-------------|--------------------|--------------------|------------|--|
|             | Sample        |             | Acq Sequence       | Raw Data           | Antipyrine |  |
| Sample Name | e Calibration | Sample Type | Acq. Sequence Name | Raw Data File Name | Peak.Area  |  |
| calib1      | 1             | Calibration | LINSEQ.S           | NEW00045.D         | 153.110489 |  |
| calib1      | 1             | Calibration | LINSEQ.S           | NEW00046.D         | 151.006012 |  |
| calib1      | 1             | Calibration | LINSEQ.S           | NEW00047.D         | 151.757874 |  |
| calib2      | 2             | Calibration | LINSEQ.S           | NEW00055.D         | 497.751862 |  |
| calib2      | 2             | Calibration | LINSEQ.S           | NEW00056.D         | 496.648102 |  |
| calib2      | 2             | Calibration | LINSEQ.S           | NEW00057.D         | 496.732056 |  |
| calib3      | 3             | Calibration | LINSEQ.S           | NEW00065.D         | 839.842834 |  |
| calib3      | 3             | Calibration | LINSEQ.S           | NEW00066.D         | 838.583191 |  |
| calib3      | 3             | Calibration | LINSEQ.S           | NEW00067.D         | 841.310486 |  |
| sam1        | 0             | Sample      | LINSEQ.S           | NEW00081.D         | 374.544006 |  |
| sam2        | 0             | Sample      | LINSEQ.S           | NEW00082.D         | 374.5289   |  |
| sam3        | 0             | Sample      | LINSEQ.S           | NEW00083.D         | 374.48291  |  |
| sam4        | 0             | Sample      | LINSEQ.S           | NEW00084.D         | 374.128235 |  |
| sam5        | 0             | Sample      | LINSEQ.S           | NEW00085.D         | 374.773499 |  |
| sam6        | 0             | Sample      | LINSEQ.S           | NEW00086.D         | 374.385742 |  |
| sam7        | 0             | Sample      | LINSEQ.S           | NEW00087.D         | 374.245667 |  |
| sam8        | 0             | Sample      | LINSEQ.S           | NEW00088.D         | 374.140045 |  |
| sam9        | 0             | Sample      | LINSEQ.S           | NEW00089.D         | 374.328796 |  |
| sam10       | 0             | Sample      | LINSEQ.S           | NEW00090.D         | 374.229187 |  |

図 24 概要テーブル
カスタム計算スクリプトエディタ

この手順をテストするには、スクリプトを実行してみて、「Antipyrine」とい う化合物を含む、サンプル名、キャリブレーションレベル、サンプルタイプ、 取込シーケンス名、生データファイル名、および、ピーク面積を、「SSR for quality control」というクエリーで取得された全サンプルについて一覧表示さ れたテーブルが得られることを確かめます (72 ページの図 24 を参照)。

## サブテーブルの作成

次の手順は、サンプルランからキャリブレーションランを分離するための、サ ブテーブルの作成です。この手順は、サブテーブルウィザードによって行いま す。サンプルタイプを分離する鍵は、73ページの図 25 に示すように、サンプ ルに完全にマッチする WHERE 条件を設定することです。この場合、WHERE 条件の設定ダイアログには、"Calibration" と入力します。この入力は、二 重引用符で囲う必要があります。

| Subtable Wizard |                                                  |                                                                                                    | X       |
|-----------------|--------------------------------------------------|----------------------------------------------------------------------------------------------------|---------|
| - 11            | FROM<br>Base new table on.                       | 1_overview                                                                                              |         |
|                 | SELECT<br>Define colums for<br>table.            | Sample:Sample Name'<br>Sample:Sample Calibration Level'<br>'Raw Data':Raw Data File Name'<br>IPeak.Area |         |
|                 | FOR<br>Define compounds for<br>table.            | Antipyrine                                                                                              |         |
|                 | WHERE<br>Define filter conditions<br>(optional). | "1_overview'.Sample.'Sample Type'=''Calibration''                                                       |         |
|                 | INTO<br>Enter name for new<br>table.             | 2_calib_runs                                                                                            | elp dis |

図25 キャリブレーションランを分離するためのサブテーブルウィザード

このスクリプトを実行すると、キャリブレーションサンプルのすべてが、 「Antipyrine」という化合物のキャリブレーションレベルやピーク面積と共に 表示されます (74 ページの図 26 を参照)。

カスタム計算スクリプトエディタ

| 2_calib_runs |                          |                    | _ 🗆 ×      |
|--------------|--------------------------|--------------------|------------|
|              | Sample                   | Raw Data           | Antipyrine |
| Sample Name  | Sample Calibration Level | Raw Data File Name | Peak.Area  |
| calib1       | 1                        | NEW00045.D         | 153.110489 |
| calib1       | 1                        | NEW00046.D         | 151.006012 |
| calib1       | 1                        | NEW00047.D         | 151.757874 |
| calib2       | 2                        | NEW00055.D         | 497.751862 |
| calib2       | 2                        | NEW00056.D         | 496.648102 |
| calib2       | 2                        | NEW00057.D         | 496.732056 |
| calib3       | 3                        | NEW00065.D         | 839.842834 |
| calib3       | 3                        | NEW00066.D         | 838.583191 |
| calib3       | 3                        | NEW00067.D         | 841.310486 |

図26 キャリブレーションランのサブテーブル

## 各キャリブレーションレベルについて、ピーク面積の相対標準偏差を計算 します。

相対標準偏差をキャリブレーションレベルごとに計算するには、GROUP ウィ ザードを使います。「'2\_calib\_runs」というテーブルを、キャリブレーション レベルごとにグループ化します。

| GROUP Wizard |                                      |                                      |                                  | ×    |
|--------------|--------------------------------------|--------------------------------------|----------------------------------|------|
|              | GROUP<br>Select table.               | 2_calib_runs                         | <u>.</u>                         | -    |
|              | BY<br>Select column for<br>grouping. | Sample.Sample Calibration L          | evel                             | 1    |
|              | INTO<br>Enter name for new<br>table. | 3_Calibstatistics                    |                                  |      |
|              | Select calculation functio           | n to be done per group.              |                                  |      |
|              | and create new table colu            | umn AS RSTD_Antip_are                | ea                               |      |
|              | Function<br>Istdev                   | Table Column<br>Antipyrine.Peak.Area | Result Column<br>RSTD_Antip_area |      |
|              |                                      |                                      |                                  |      |
|              |                                      | <u>0</u>                             | <u>C</u> ancel                   | Help |

図 27 GROUP ウィザード

カスタム計算スクリプトエディタ

レベルごとに結果を生成し、それを新しい「3\_calibstatistics」というテーブル に保存します。グループごとに実行する計算は、[DO/AS]のセクションで指定 します (74ページの図 27)。GROUP ウィザードでは、複数の計算を、複数の 化合物に対して同時に指定することができますが、この例では、単純化するた め、計算は1つだけに限定しています。

このスクリプトを実行すると、キャリブレーションごとの相対標準偏差を含む 小さなテーブルが生成されます。

| 3_Calibstatistics               |                   |
|---------------------------------|-------------------|
| Sample.Sample Calibration Level | RSTD_Antip_area   |
| 1                               | 0.701794572842738 |
| 2                               | 0.123622096505617 |
| 3                               | 0.16251329211458  |

#### 図28 「Antipyrine」のピーク面積の相対標準偏差

相対標準偏差の平均を計算するには、変数ウィザードを使って、次の定義ス テートメントを指定します。

#### Avg(RSTD\_Antipyrine)=mean('3\_Calibstatisticsi'.'STD\_Antip\_area')

この手順をテストするには、計算を実行してから、変数リストの該当する変数 に適切な結果が入っていることを確かめます。これで、キャリブレーションラ ンに対する計算は済んだので、次の手順として、サンプルランの結果に対する 計算を実行し、最後に、必要な比較を実行します。

## サンプルランに対する相対面積偏差の計算

73ページの図 25 の「Calibration 」というサンプルタイプを「Sample 」 に、ターゲットテーブル名を「4\_sample\_runs」に置き換えることにより、 サンプルランを別のテーブルにリストアップして、サブテーブルを生成しま す。

次の2つの手順では、サンプルテーブルに、全サンプルの平均レスポンスを計算する列(図 29を参照)と、各レスポンスの平均からの絶対偏差を計算する 列の、2つの列を追加します。これを実現するには、「列の追加」ウィザード を2回使います。図 30に、絶対偏差を計算する「条件設定」ダイアログを示 します。

## 3

**カスタム計算の使用** カスタム計算スクリプトエディタ

| Column Wizard |                                                      |                                           | X |
|---------------|------------------------------------------------------|-------------------------------------------|---|
|               | Add / Modify<br>For Table:                           | 4 sample runs                             |   |
|               | E                                                    |                                           |   |
|               | Defined by<br>Define expression<br>for table column. | mean('4_sample_runs'Antipyrine.Peak.Area) | J |
|               |                                                      |                                           | _ |
|               |                                                      | <u>OK</u> <u>C</u> ancel <u>H</u> elp     |   |

サンプルランの Antipyrine レスポンス平均化 凶 29

| Set Expression     X       abs('4_sample_runs'.Antipyrine.Peak.Area-'4_sample_runs'.AvgAntArea)     Info: Valid expression!                                                                                                    |                                                                                                    |                                                                                                    |  |
|----------------------------------------------------------------------------------------------------|----------------------------------------------------------------------------------------------------|----------------------------------------------------------------------------------------------------|--|
| Data Items:         Image: Available Data         Image: Available Data         Image: Av | Functions:         abs()       Absolute value         count()       Count         exp()       Exponential         log()       Briggs logarithm         h()       Natural logarithm         mean()       Mean         min()       Minimum         max()       Maximum         rstdev()       Relative stdev         sq()       Square         sqt()       Square root         stdev()       Standard deviation         sum()       Column Sum         var()       Variance | 7     8     9     /     *       4     5     6     .     +       1     2     3     (     )       0     .     "     '       AND     OR     NOT       TRUE     FALSE     NULL       <>     .     >=     <= |  |
| Clear Continuos check C                                                                                                    | <u>h</u> eck <u>O</u> K                                                                                                    | Cancel <u>H</u> elp                                                                                                    |  |

図 30 Antipyrine 面積の平均値からの絶対偏差

カスタム計算スクリプトエディタ

スクリプトを実行した結果は、次のようなサンプルテーブルになります。

| <pre>4_sample_runs</pre> | 🗰 4_sample_runs 📃 🗖 |            |             |           |  |  |
|--------------------------|---------------------|------------|-------------|-----------|--|--|
| Sample                   | Raw Data            | Antipyrine |             |           |  |  |
| Sample Name              | Raw Data File Name  | Peak.Area  | AvgAntArea  | delta_Ant |  |  |
| sam1                     | NEW00081.D          | 374.544006 | 374.3786987 | 0.1653    |  |  |
| sam2                     | NEW00082.D          | 374.5289   | 374.3786987 | 0.1502    |  |  |
| sam3                     | NEW00083.D          | 374.48291  | 374.3786987 | 0.1042    |  |  |
| sam4                     | NEW00084.D          | 374.128235 | 374.3786987 | 0.2505    |  |  |
| sam5                     | NEW00085.D          | 374.773499 | 374.3786987 | 0.3948    |  |  |
| sam6                     | NEW00086.D          | 374.385742 | 374.3786987 | 0.0070    |  |  |
| sam7                     | NEW00087.D          | 374.245667 | 374.3786987 | 0.1330    |  |  |
| sam8                     | NEW00088.D          | 374.140045 | 374.3786987 | 0.2387    |  |  |
| sam9                     | NEW00089.D          | 374.328796 | 374.3786987 | 0.0499    |  |  |
| sam10                    | NEW00090.D          | 374.229187 | 374.3786987 | 0.1495    |  |  |

図31 偏差計算の結果

## チェックとマーク

これで、比較を行う最終結果のテーブルを作成するのに必要な結果が揃いました。そこで、サブテーブルウィザードを使って「4\_sample\_runs」の抜粋を生成し、それを最終的な結果テーブルに保存します。

| Column Wizard |                                                      | ×                                                                |
|---------------|------------------------------------------------------|------------------------------------------------------------------|
|               | Add / Modify<br>For Table:                           | 5_Antipyrine_results                                             |
|               | Enter/Select Column:                                 | rel_dev                                                          |
|               | Defined by<br>Define expression<br>for table column. | 15_Antipyrine_results'.'delta_Ant'/'5_Antipyrine_results'.Antipy |
|               |                                                      | L <u>OK</u> <u>C</u> ancel <u>H</u> elp                          |

図32 相対面積偏差の計算

カスタム計算スクリプトエディタ

'5\_Antipyrine\_results'. この例では、サンプル名、生データファイル名、ピー ク面積、delta\_ant などの列を使います。最終的なレポートに、他のサンプル 識別用の列を表示したい場合には、その列もこの結果テーブルに追加する必要 があります。

サンプルランとキャリブレーションランを比較する前に、サンプルランの絶対 面積偏差を面積で割って、相対偏差を求める必要があります。77ページの図 32に示すのは、この計算用の列追加ウィザードです。

相対面積偏差がキャリブレーションランの平均値より小さいランには、 「PASS」とマークし、それ以外のランには「FAIL」とマークする必要がありま す。これは、IF ウィザードで行います。、78ページの図33は、この比較を示 しています。THEN、ELSE ステートメントは、IF ウィザードの参照ボタンか らアクセスできる列ウィザードを使って指定します。79ページの図34は、こ の手順を示したもので、これにより、結果テーブルに「status」列が追加され ます。

| IF Wizard |                                                |                                                         | ×   |
|-----------|------------------------------------------------|---------------------------------------------------------|-----|
|           | IF<br>Define condition.                        | "5_Antipyrine_results'.'rel_dev'<'Avg(RSTD_Antipyrine)' |     |
|           | THEN<br>When condition is met<br>do following: | "5_Antipyrine_results'.Status="Pass"                    |     |
| PALSE     | ELSE<br>Otherwise do following<br>(optional):  | "5_Antipyrine_results'.Status="Fail"                    |     |
|           |                                                | QK Cancel H                                             | elp |

図 33 結果評価用の IF ウィザード

カスタム計算スクリプトエディタ

| Column Wizard |                                                      |                      | ×            |
|---------------|------------------------------------------------------|----------------------|--------------|
|               | Add / Modify                                         |                      |              |
|               | C Enter/Select Variable:                             | £                    | <b>*</b>     |
|               | For Table:                                           | 5_Antipyrine_results | -<br>-       |
|               | Enter/Select Column:                                 | Status               | •            |
|               | Defined by<br>Define expression<br>for table column. | "Pass"               |              |
|               |                                                      |                      |              |
|               |                                                      |                      |              |
|               |                                                      | <u>K</u>             | <u>H</u> elp |

図 34 列ウィザードを利用した THEN ステートメントの定義

この最終ステップをテストするには、スクリプトを実行して、結果テーブルの 相対偏差の列のとなりに「PASS」や「FAIL」という新しい列が追加されるか 確認します (79ページの図 35)。

| III 5_Antipyrine_results |                    |            |           |         |        |
|--------------------------|--------------------|------------|-----------|---------|--------|
| Sample                   | Raw Data           | Antipyrine |           |         |        |
| Sample Name              | Raw Data File Name | Peak.Area  | delta_Ant | rel_dev | Status |
| sam1                     | NEW00081.D         | 374.5440   | 0.1653    | 0.0441  | Pass   |
| sam2                     | NEW00082.D         | 374.5289   | 0.1502    | 0.0401  | Pass   |
| sam3                     | NEW00083.D         | 374.4829   | 0.1042    | 0.0278  | Pass   |
| sam4                     | NEW00084.D         | 374.1282   | 0.2505    | 0.0669  | Pass   |
| sam5                     | NEW00085.D         | 374.7735   | 0.3948    | 0.1053  | Pass   |
| sam6                     | NEW00086.D         | 374.3857   | 0.0070    | 0.0019  | Pass   |
| sam7                     | NEW00087.D         | 374.2457   | 0.1330    | 0.0355  | Pass   |
| sam8                     | NEW00088.D         | 374.1400   | 0.2387    | 0.0638  | Pass   |
| sam9                     | NEW00089.D         | 374.3288   | 0.0499    | 0.0133  | Pass   |
| sam10                    | NEW00090.D         | 374.2292   | 0.1495    | 0.0400  | Pass   |

**図 35** 最終結果テーブル

カスタム計算スクリプトエディタ

# テンプレートの修正

## 列の書式設定

最後に列の書式設定を行うこともできます。図 36 に示すように、 「4\_sample\_runs」テーブルの「delta\_Ant」列や、「5\_Antipyrine\_results」 テーブルの「rel\_dev」列および「Antipyrine.Peak.Area」列などを、FORMAT ウィザードを使って書式設定してみてください。

同じ数値書式で表示したいテーブルの列や変数は、すべて、1回のテーブル ウィザードで設定できます。

| FORMAT Wizard                  |                                             | ×                                                                                                    |
|--------------------------------|---------------------------------------------|----------------------------------------------------------------------------------------------------|
|                                | FORMAT<br>What would you like to<br>format? | '4_sample_runs'.'delta_Ant'<br>'5_Antipyrine_results'.'delta_Ant'<br>'5_Antipyrine_results'.'Antipyrine.Peak.Area |
|                                | USING<br>Enter fixed or variable<br>format: | 0.0000                                                                                                    |
| 0.0<br>0.00<br>0.000<br>0.0000 |                                             | 0,000 fixed format for all values<br>0.000; -0.00; 0 variable formats for positive, negative<br>and zero values   |
| 0.00000<br>0.000000            | Or define format:                           | Precision: 4 © floating point C exponential                                                                       |
|                                |                                             |                                                                                                    |

図36 最終結果テーブルの書式設定

# レポートへのテンプレート埋め込み

計算結果をレポートに埋め込む方法については、106ページの「計算」のセクションで説明します。

カスタム計算スクリプトエディタ

# カスタム計算スクリプトエディタの使用

スクリプトエディタというのは、カスタム計算スクリプト用のテキストエディ タのようなものです。熟練したユーザーであれば、ウィザードの助けを借りず に、スクリプトを書くことができます。また、スクリプトエディタでは、ウィ ザードではできないような構文のスクリプトを作成することもできます。その ようなスクリプト構文を利用すると、スクリプトコードをより簡潔かつ明解に することができます。

#### コマンド

テンプレートのスクリプト作成に使われる最も重要なコマンドについて、以下 で簡単に説明します。全コマンドの詳しい説明については、191ページの「カ スタム計算コマンド」のリファレンスセクションを参照してください。

## データベース列の選択

データベースの列を選択するには、SELECT コマンドを使って、必要に応じて 結果データセットを小さくするような条件を指定します。

SELECT <column(s)> FOR <compound(s)> WHERE <aCondition> INTO <aTable>

<column(s)>には、データベース中の利用可能な任意のテーブルから、1つまたは複数の列を、名前で指定します。

<compound(s)>には、その列の選択対象となる、1 つまたは複数の化合物を、 名前で指定します。ここでは、ワイルドカードを使うこともできます。詳細に ついては、191 ページの「カスタム計算コマンド」のリファレンスを参照して ください。

<a Condition>はオプションです。選択の条件を指定します。

<a Table>は、選択結果を書き込むテーブルの名前です。

## テーブル列の選択

カスタム計算テーブルから列を選択するには、FROM コマンドを使います。

# FROM <aTable> SELECT <column(s)> FOR <compound(s)>WHERE <aCondition> INTO <anotherTable>

このコマンドは、SELECT もしくは FOR コマンドで取得した *<aTable>* からの み列を取得することを除けば、SELECT コマンドと同じです。

カスタム計算スクリプトエディタ

### 意思決定

意思決定は、条件ステートメントを使って行うことができます。この操作に は、IF THEN ELSE コマンドが使われます。

IF <aCondition> THEN <doThis> ELSE <doThat>

条件が満たされれば、THEN の部分が評価され、満たされなければ、ELSE の 部分が評価されます。ELSE の部分はオプションなので、省略可能です。

注

条件ステートメントは、変数やテーブル列の操作に対してのみ、割り当てるこ とができます。条件ステートメントを、テンプレートスクリプトの条件評価に 利用することはできません。

## テーブル結果の書式設定

カスタム計算テーブルや変数の結果値の書式は、FORMAT コマンドを使って 設定することができます。

FORMAT <column(s)/variable(s)> USING <aFormat>

<aFormat>は、書式指定を含む文字列(引用符で囲む)です。詳細については、191ページの「カスタム計算コマンド」のリファレンスを参照してださい。

## テーブルの転置

選択した列の各行に対して計算が行われます。結果は新しい列に書き込まれま す。列の各行に対して行う必要のある計算 (統計計算)もあります。このよう な計算は、直接行うことはできないので、その行を列に変換する必要がありま す。そのために使われるのが、TRANSPOSE コマンドです。

#### TRANSPOSE <aTable> BY <aColumn> INTO <destinationTable>

<a Column>は、転置操作のキーとして使われます。この列の入力は、<br/>
<destinationTable>の列見出しとして使われます。列の名前は、一意である必要があるため、<destinationTable>に複数回登場する名前のある列は含まれません。

## テーブルのグループ化

テーブルのグループ化は、テーブルの内容をまとめて、ある種の統計計算を可 能にするための方法の1つです。テーブルのグループ化には、GROUP コマン ドを使います。

カスタム計算スクリプトエディタ

GROUP <aTable> BY <aColumn> DO <operation(s)> INTO <destinationTable>

<aTable> がどのようにグループ化されるかは、<aColumn> の値によって決ま ります。各行グループには、列の値が同一である行が含まれることになりま す。各行グループに対して行う操作は、<operation(s)> で指定します。

### コメントの追加

コメント行の先頭には、「#」記号を使います。「#」記号の後に書かれたテキス トは、評価されません。

# This is a comment!

スクリプトの宣言部を処理する後のウィザードとは別に、変数定義に関連する コメントは、変数定義の後に追加されます。

strCompund = "Barbital"

# This is the definition for the compound

スクリプトの宣言部は、

# DECLARATION

というコメントで始まり、

# IMPLENTATION

というコメントで終わります。

#### 構文

全コマンドやスクリプト各部の詳しい説明については、191ページの「カスタム計算コマンド」のリファレンスセクションを参照してください。

以下では、スクリプト中の不要なエラーを避けるため注意事項について説明し ます。

#### 引用符の使用

文字列は、必ず引用符で囲う必要があります。化合物名、サンプル名、列の名 前などが文字列になります。また、次のセクションで説明するように、文字列 にコマンドを含めることもできます。

文字列の中に引用符を書く場合には、その引用符は二重引用符に変える必要が あります。

カスタム計算スクリプトエディタ

列の名前の周囲のアポストロフィは、引用符で囲った場合にも、そのまま残す 必要があります。

#### 括弧の使用

式中の複数の演算を階層的に並べる際には、括弧を使う必要があります。この 場合、括弧内の式が、最初に評価されます。したがって、式中の他の部分より 先に評価される必要のある部分は、括弧で囲う必要があります。

#### 大文字小文字の区別

スクリプト (コマンド、列の名前、式)には、通常、大文字小文字の区別はあ りません。ただし、2つだけ例外があります。

- ・ 文字列が同一かどうかを比較する演算 (string1=string2) は、大文字小文字 を区別して比較します。
- スクリプト中の変数名は、最初に定義した通りに (大文字小文字を区別して)書く必要があります。

### 文字列変数の用法

スクリプトエディタの主な機能は、*文字列変数*を作成することです。以下で は、文字列変数の名前に「*str*」という接頭辞をつけます。文字列変数という のは、引用符で囲まれたテキストの断片です。文字列変数の内容は、以下のよ うに、化合物名のような簡単な名前でもよいし、サンプル名の列指定などでも かまいません。

strCompound = "Barbital"

strSmplName = "Sample.'Sample Name'"

また、次のように、データベースからの列選択命令のような、スクリプトコー ド自体の一部を入れることもできます。

strSelect = "SELECT Sample.'Sample Name' FOR Barbital INTO aTable"

たとえば、次のような、空白を使った列名や、

Sample.'Sample Name"

特殊文字を使った列名 (「1\_overview」のような) は、

「'」(アポストロフィ)で囲む必要があります。

文字列変数を使う目的は、変数を1度だけ定義して、スクリプトの残りの部分 で何度も繰り返し再利用することにあります。

カスタム計算スクリプトエディタ

文字列変数を再利用する際には、接頭辞として「\$」記号を付ける必要があります。

#### \$strCompound

\$strSelect

「\$」記号は、スクリプトインタプリタに対して、この変数の内容を解釈するように指示する働きをします。たとえば、

SELECT Sample.SampleName FOR Barbital INTO aTable

のように書くかわりに、次のように書くことができます。

#### SELECT Sample.SampleName FOR \$strCompound INTO aTable

インタプリタは、「*\$strCompound*」を「*Barbital*」に置き換えてから SELECT コマンドを評価し、データベースの選択を行います。

この方法には、スクリプトの最初で一度だけ化合物名を指定しておけば、後の スクリプトでは、それを参照すればよいという利点があります。こうしておけ ば、化合物名を変更する必要がある場合にも、スクリプトの最初の変数を変更 するだけですみます。

上の例では、さらに、スクリプトのコード用の変数を定義することもできま す。

strSelect = "SELECT Sample.SampleName FOR Barbital INTO aTable"

あるいは、さらに名前を変数に置き換えることもできます。

#### strSelect = "SELECT \$strSmplName FOR \$strCompound INTO aTable"

この種の構文を利用する際には、次のように、スクリプトエディタの中に、接 頭辞として「\$」記号をつけた文字列変数を書くだけです。

\$strSelect

スクリプトインタプリタは、まず、サンプル名と化合物名の文字列変数をその 内容に置き換え、それから選択自体を実行します。つまり、この場合なら、 「Barbital」という化合物を含む全サンプルが選ばれます。

すでに見たように、文字列変数には、別の文字列変数(接頭辞として「\$」記 号をつけて)を含めることができます。このような文字列は、スクリプトイン タプリタがコマンドを評価・実行する際に、文字列の内容と置き換えられま す。これは、最後の例のように、コマンドが文字列に含まれていても、

#### \$strSelect

カスタム計算スクリプトエディタ

あるいは、先の例のように、コマンド自体が入力された場合でも変わりません。

#### SELECT \$strSmplName FOR \$strCompound INTO aTable

もう1つ置換の指定に使う特殊な記号があります。面積、高さ、テーリング ファクタ、分離能などのピークパラメータは、選択した化合物によって異なり ます。これらのパラメータは、通常、特定の化合物を指定して選択されます。 このように、現在使用中の化合物を表すピークパラメータを選択するために、 スクリプトエディタでは、「!」(感嘆符)を使うことができます。

#### SELECT !Peak.Area FOR \$strCompound INTO aTable

このコマンドを実行すると、「strCompound」で指定された化合物 (「Barbital」)のピーク面積だけが選択されます。「!」は、「strCompound」文 字列変数で指定された任意の化合物名を表します。

このコマンドは、次のように書くこともできます。

#### SELECT Barbital.Peak.Area FOR \$strCompound INTO aTable

ただし、これは「Barbital」だけにしか使えません。あるいは、次のように書 くこともできます。

SELECT \$strCompound.Peak.Area FOR \$strCompound INTO aTable

しかし、「!」の方が簡単です。

## 例:レポート計算スクリプトの作成

前のセクションで開発した例を思い出してください。この章では、この例を 使って、文字列変数を使う利点を示します。これにより、スクリプトを他の データセットに適用する際の柔軟性を増すことができます。

注

ここで説明したスクリプトがうまく機能しない場合には、ChemStation Plus のインストール CD に収録されたサンプルスクリプトのコピーを使用してくだ さい。コピーは、サポートフォルダの「refined\_example.cct」にあります。サン プルスクリプトをデモデータベースにインポートするには、カスタム計算のイ ンポート機能を使います。

まず、文字列変数をいくつか定義します。これは、スクリプトの定義部分の一 部になります。そして、この変数で、スクリプトの該当する部分を置き換えま す。これは、スクリプトの実装部の一部になります。最後に、スクリプトにコ メントを追加します。

カスタム計算スクリプトエディタ

### 文字列変数の定義

化合物名用の文字列変数を定義します。これにより、このスクリプトを他の化 合物に対して使う必要がある場合に、化合物名を置き換えるのが容易になりま す。

#### strCompound = "Antipyrine"

レスポンス列名用の文字列変数を定義します。これにより、レスポンスインジ ケータを、面積と高さの間で切り替えることが容易になります。

#### strResponse = "Peak.Area"

スクリプトを読み易くするために、選択用の文字列変数も定義します。これに より、選択全体を変更するのが容易になります。接頭辞として「\$」記号をつ ければ、上で定義した文字列を、この選択用の文字列の一部として使うことも 可能です。

strSelection="Sample.'Sample Name', Sample.'Sample Calibration Level', Sample.'Sample Type', 'Acq Sequence'.'Acq. Sequence Name', 'Raw Data'.'Raw Data File Name', !\$strResponse"

## 文字列変数の適用

最初の SELECT ステートメントは、次のようになります。

SELECT \$strSelection FOR \$strCompound INTO '1\_overview'

その次の SELECT ステートメントは、次のように短縮されます。

FROM '1\_overview' SELECT \$strSelection FOR \$strCompound WHERE '1\_overview'.Sample.'Sample Type'="Calibration" INTO '2\_calib\_runs'

3つの計算ステートメントは、次のように簡略化されます。

GROUP '2\_calib\_runs' BY 'Sample.Sample Calibration Level' DO rstdev (\$strCompound.\$strResponse) AS 'RSTD\_Antip\_area' INTO '3\_Calibstatistics'

'5\_compound\_results'.'rel\_dev'='5\_compound\_results'.'delta\_Ant'/'5\_compound\_results'.\$strCompound.\$strResponse

## スクリプトにコメントを付ける

最後の仕上げは、定義部分と実装部分を分離し、定義部のカスタマイズを容易 にするような、わかりやすいコメントを追加することです。インストール CD-ROM の「refined\_example.cct」というテンプレートも参照してください。

# 3

**カスタム計算の使用** カスタム計算スクリプトエディタ

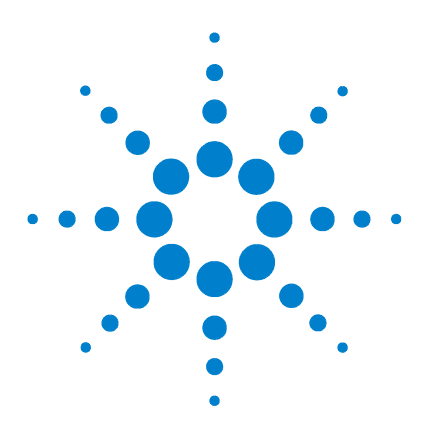

Agilent ChemStore C/S コンセプトガイド

4

# . レポートテンプレートエディタの使 用

レポートテンプレートエディタとは? 90 レポートテンプレートエディタの使用準備 92 レポートテンプレートエディタの使用 95 レポートテンプレートコンポーネントの理解 98 テーブルの理解 109 テンプレートを使ったレポートの生成 125 自動レポート機能の使用 125

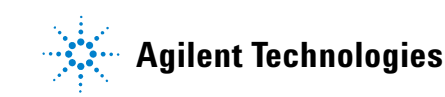

## 4 レポートテンプレートエディタの使用 レポートテンプレートエディタとは?

# レポートテンプレートエディタとは?

レポートテンプレートエディタは、ChemStore C/S のメインダイアログボック スで、レポート名 (下図では、「Compound Amounts [(built-in)]」)の左下に あるアイコンをクリックするか、Report (レポート)メニューからメニュー項 目を選択することにより、利用することのできるアプリケーションです。

|                               |                                      | _ @ ×            |
|-------------------------------|--------------------------------------|------------------|
| Response Ratio (Intra-Sample) | Compound Amounts Report [(built-in)] |                  |
|                               | <u>R.</u> <u>R</u> <u>M</u>          |                  |
|                               |                                      |                  |
| Start<br>♣                    | AD1 B, Sig=295,8 Ref=550,100         | <b>`</b> - • - • |

## 図 37 レポートテンプレートエディタ

レポートテンプレートエディタは、レポートテンプレートの作成や編集に使い ます。作成したレポートテンプレートは、レポートの生成に使われます。レ ポートは、設定やデータが微妙に異なるだけで、同じようなものを何度も使う ことが多いので、レポートテンプレートエディタは、簡単に変更できるレポー トの雛形を作成できるように、設計されています。

| Report Template Editor |        |                                                                                                    | . 🗆 🗙 |
|------------------------|--------|----------------------------------------------------------------------------------------------------|-------|
| Elle Edit Format ejep  | A<br>X | Report Template         Name:       Compound Amounts         Comment:       Template for Compound Amounts         Compounds to Include:       C         Compounds to Include:       C         Compounds to Include:       C         Compounds to Include:       C         Compounds to Include:       C         Compounds       C         Specified Compounds:       [no compounds specified] |       |

図 38 レポートテンプレートエディタ

レポートテンプレートエディタとは?

レポートテンプレートを作成する際には、レポート各部分の内容、ヘッダーや フッターの位置、使用するテーブルやチャート、使用するフォントなどを指定 します。レポートのレイアウトと内容についての決まったデザインを作成し て、次に同じようなレポートを作成するときに再利用できるように、保存して おくということです。また、任意のレポートテンプレートのデザインを変更し て、別の名前で保存することもできます。

## 4 レポートテンプレートエディタの使用 レポートテンプレートエディタの使用準備

# レポートテンプレートエディタの使用準備

# レポートデータセットの取得

ChemStore C/S では、選択したデータフィールドに対して値を指定したクエ リーを作成し、それに基づいてデータベースの問合せを行います。このクエ リーで取得したデータレコードのグループのことを、カレントデータセット (または、スナップショット)と呼びます。それから、レポートテンプレートを 選択し、それを使ってレポートを生成します。ここで生成したレポートは、テ ンプレートの構造にしたがって、カレントデータセットに含まれる情報を印刷 します。レポートに表示するデータは、さらに限定することもできますが、カ レントデータセットに存在しないデータを、カレントデータセットを使って生 成したレポートに表示することはできません。

レポートテンプレートエディタの使用準備

# レポートテンプレートエディタのツリービューの理解

レポートテンプレートエディタでは、種々のオブジェクトを表示するために、 **ツリービュー**が使われます。

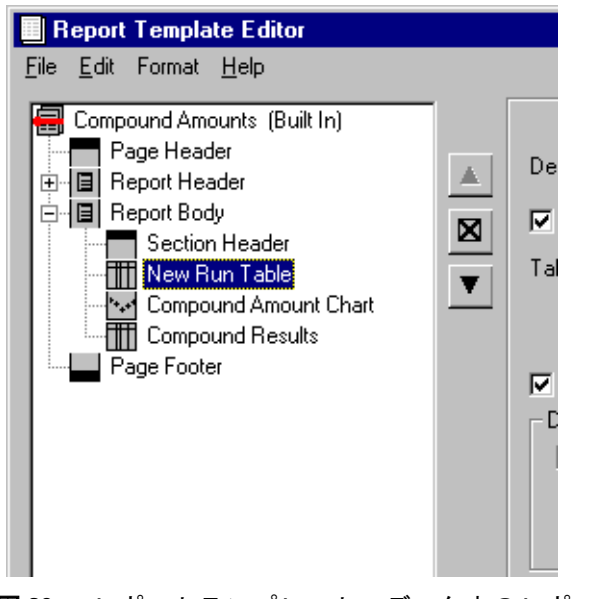

図 39 レポートテンプレートエディタ中のレポートテンプレートのツリー ビュー

テンプレートを開いたときにツリービューに表示される最初のオブジェクト は、レポートテンプレートそのものです(メインダイアログボックスの左側)。 既存のレポートテンプレートを編集しているときは、レポートテンプレートエ ディタのメインダイアログボックスには、編集中のテンプレートの構造を示す ツリービューが表示されます。ツリーの最上部に表示されるのは、そのレポー トテンプレートの名前です。テンプレート名のすぐ下には、以下のような、レ ポートテンプレートのコンポーネントが表示されます。

- ・ ページヘッダーとページフッター
- データセクション
- セクションヘッダー
- テーブル、チャート、計算、クロマトグラム、スペクトルなどのセクション 要素

Agilent ChemStore C/S コンセプトガイド

レポートテンプレートエディタの使用準備

ツリービュー中で(Windows Explorer のディレクトリ構造のように)展開可 能なノードの横には、四角に入ったプラス記号が表示されます。ページヘッ ダーは、いかなる場合でも展開できないので、プラス記号が表示されることは ありません。しかし、データセクションにはテーブルとチャートが含まれてい るので、データセクション名の横にあるプラス記号をクリックすれば、その データセクションを構成する要素を表示することができます。

レポートテンプレートを構成するセクションや要素についての詳細について は、98ページの「レポートテンプレートコンポーネントの理解」を参照してく ださい。

## レポートテンプレートエディタの使用 4 レポートテンプレートエディタの使用

# レポートテンプレートエディタの使用

# レポートセクション作成のためのダイアログボックスの使 用

レポートテンプレートエディタのメインダイアログボックスでは、メニュー項 目やマウスの右クリックを使うことにより、レポートに表示するセクションや 要素を作成することができます。

| Report Template                                                                 | Editor : Administrator / de                                                                                                    |
|---------------------------------------------------------------------------------|----------------------------------------------------------------------------------------------------|
| <u>File E</u> dit Format <u>H</u>                                               | <u>1</u> elp                                                                                                    |
| Compound Amou<br>Page Header<br>New Data Section<br>Data Section<br>Page Footer | nts Report (Built In)<br>Move Up<br>Move Down<br>✔ Include in Report<br>Delete                                                                                          |
|                                                                                 | Insert Section Header<br>Insert Selection Criteria<br>Insert Chart<br>Insert Chromatogram<br>Insert Spectrum<br>Insert Calculation<br>Insert Table<br>Insert Page Break |

図40 データセクションの要素作成用メニュー

このダイアログボックスの右側には、編集中のセクションや要素に関連するパ ラメータが表示されます。たとえば、ページヘッダーの追加を行う際には、そ のヘッダーを各ページに印刷するかどうか、そのヘッダーの周囲に境界線を印 刷するかどうか、などを指定するパラメータが、このダイアログボックスの右 側に表示されます。 4 レポートテンプレートエディタの使用 レポートテンプレートエディタの使用

| Report Template Editor |                                                              |                                                                 |         | _ 🗆 ×    |
|------------------------|--------------------------------------------------------------|-----------------------------------------------------------------|---------|----------|
|                        | Description: Page Hea<br>Include in Report<br>Include Border | Page Header<br>der<br>© Print On All Pages<br>© Skip First Page | Height: | 0.30 ln. |
|                        | Text Items<br>Displayed in This<br>Section                   | d Amounts Report                                                |         |          |
|                        |                                                              |                                                                 | Preview | Help     |

図41 レポートテンプレートエディタのページヘッダーダイアログボックス

さらに、このダイアログボックスの下部には、各パラメータの編集に使うダイ アログボックスを開くためのボタンがあります。ページヘッダーの編集を行う 際に、レポートテンプレートエディタのメインダイアログボックスにあるの は、[Edit (編集)]というラベルのボタンだけです。このボタンをクリックす ると、ヘッダーの列数・行数、ヘッダーの列・行に印刷するテキストやデータ 項目など、ヘッダーに関連するさまざまなパラメータを編集することができま す。

テーブルについて設定できるパラメータは、ヘッダーのそれよりも多いので、 テーブルの編集を行う際には、レポートテンプレートエディタのメインダイア ログボックスの下部には、さらに多くのボタンが表示されます。

| Report Template Editor <u>F</u> ile <u>E</u> dit Format <u>H</u> elp |                                                                                                  |                                                                 |         | _ 🗆 X    |
|----------------------------------------------------------------------|--------------------------------------------------------------------------------------------------|-----------------------------------------------------------------|---------|----------|
| Compound Amounts (Built In)                                          | Description: Page H                                                                              | Page Header                                                     |         |          |
| Page Footer                                                          | Include in Report     Include Border      Text Items     Displayed in This     Section      Edit | <ul> <li>Print Dn All Pages</li> <li>Skip First Page</li> </ul> | Height: | 0.30 ln. |
|                                                                      |                                                                                                  |                                                                 | Preview | Help     |

図42 レポートテンプレートエディタのテーブルダイアログボックス

レポートテンプレートエディタの使用

# テーブルやチャート用のツリービューの使用

ツリービューは、テーブルの列やチャートの軸などの、データフィールドを選 択する際にも使われます。データベースのフィールドはレコードの要素であ り、そのレコードはデータセットの要素なので、フィールドを選択する際に、 ツリービューを利用すると便利です。たとえば、サンプルテーブル用の列を選 択する際には、サンプルの構成に関する情報を含むデータセットのツリー ビューを展開して、そのサンプルに関連するフィールドのすべてを表示しま す。

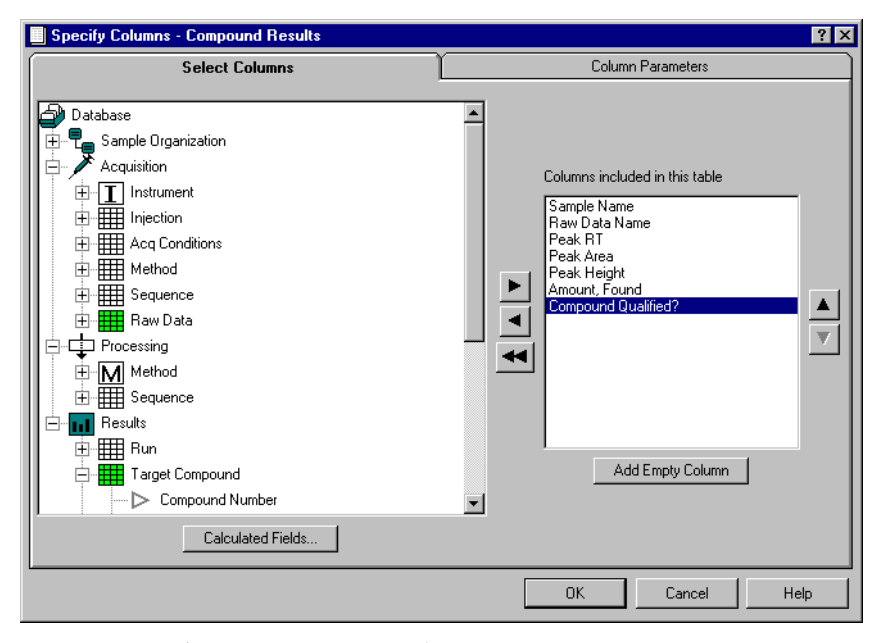

図43 テーブル設計用のツリービュー

レポートテンプレートコンポーネントの理解

# レポートテンプレートコンポーネントの理解

レポートテンプレートは、次のようなオブジェクトから構成されます。ヘッ ダー(単数)、フッター(単数)、ページ区切り(複数)、データセクション (複数)。データセクションには、テーブル、計算、クロマトグラム、スペクト ル、チャートなどのレポート要素が含まれます。これらのセクションや要素 は、わざわざレポートテンプレートから削除しなくても、チェックボックスを 使うだけで、生成されるレポートに出力しないようにすることができます。レ ポートテンプレートの各コンポーネントは、個別に編集することができ、テン プレートで選択した他のコンポーネントに依存しないので、オブジェクトと呼 ばれます。

# ページヘッダーとページフッター

レポートテンプレートには、ページへッダーやページフッターを設定して、レ ポート名、レポートコメント、ユーザー、時間、ページ、レポート変更日付、 レポート変更者などを表示することができます。これらの項目は、それぞれ、 ヘッダーの中にある3つの列の1つに配置され、使用中のコンピュータがサ ポートする任意のフォントやサイズでフォーマットすることができます。ま た、これらの項目は、それぞれラベルを付けたり、列内で揃えたりすることが できます。ヘッダーやフッターには、会社ロゴなどのグラフィックスを配置す ることもできます。

レポートテンプレートコンポーネントの理解

ヘッダーやフッターの編集は、各項目が、ヘッダー・フッター自体や他の項目 と、どういう位置関係にあるかがわかるようなダイアログボックスを使って行 います。このダイアログは、ヘッダー・フッターがどのように表示されるか を、編集しながら確認できるように設計されています。

| Report Template Editor                                                                        |   |                                            |                                                                 |         | _ 🗆 🗡    |
|-----------------------------------------------------------------------------------------------|---|--------------------------------------------|-----------------------------------------------------------------|---------|----------|
| <u>File E</u> dit Format <u>H</u> elp                                                         |   |                                            |                                                                 |         |          |
| Compound Amounts (Built In)                                                                   |   | Description: Rad                           | Page Header                                                     |         |          |
| B B Report Header<br>B B Report Body<br>B B Report Body<br>B B Report Body<br>B B Report Body |   | Include in Report     Include Border       | <ul> <li>Print On All Pages</li> <li>Skip First Page</li> </ul> | Height: | 0.30 In. |
|                                                                                               | _ | Text Items<br>Displayed in This<br>Section | mpound Amounts Report                                           |         |          |
|                                                                                               |   | Edit                                       |                                                                 |         |          |
|                                                                                               |   |                                            |                                                                 | Preview | Help     |

図44 ヘッダーとフッターの編集

# データセクション

データセクションには、テーブル、計算、チャート、クロマトグラム、スペク トルなどのレポート要素が、単数もしくは複数個含まれています。レポートテ ンプレートのツリービューでデータセクション名をクリックするとわかるよう に、データセクションに、直接関連付けられたパラメータはごくわずかです。 その中には、(ツリービューに表示される)説明のフィールドや、そのデータセ クションをレポートに含むかどうかを指定するチェックボックスなどがありま す。このダイアログボックスに表示される [Repeat (繰り返し)]というボタ ンは、繰り返しフィールドの選択に使います。このリピート機能は、主に、生 成されたレポートの内部的な構成に影響を与えます。この機能は、さまざまな 種類のレポート作成に重要な役割を果たします。 4 レポートテンプレートエディタの使用 レポートテンプレートコンポーネントの理解

| Report Template Editor                        |                  | _ [] ×                                                 | 1 |
|-----------------------------------------------|------------------|--------------------------------------------------------|---|
| <u>F</u> ile <u>E</u> dit Format <u>H</u> elp |                  |                                                        |   |
| Compound Amounts (Built In)                   |                  | Data Section                                           |   |
| Page Header                                   | Description:     | Report Body                                            |   |
| E Beport Body                                 | 🔽 Include in Rej | port                                                   |   |
| Page Footer                                   | 🔽 Repeated       | for each unique combination of values in these fields: |   |
|                                               |                  | Study Name                                             |   |
|                                               |                  |                                                        |   |
|                                               |                  |                                                        |   |
|                                               |                  |                                                        |   |
|                                               |                  |                                                        |   |
|                                               | Repeat           |                                                        |   |
|                                               |                  |                                                        |   |
|                                               |                  | Preview Help                                           |   |

## 図45 データセクション

## セクションの繰り返し

データセクションは、選択した複数のフィールドの任意の組み合わせについ て、繰り返し出力することができます。たとえば、統計計算を含んだ、シーケ ンスのサマリレポートを作成したいとします。ただし、このレポートでは、 キャリブレーションレベルやサンプルラン全体についての統計値だけでは不十 分だとします。このような場合に、各キャリブレーションレベルやサンプルタ イプごとにレポートを作成するには、図 45 に示すように、繰り返しのセク ションに「Sample calibration level」や「Sample type」の項目を追加する必要 があります。

レポートテンプレートコンポーネントの理解

| Comb                                                                                                    | nation of these values:                                                    |
|----------------------------------------------------------------------------------------------------|----------------------------------------------------------------------------|
| Compound Name<br>Retention Time<br>Area<br>Height<br>Com<br>Calibration Peak Type<br>Corrected Expected RT<br>Mobility (Expected)<br>Width | Name<br>Method Name<br>Sequence Name<br>Je Calibration Level<br>sound Name |
| Evoressions                                                                                                    |                                                                            |

#### 図46 繰り返し

この例では、シーケンス間やスタディ間の統計値も必要なので、これらの項目 も分類項目に追加します。

また、統計値を含むシーケンスの結果を、化合物ごとに別々のテーブルに表したものも必要です。したがって、最後に「Compound name」という項目を追加します。

繰り返しの設定にとっては、各フィールド項目のデータセクション中での順序 も重要です。この中で、最も下にある項目が、最初に繰り返しの対象になりま す。この例の場合、レポートのページは、次のような順序で表示されます。

Compound A (Cal.level 1), Compound B (Cal.level 1), Compound A (Cal.level 2), Compound B (Cal.level 2), Compound A (samples), Compound B (samples)

Compound A のレポートすべてを連続したページに出力するには、 「Compound Name」の項目を、「sample type」の上に移動する必要がありま す。これにより、印刷の順序は以下のようになります。

Compound A (Cal.level 1), Compound A (Cal.level 2), Compound A (samples), Compound B (Cal.level 1), Compound B (Cal. level 2), Compound B (samples)<sub>o</sub>

レポートテンプレートコンポーネントの理解

## 計算フィールド

計算フィールドの作成には、カレントデータセットの任意のフィールドを使う ことができます。作成した計算フィールドは、テーブルの列やチャート軸とし てだけでなく、どのセクションを繰り返すかを決めるのにも使用できます。計 算フィールドは、データセットのツリービューの「Calculated Fields」という 見出しの下にすべてまとめて表示されることを除けば、他のデータフィールド と同じように選択できます。

# セクションヘッダー

セクションヘッダーは、レポートセクションを識別するために使用されます。 セクションヘッダーには、ページヘッダー・フッター項目として挙げた項目 (レポート名、レポートコメント、ページなど)に加えて、繰り返しデータ項目 として選択したデータを表示することもできます。たとえば、Sample Type (サンプルの種類)と Study Name (スタディ名)の任意の組み合わせについて セクションを繰り返している場合には、セクションヘッダーに配置できるデー タ項目のリストには、この2つのデータ項目も表示されます。データ項目の繰 り返しを選択していない場合、セクションヘッダーに配置できるのは、標準 ページヘッダーで利用できる項目だけです。

# セクション要素

## テーブル

ここでは、8種類のテーブルを作成することができ、選択したテーブルの種類 によって、使用できるデータセットのフィールドが決まります。作成できる テーブルの種類には、注入、ラン、シグナル、化合物、ピーク、カラムコン フィグレーション、装置コンポーネント、監査証跡があります。これらのテー ブルの働きについての詳細は、本章の「テーブルの理解」を参照してください。

各テーブルについては、以下の設定を行います。

- テーブルの列として使うデータフィールド
- テーブルのデータをグループ化するために使うデータフィールド
- ソートする列(最大3列)

レポートテンプレートコンポーネントの理解

- 各グループもしくはレポート全体に対して生成するサマリ
- 印刷する情報のフォントとサイズ

| Compound Amounts (Built In) Page Header I Report Header I Report Body Section Header New Run Table Compound Amount Chart | Run Table       Description:     New Run Table       Image: Contract of the columns     Vidth:       0.00 In.     Table Columns       Table Columns     (No columns specified)              |
|----------------------------------------------------------------------------------------------------|----------------------------------------------------------------------------------------------------|
| └─∰ Compound Results<br>─₩ Page Footer                                                                                   | Repeat Captions on Each Page     Use Description as Title     Wrap Text in Columns     Data Restrictions:     Show only data where:     (No data restrictions specified)                    |
|                                                                                                    | Data Grouping:     Group Data Group On: (No grouping field specified)     Group Header Label: (Grouping is not enabled)     Data Sorting:     Gort Data Sort On: (No sort fields specified) |
|                                                                                                    | Statistical Summaries:<br>(no overell statistics specified)  C Data Rows Only (no group statistics specified) C (no summaries enabled)                                                      |
|                                                                                                    |                                                                                                    |
|                                                                                                    | Columns Restrictions Grouping Sorting Summaries Style                                                                                                    |

## 図47 ランテーブル

テーブルの中に名前や文字列だけで数値を含まない列があると、同一の内容を 持つ行が1行にまとめられます。

下のピークテーブルの1行目と3行目のように、テーブルの中に数値を含む列 があると、行の内容が同じであっても、テーブルの行がまとめられることはあ りません。

レポートテンプレートコンポーネントの理解

## 表2 ピークテーブル

| スタディ名    | サンプル名            | 注入量 | 化合物名               | 予想リテン<br>ションタイム |
|----------|------------------|-----|--------------------|-----------------|
| Procaine | Procaine decay   | 3.0 | Amino-Benzoic Acid | 1.734           |
| Procaine | Control Procaine | 3.0 | Amino-Benzoic Acid | 1.734           |
| Procaine | Procaine decay   | 3.0 | Amino-Benzoic Acid | 1.734           |

## チャート

レポートで作成できるチャートには、化合物チャートとサンプルチャートの2 種類があります。どちらのチャートにも共通な設定として、以下のものがあり ます。

- X 軸 Y 軸の作成に使うデータフィールド
- チャートの作成に使う実際のデータの範囲、および化合物チャートに含める 化合物
- チャートのグループ化に使うデータフィールド
- 曲線の種類、重み付け、原点の扱い、限界、タイトル、スケーリングなどの、付随的なチャートオプション

レポートテンプレートコンポーネントの理解

| Compound Amounts (Built In) | Compound Chart                                                                                                    |
|-----------------------------|----------------------------------------------------------------------------------------------------|
| Page Header                 | Description: Compound Amount Chart                                                                                                    |
| 🛛 🔲 Report Body             | Include in Report Alignment: Center ▼ Height: 2.50 → In                                                                                                    |
| Section Header              | ✓ Include Border Width: 6.30 ÷ In                                                                                                    |
| Compound Amount Chart       | Axes XAxis: Run Number                                                                                                    |
| Page Footer                 | Y Axis: Amount                                                                                                    |
|                             | Data Restrictions:                                                                                                    |
|                             | Show only data where:                                                                                                    |
|                             |                                                                                                    |
|                             | (No data restrictions specified)                                                                                                    |
|                             | (No data restrictions specified)                                                                                                    |
|                             | [No data restrictions specified]                                                                                                    |
|                             | (No data restrictions specified)                                                                                                    |
|                             | [No data restrictions specified]      Data Grouping:      Group Data Group Data     Group Data     Group Data                                                                                                    |
|                             | (No data restrictions specified)      Data Grouping:      Group Data Group On: (No grouping field specified)      Group Hender, Label: (Grouping is not enabled)                                                                                                    |
|                             | (No data restrictions specified)  Data Grouping:  Group Data Group On: (No grouping field specified)  Group Header Labet (Grouping is not enabled)                                                                                                    |
|                             | (No data restrictions specified)  Data Grouping:  Group Data Group On: (No grouping field specified)  Group Header Labet: (Grouping is not enabled)  Compounds to Include:                                                                                                    |
|                             | (No data restrictions specified)     Data Grouping:     Group Data Group Dn: (No grouping field specified)     Group Header Labet (Grouping is not enabled)     Compounds to Include:         Call Compounds                                                                                              |
|                             | (No data restrictions specified)     Data Grouping:     Group Data Group Data Group Dn: (No grouping field specified)     Group Header Labet (Grouping is not enabled)     Compounds to Include:         C All Compounds © Specified Compounds:         C All Calibrated Compounds © Specified Compounds: |
|                             | (No data restrictions specified)  Data Grouping:  Group Data Group Data Group Data Group Header Labet (Grouping is not enabled)  Compounds to Include:  All Compounds All Calibrated Compounds  (no compounds specified)                                                                                  |
|                             | (No data restrictions specified)  Data Grouping:  Group Data Group On: (No grouping field specified)  Group Header Labet (Grouping is not enabled)  Compounds to Include:  All Calibrated Compounds All Calibrated Compounds:  (no compounds specified)                                                   |
|                             | (No data restrictions specified)  Data Grouping:  Group Data Group Data Group On: (No grouping field specified)  Group Header Labet (Grouping is not enabled)  Compounds to Include:  C All Compounds  All Calibrated Compounds  (no compounds specified)                                                 |
|                             | (No data restrictions specified)  Data Grouping:  Group Data Group Data Group Data Group Data Group Data Group Data Group Header Compounds to Include:  All Calibrated Compounds All Calibrated Compounds  (no compounds specified)                                                                       |
|                             | (No data restrictions specified)  Data Group Data Group Data Group Data Group Data Group Header All Compounds All Calibrated Compounds (no compounds specified)                                                                                                    |

#### **図48** 化合物チャート

サンプルチャートを作成する場合、Y軸の値は各ランのフィールドから選ぶこ とができます。この場合、選択されたY軸フィールドには、ランごとに1つの ポイントがあるので、これが他のさまざまなランの値と、チャートのX軸に 沿ってプロットされます。

化合物チャートを作成する場合、Y軸の値は各化合物のフィールドから選ぶこ とができます。セクションの中に複数の化合物のデータがある場合には、(化 合物ごとに1つの曲線がある)単一のチャートに表示することも、複数の チャートと重ねて表示することもできます。

チャートでは、データをグループ化することもできます。データをグループ化 すると、チャートには、特定のグループのデータのみが表示されます。した がって、データのグループごとに、チャートが1つ印刷されます。

レポートテンプレートコンポーネントの理解

## 計算

レポートには、カスタム計算スクリプトによって生成された結果を表示することもできます。

表示できる結果には、計算テーブル、計算に使われた変数の一覧、計算結果を 視覚化した計算チャートなどがあります。

さらに、計算スクリプトそれ自体や、計算エラーや警告の一覧をレポートに追 加することもできます。

| 🔲 Report Template Editor : Administrator / c | lemo 📃                                                                               | □× |
|----------------------------------------------|--------------------------------------------------------------------------------------|----|
| <u>File E</u> dit Format <u>H</u> elp        |                                                                                      |    |
| Response ratio                               | Calculation Table                                                                    |    |
| Calculation Section                          | Description: Response ratio                                                          |    |
|                                              | Vidth: 5.20 Include in Report Alignment:                                             | n. |
| V                                            | Calculation:                                                                         |    |
|                                              | Version: 2                                                                           |    |
|                                              | Table: 2_Sample_runs                                                                 |    |
|                                              | Table Columns: Sample Name<br>Antipyrine.Peak.Area<br>Phenacetine.Peak.Area<br>ratio |    |
|                                              | Repeat Captions on Each Page 🔽 Use Description as Title 🔲 Wrap Text in Column        | s  |
|                                              | Columns Style                                                                        |    |
|                                              | Preview Help                                                                         |    |

図49 計算テーブル

各項目について、以下の事項を指定します。

- 計算テンプレートの名前
- 計算テンプレートのバージョン
- ・ 印刷する情報のフォントとサイズ

レポートテンプレートコンポーネントの理解

計算テーブルやチャートに対しては、さらに、計算テンプレートによって生成される結果テーブルの名前を選択する必要があります。その計算テーブルは、計算テンプレートやバージョンの選択が済んだ時点で選択可能になります。「data series (連続データ)」のダイアログボックスから、表示もしくはプロットする列を選択できるようになります。

## 注意

カスタム計算を含むレポートテンプレートを作成するためには、カレント データセット上で問題なく実行可能な計算テンプレートが存在することが 重要です。

レポートテンプレートと計算テンプレートは、ファイルシステム上にエク スポートされた状態では、ハードリンクしていません。したがって、イン ポートやエクスポートは、両方のテンプレートに対して個別に行う必要が あります。

### クロマトグラム

データベースにクロマトグラムが保存されている場合には、そのクロマトグラ ムをレポートに追加することができます。クロマトグラムを保存するかどうか は、スタディ転送の設定を行う際に選択することができます。レポートに表示 されるクロマトグラムは、単に、ChemStation ソフトウェアで生成されたクロ マトグラムプロットを、画像メタファイルにしたものにすぎません。したがっ て、ChemStore 側でさらにカスタマイズすることはできません。

ChemStation システムで、カラーないしグレースケールのプリンタドライバが 使われている場合には、ChemStore に保存されるクロマトグラムもカラー画像 になります。それ以外の場合には、クロマトグラムは白黒画像になります。

一方、クロマトグラムのサイズ、配置、グループ化などは、すべて、レポート テンプレートデザイナで指定することができます。

レポートテンプレートコンポーネントの理解

# スペクトルプロット

データと一緒にスペクトルが保存されている場合には、そのスペクトルをレ ポートに追加することができます。スペクトルの保存も、スタディ転送での設 定値によって制御されます。スペクトルに対しては、テーブルや一部のチャー トと同様に、特定の化合物ないし化合物グループのスペクトルだけを印刷す る、というような設定を行うことができます。

ChemStation システムがカラーないしグレースケールのプリンタドライバを使用している場合は、ChemStore に保存されているスペクトルプロットもカラーになります。それ以外の場合には、スペクトルは白黒画像になります。

一方、スペクトルのサイズ、配置、グループ化などは、すべて、レポートテン プレートデザイナで指定することができます。
レポートテンプレートエディタの使用 4 テーブルの理解

## テーブルの理解

ChemStore レポートテンプレートエディタでテーブル構築作業の基礎となるコ ンセプトは、本ソフトウェアの中でも最も複雑なものです。このセクションで は、ユーザーが自分の選択と表示されるテーブルとの関係を理解できるよう に、これらのコンセプトについて説明します。

## テーブルのグループ化とサマリ

#### グループ化

テーブル内のデータは、グループ化を行うことにより、特定のフィールドの値 が同一の行を、まとめて配置することができます。この場合、グループ自体 は、グループ化を制御するフィールドについて並び替えられるのに対し、グ ループの各行は、ユーザーの選択したソート順にしたがって並び替えられま す。テーブルをグループ化すると、そのグループ項目は、列としてテーブル追 加しなくても、保存することができます。テーブル列を設定してから、すでに 列として設定されたフィールドを使ってグループ化を設定しようとすると、 データの重複を知らせるメッセージボックスが表示されます。

たとえば、スタディ名についてテーブルの行をグループ化すれば、同一のスタ ディのデータがすべてまとめて表示されるようにすることができます。この場 合、スタディ名はグループ項目なので各グループの先頭に表示され、グループ の各データはユーザーが指定した順で並び替えられます。スタディ名を列とし て設定して、一番目の並び替え項目に指定しても、これと同じようになります が、スタディ名でグループ化すると、テーブルにさらに列を追加するスペース を作ることができます。 4 レポートテンプレートエディタの使用 テーブルの理解

| 📕 Report Template Editor : Administrator / I  | hpcs                                                                           |
|-----------------------------------------------|--------------------------------------------------------------------------------|
| <u>F</u> ile <u>E</u> dit Format <u>H</u> elp |                                                                                |
| Procaine Report                               | Compound Table                                                                 |
| Compound Section                              | Description: Compound Results                                                  |
|                                               | ✓ Include in Report Alianment: Center 🔽 Width: 12.30 cm.                       |
|                                               | Table Columns Run Number                                                       |
|                                               | Sample Name<br>Retention Time<br>Compound Name                                 |
|                                               | Repeat Captions on Each Page 🔽 Use Description as Title 🗌 Wrap Text in Columns |
|                                               | Data Restrictions:                                                             |
|                                               | Show only data where:                                                          |
|                                               | (No data restrictions specified)                                               |
|                                               |                                                                                |
|                                               | Data Grouping:                                                                 |
|                                               | Group Data Group On: (No grouping field specified)                             |
|                                               | Group Header Label: (Grouping is not enabled)                                  |
|                                               | Data Sorting:                                                                  |
|                                               | Sort Data Sort On: Compound Name (ascending)<br>Run Number (ascending)         |
|                                               | Statistical Summaries:                                                         |
|                                               | Overall Summary  Overall Summary  Overall Summary                              |
|                                               | Group Summaries (grouping not enabled) O (no summaries enabled)                |
|                                               |                                                                                |
|                                               | Columns Restrictions Grouping Sorting Summaries Style                          |
|                                               | Preview Help                                                                   |

図50 化合物テーブル

#### 統計値

テーブルサマリを使うと、統計値を印刷することができます。テーブルサマリ としては、全体のサマリやグループサマリ(グループ化のデータ項目が指定さ れている場合)を指定することができます。テーブルサマリは、平均値、標準 偏差、最小値、最大値など、最高7行までの統計情報から構成されます。全体 のサマリやグループサマリに追加する列は、個々に指定することができます。

レポートテンプレートエディタの使用 4 テーブルの理解

### テーブルの種類の理解

#### テーブル要素間の関係

テーブル要素間の関係は、たとえ小さなデータベースであっても、大変複雑で す。下図は、ある小さなデータベース内のテーブル要素の、相関関係の例を示 したものです。

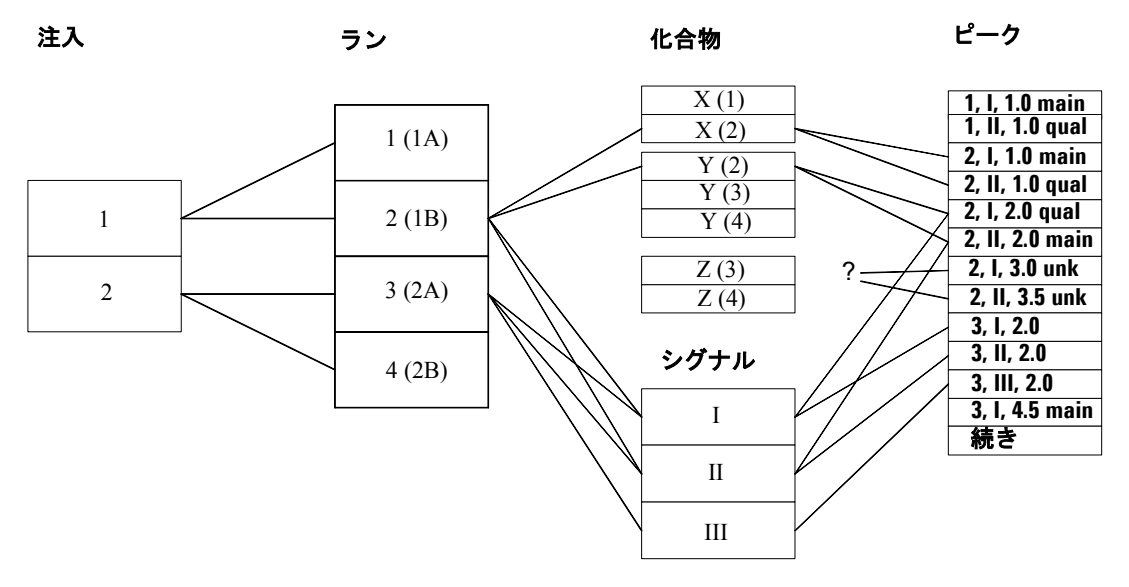

図51 テーブル要素間の関係

上図の、注入、ラン、化合物、シグナル、およびピークの関係は、以下の通り です。

- このデータベースには、2つの異なる注入データが保存されています。この 2つの注入は、それぞれ2回ずつ分析されたので、ランは合計で4つあります。
- 1回目の注入で取り込まれたシグナル (クロマトグラム)は、IおよびⅡです(たとえば、2つの異なる検出器、または複数チャンネル検出器の2つの異なるチャンネルからのシグナル)。2回目の注入で取り込まれたシグナルは、3つ(I、Ⅲ、Ⅲ)です。

#### 4 レポートテンプレートエディタの使用

テーブルの理解

- ラン1で検出されたのは、化合物Xだけですが、ラン2では、化合物XおよびYが検出されました。ラン3と4では、ともに、化合物YおよびZが検出されました。
- ラン2のシグナルIの結果には、1.0分、2.0分、および、3.0分のところに ピークがあります。ラン2のシグナルIIには、1.0分、2.0分、および、3.5 分のところにピークがあります。
- ・ シグナルIは、化合物Xを定量するために使われたので、ピーク(2,I,1.0)は「メイン」ピークとして同定されます。シグナルIIにも、化合物Xと関連付けられた同じ時間のピークがありますが、こちらはメインピークではありません。
- ラン2にも、化合物Yに関連付けられたピークが2つあり、ここでは、シ グナルIIがメインピークに指定されています。

ラン2の3.0分と3.5分のところにあるピークは、どの化合物にも関連付けられていないことに注意してください。

次に、この例を使って、注入、ラン、シグナル、化合物、およびピークの各 テーブルについて説明します。

#### 注入テーブル

注入テーブルに含めることができるのは、注入ごとに1つの値を持つフィール ド(列)だけです(注入日時、使用装置名、バイアル番号、データファイル名 など)。111ページの図51に示す注入のデータモデルは、実際には、図52の ように単純化することができます。

#### Injections

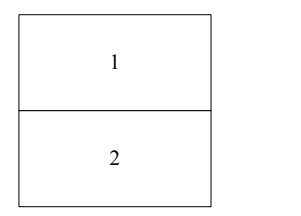

図52 注入テーブルのデータモデル

レポートテンプレートエディタの使用 4

テーブルの理解

通常、レポートの注入テーブルの行数は、たとえば、113ページの表3のよう に、スナップショットデータベースの1注入につき1行(この例では、全部 で2行)だけになります。

**表3** レポートのテーブル例

| 注入日時                    | 装置          | オペレータ | バイアル番号 |
|-------------------------|-------------|-------|--------|
|                         | LC System A | Fred  | 10     |
| 1977 年 4 月 1 日<br>08:20 | LC System A | Fred  | 33     |

以下のような場合には、これより行数が少なくなることもあります。

- ・繰り返しのセクションにある注入テーブルでは、繰り返しに該当する繰り返しフィールドの値に関連する行のみが表示されます。たとえば、上の例で化合物名について繰り返すセクションを設定した場合、その繰り返しは3回(X、Y、Z)になります。1回目の繰り返しでは、注入テーブルには、注入Iだけが表示されます(化合物はXが検出されるのは、最初の注入に基づくランであるため)。「Y」についての繰り返しでは、注入IとIIが、「Z」についての繰り返しでは、注入IとIIが、「」についての繰り返しでは、注入IとIIが、「」についての繰り返しでは、注入Iの行だけが、注入テーブルに表示されます。
- テーブル要素のデータに対して、何らかの制限が指定されている場合、その 規準に一致しない行はテーブルから除外されます。
- テーブルの中に、数値や日時の列がない場合、他と重複しない行だけがテーブルに表示されます。たとえば、上の例で、「装置」および「オペレータ」以外の列がなかったとすると、2つの行は同じ内容になるので、1つの行として表示されます。

4 レポートテンプレートエディタの使用 テーブルの理解

#### ランテーブル

ランテーブルに含めることができるのは、注入ごともしくはランごとに1つの 値を持つフィールドだけです (スタディ名、カスタムフィールド値、処理メ ソッド名など)。111ページの図51のランテーブルのデータモデルを単純化す ると、図53のようになります。

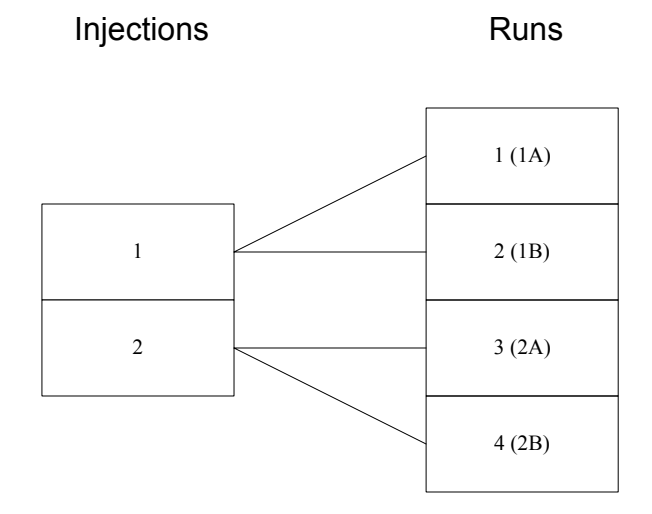

図53 ランテーブルのフィールド

通常、レポートのランテーブルの行数は、表 4のように、スナップショット データベースのラン1つにつき1行(この場合は、全部で4行)だけになりで す。

表4 レポートのテーブル例

| ラン番号 | 注入日時                    | バイアル | ランバージョン | / 承認 | 患者コード   |
|------|-------------------------|------|---------|------|---------|
| 1    | 1977 年 4 月 1 日<br>08:00 | 10   | 2       | 保留   | РКН9653 |
| 2    | 1977 年 4 月 1 日<br>08:00 | 10   | 1       | 承認   | РКН9653 |

レポートテンプレートエディタの使用 4

テーブルの理解

| 3 | 1977 年 4 月 1 日<br>08:20 | 33 | 2 | 保留 | PKH9004 |
|---|-------------------------|----|---|----|---------|
| 4 | 1977 年 4 月 1 日<br>08:20 | 33 | 1 | 承認 | РКН9004 |

表4 レポートのテーブル例 (続き)

注入テーブルと同様、以下のような場合には、行数が少なくなることもありま す。

- ・ テーブルが繰り返しセクションにある場合
- ・ テーブル要素に対して、データ制限を指定した場合
- 数値や日時の列が存在せず、同一の行が存在する場合。たとえば、上の例で、「承認」もしくは「患者コード」のどちらか片方の列だけしかなかったとすると、このランテーブルの行は、2行だけになります。けれども、「承認」および「患者コード」の両方の列を含んでいるとすると、この2つの列について一意なデータの組み合わせは4つあるので、このランテーブルの行は4行のままです。

#### シグナルテーブル

シグナルテーブルに含めることができるのは、注入、ラン、シグナルごとに1つの値を持つフィールドだけです(シグナルの説明、開始時間、終了時間、種類など)。シグナルテーブルからアクセスすることのできるデータのモデルは、図 54 のようになります。

4 レポートテンプレートエディタの使用 テーブルの理解

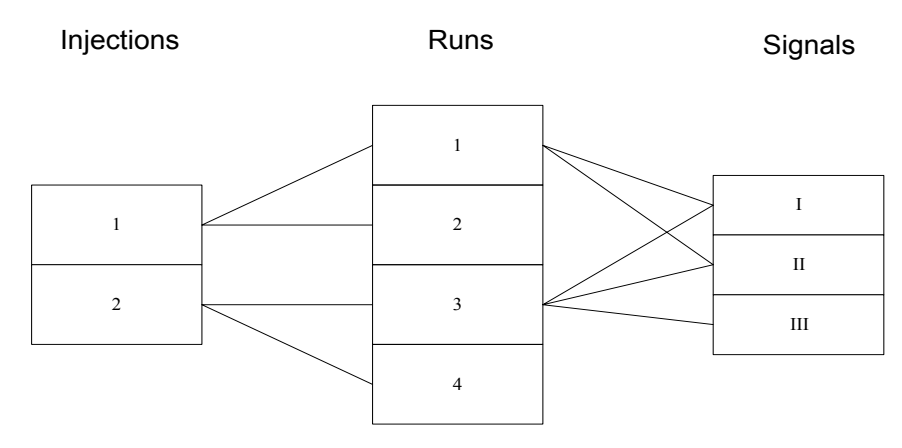

図 54 シグナルテーブルのデータモデル

通常、レポートのシグナルテーブルの行数は、ランとシグナルの組み合わせの それぞれにつき1行だけです。上の例の場合には、ラン1およびラン2に関連 付けられたシグナルが2つ、ラン3およびラン4に関連付けられたシグナルが 3つあるので、シグナルテーブルの行数は、117ページの表5のように、全部 で10行にもなります。

レポートテンプレートエディタの使用 4 テーブルの理解

表5 レポートのテーブル例

| ラン番号 | バージョン | バイアル | チャンネル                         |
|------|-------|------|-------------------------------|
| 1    | 1     | 10   | DAD1 A, Sig=282,8 Ref=550,100 |
| 1    | 1     | 10   | DAD1 B, Sig=295,8 Ref=550,100 |
| 2    | 2     | 10   | DAD1 A, Sig=282,8 Ref=550,100 |
| 2    | 2     | 10   | DAD1 B, Sig=295,8 Ref=550,100 |
| 3    | 1     | 33   | DAD1 A, Sig=282,8 Ref=550,100 |
| 3    | 1     | 33   | DAD1 B, Sig=295,8 Ref=550,100 |
| 3    | 1     | 33   | DAD1 C, Sig=320,8 Ref=550,100 |
| 4    | 2     | 33   | DAD1 A, Sig=282,8 Ref=550,100 |
| 4    | 2     | 33   | DAD1 B, Sig=295,8 Ref=550,100 |
| 4    | 2     | 33   | DAD1 C, Sig=320,8 Ref=550,100 |

注入テーブルやランテーブルと同様、以下のような場合には、行数が少なくな ることもあります。

- ・ テーブルが繰り返しセクションにある場合
- ・ テーブル要素に対して、データ制限を指定した場合
- 数値や日時の列が存在せず、同一の行が存在する場合。たとえば、上の例で、「チャンネル」以外の列がなかったとすると、このシグナルテーブルに含まれる行は、3行だけになります(3つのシグナルのそれぞれにつき1行)。

4 レポートテンプレートエディタの使用 テーブルの理解

#### 化合物テーブル

化合物には、注入、ラン、化合物ごとに1つの値を持つフィールドを含めるこ とができます。また、ピークフィールドやシグナルフィールドを追加すること もできます。ただし、化合物テーブルに追加できるピーク値は、各化合物の結 果のメインピークのものだけです。つまり、上の例で言えば、ラン1の化合物 Xには、ピーク値 (たとえば面積)を1つしか関連付けられないことになりま す。同様に、化合物テーブルに追加できるシグナルの情報も、その化合物のメ インピークに関するシグナルのものだけです。

この例のデータモデルは、図 55 のようになります。図に表示されているピークはメインピークだけであり、そのメインピークと化合物およびシグナルとの間には、一対一の対応があることに注意してください。

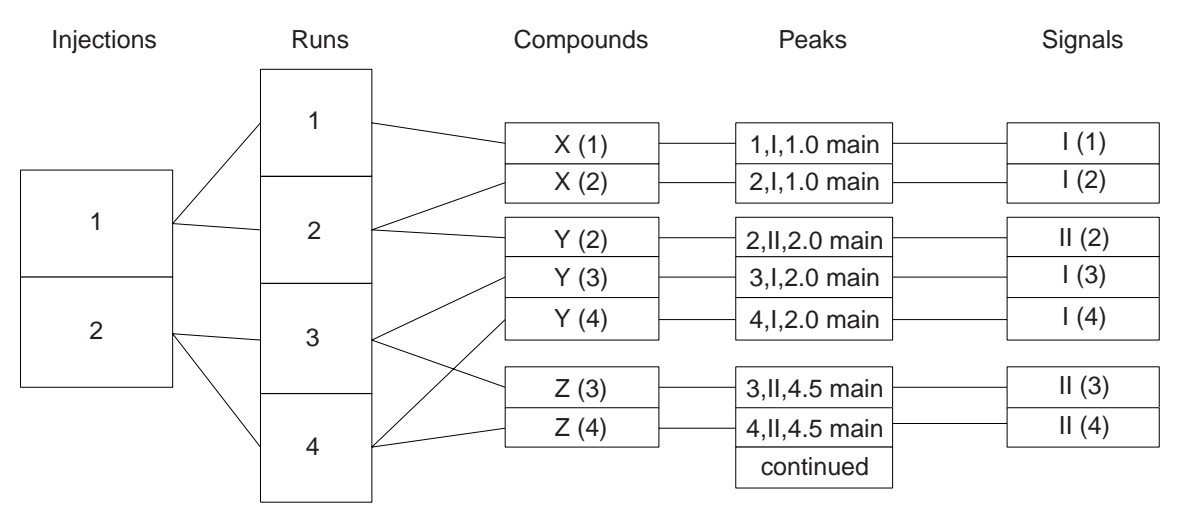

図55 化合物テーブルのデータモデル

この例では、化合物は3種類です。3つの異なる化合物がありますが、4回の ランについて得られた化合物の結果は(複数のランで検出された化合物もある ため)7セットあるので、化合物テーブルは、119ページの表6のように、最 高7行のテーブルになります。

レポートテンプレートエディタの使用 4 テーブルの理解

| ラン番 <del>号</del> | バイア | ル 化合物名 | 化合物量  | リテンシ<br>ンタイム | ョ チャンネル |
|------------------|-----|--------|-------|--------------|---------|
| 1                | 10  | Х      | n.nnn | 1.000        | DAD1 A, |
| 2                | 10  | Х      | n.nnn | 1.000        | DAD1 A, |
| 2                | 10  | Y      | n.nnn | 2.000        | DAD1 B, |
| 3                | 33  | Y      | n.nnn | 2.000        | DAD1 A, |
| 3                | 33  | Z      | n.nnn | 4.500        | DAD1 B, |
| 4                | 33  | Y      | n.nnn | 2.000        | DAD1A,  |
| 4                | 33  | Z      | n.nnn | 4.500        | DAD1 B, |

表6 化合物結果テーブルの例

他のテーブルと同様に、以下のような場合には、行数が少なくなることもあり ます。

- ・ テーブルが繰り返しセクションにある場合
- ・ テーブル要素に対して、データ制限を指定した場合
- 数値や日時の列が存在せず、同一の行が存在する場合。たとえば、化合物名の列のみを含めた場合、テーブルは3行のみになります(3つの化合物のそれぞれにつき1行)。

#### ピークテーブル

ピークテーブルに含めることができるフィールドも、化合物テーブルと同様、 注入、ラン、化合物、シグナル、ピークのそれぞれについて1つの値を持つ フィールドだけです。化合物テーブルと違って、ピークテーブルのピークは、 各化合物のメインピークだけには制限されません。つまり、ピークテーブルに は、どの化合物にも関連付けられていないピークも含めた、あらゆるピークの 情報を表示することができます。この例のピークテーブルのデータモデルは、 120ページの図 56 のようになります。 4 レポートテンプレートエディタの使用 テーブルの理解

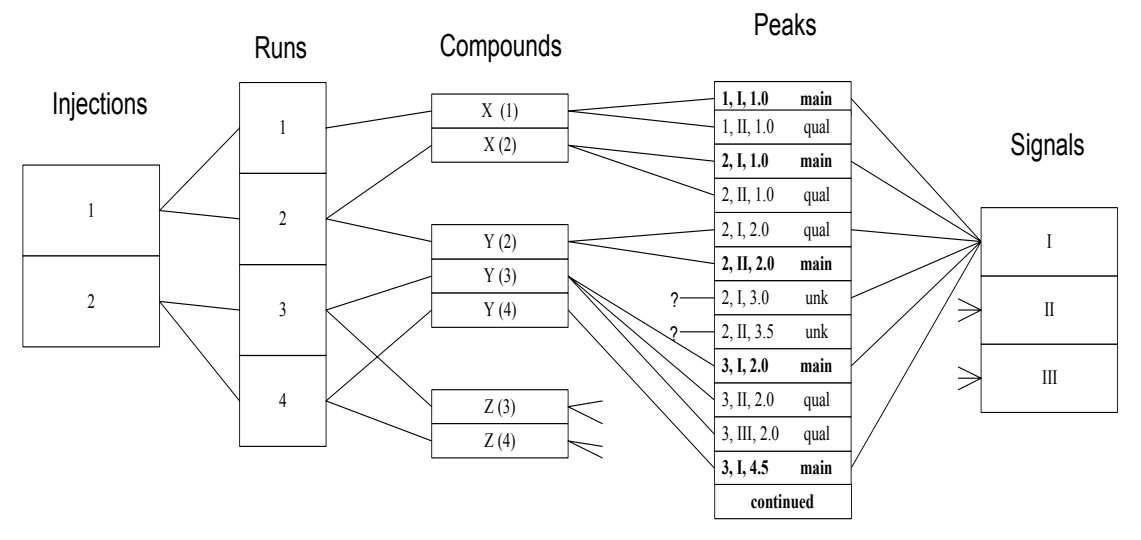

図56 ピークテーブルのデータモデル

この例の場合、最初の2つのランについてだけでも、8つのピークエントリがあります。

ここで、先の化合物テーブルの例と同一の列を持つピークテーブルを作成した とすると、そのピークテーブルは、下の表のように、さらに多くの行を持つこ とになります。この表では、化合物に関連付けられていないピークについて は、化合物量が表示されず、化合物名に「Unknown n」と表示されていること に注意してください。

レポートテンプレートエディタの使用 4 テーブルの理解

| ラン番号 | バイアル | 化合物名                     | 化合物量  | リテンション<br>タイム | チャンネル   |
|------|------|--------------------------|-------|---------------|---------|
| 1    | 10   | Х                        | n.nnn | 1.000         | DAD1 A, |
| 1    | 10   | Х                        | n.nnn | 1.000         | DAD1 B, |
| 2    | 10   | Х                        | n.nnn | 1.000         | DAD1 A, |
| 2    | 10   | Х                        | n.nnn | 1.000         | DAD1 B, |
| 2    | 10   | Y                        | n.nnn | 2.000         | DAD1 A, |
| 2    | 10   | Y                        | n.nnn | 2.000         | DAD1 B, |
| 2    | 10   | <unknown 1=""></unknown> |       | 3.000         | DAD1 A, |
| 2    | 10   | <unknown 2=""></unknown> |       | 3.500         | DAD1 B, |
| 3    | 33   | Y                        | n.nnn | 2.000         | DAD1 A, |
| 3    | 33   | Y                        | n.nnn | 2.000         | DAD1 B, |
| 3    | 33   | Y                        | n.nnn | 2.000         | DAD1 C, |

#### 表7 レポートのピークテーブル例

他のテーブルと同様に、以下のような場合には、行数が少なくなることもあり ます。

- ・ テーブルが繰り返しセクションにある場合
- ・ テーブル要素に対して、データ制限を指定した場合
- 数値や日時の列が存在せず、同一の行が存在する場合。たとえば、上の例で、「化合物名」の列だけしかなかったとすると、ピークテーブルは(化合物X、Y、Z、Unknown 1、Unknown 2の)5行になります。

#### 注意

データが複数チャンネルから収集されている場合、ピークテーブルは、 データベース中の他のテーブルよりも多くのエントリを持つ可能性があり ます。このため、かなりの量のリソース (コンピュータの処理時間やプリ ンタ用紙!)を消費する可能性があります。

#### 装置コンポーネントテーブル

装置コンポーネントテーブルには、ラン、注入、装置コンポーネントごとに1 つの値を持つ列を含めることができます。ランは、それぞれ特定の装置に関連 付けられており、各装置は、複数のコンポーネントに関連付けられている可能 性があります。

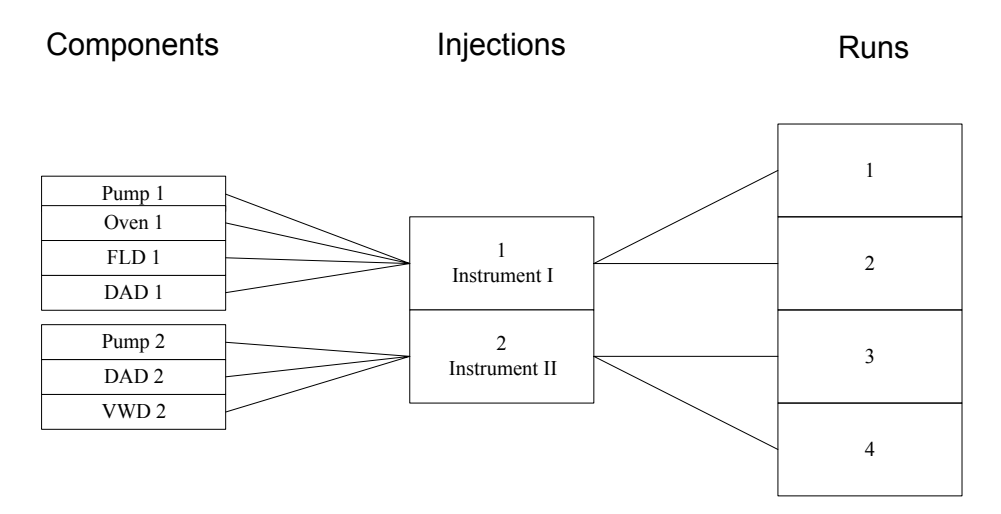

図57 装置コンポーネントテーブルのデータモデル

ここまで扱ってきた例のデータが、上のようなダイアグラムで表されるとする と、装置コンポーネントテーブルは、123ページの表8のように、最高14行 になります(注入1のラン1と2では、装置Iの4つのコンポーネントが使わ れ、ラン3と4には、装置IIの3つのコンポーネントが使われているため)。

レポートテンプレートエディタの使用 4 テーブルの理解

| コンポーネント名 | 注入番号 | ラン番号 |  |
|----------|------|------|--|
| ポンプ 1    | 1    | 1    |  |
| オーブン1    | 1    | 1    |  |
| FLD 1    | 1    | 1    |  |
| DAD1     | 1    | 1    |  |
| ポンプ1     | 1    | 2    |  |
| オーブン1    | 1    | 2    |  |
| FLD 1    | 1    | 2    |  |
| DAD 1    | 1    | 2    |  |
| ポンプ 2    | 2    | 3    |  |
| DAD 2    | 2    | 3    |  |
| VWD 2    | 2    | 3    |  |
| ポンプ2     | 2    | 4    |  |
| DAD 2    | 2    | 4    |  |
| VWD 2    | 2    | 4    |  |

表 8 装置コンポーネントテーブルの例

他のテーブルと同様、装置コンポーネントテーブルの行数も、先に述べた3つ の要因のいずれかによって少なくなることがあります。

#### カラムコンフィグレーションテーブル

カラムコンフィグレーションテーブルは、装置コンポーネント情報がカラムコ ンフィグレーション情報に置き換わった以外は、装置コンポーネントテーブル とまったく同じように機能します(各注入が複数のカラムコンフィグレーショ ンのエントリに関連付けられます)。したがって、このテーブルに含めること ができる列は、注入、ラン、カラムコンフィグレーションフィールドだけで す。

4 レポートテンプレートエディタの使用 テーブルの理解

#### 監査証跡テーブル

監査証跡テーブルには、注入、ラン、監査証跡エントリごとに1つの値を持つ 列を含めることができます。監査証跡テーブルのランエントリは、それぞれ、 複数の監査証跡エントリ (承認ステータスやカスタムフィールド値の変更ごと に1エントリ)に関連付けられています。

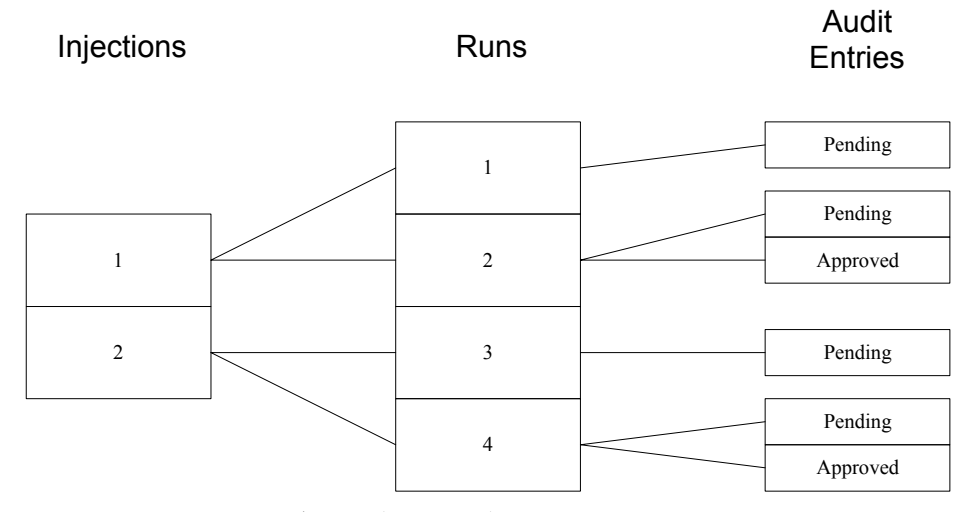

図58 監査証跡テーブルのデータモデル

表9 監査証跡テーブルの例

| 注入番号 | ラン番号 | 承認ステータス | 監査時刻                    |
|------|------|---------|-------------------------|
| 1    | 1    | 保留      | 1977 年 4 月 1 日 08:10    |
| 1    | 2    | 保留      | 1977 年 4 月 2 日 10:15:00 |
| 1    | 2    | 承認      | 1977年4月2日14:30          |
| 2    | 3    | 保留      | 1977年4月1日08:30          |
| 2    | 4    | 保留      | 1977 年 4 月 2 日 10:20    |
| 2    | 4    | 承認      | 1977 年 4 月 2 日 14:30    |

レポートテンプレートエディタの使用 4 テーブルの理解

### テンプレートを使ったレポートの生成

レポートテンプレートの編集が一通り済んだら、テンプレートによって作成さ れるレポートのプレビューを行うことができます。テンプレートを変更する必 要があれば、レポートテンプレートエディタを終了させることなく、変更を行 うことができます。テンプレートに問題がないことを確認したら、レポートの 印刷に移ることができます。

印刷の際には、ChemStore C/S アプリケーションでクエリーを指定することに より、レポートに含める分析結果セットを選択し、さらに使用するレポートテ ンプレートを選択します。

### 自動レポート機能の使用

ChemStore C/S では、シーケンス終了時に、自動的にレポートを出力すること ができます。シーケンスの終了時に、現在のシーケンスの結果をもとにして、 シーケンスサマリレポートを生成することができます。このレポートは、 ChemStore C/S への DDE (Microsoft dynamic data exchange) リンクを経由し て初期化されます。このポストシーケンスレポートの名前と種類は、 ChemStation の [Method and Run Control View (メソッド & ランコントロー ルビュー)] の ChemStore メニューにある、[Preferences (設定)] ダイアロ グボックスを使って設定することができます。ポストシーケンスレポートにつ いては、利用可能な ChemStore C/S レポート (標準テンプレートおよびカス タマイズしたテンプレート) から選択することができます。 4 レポートテンプレートエディタの使用 テーブルの理解

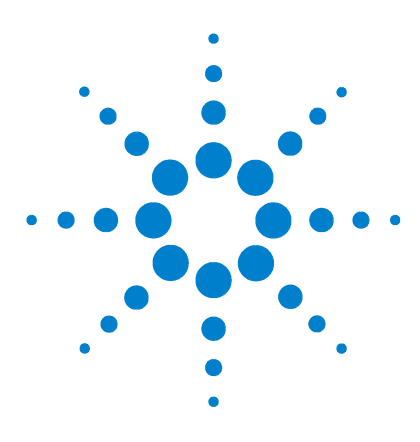

Agilent ChemStore C/S コンセプトガイド

5

# データセキュリティ

はじめに 128 ユーザーの設定と管理 131 組織情報の設定 135 ChemStore C/S 要素の設定と管理 138 アドミンクライアント上でのアーカイブとデアーカイブの管 理 155 監査証跡 159 電子メール通知 161 印刷ファイルのバリデーションとセキュリティ 165

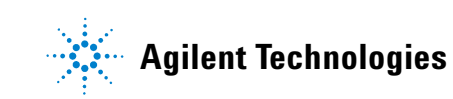

5 データセキュリティ はじめに

# はじめに

データのセキュリティとインテグリティは、GLP (Good Laboratory Practice) や cGMP (current Good Manufacturing Practice) などの規制の下で作業を行な う分析ラボでは、重要な関心事の1つです。

注

GLP/GMP 規則に明示的に準拠するソフトウェアが必要な場合は、お近くの Agilent Technologies の販売店で Security Pack G2183AA を入手し、ChemStore C/S に、追加してください。

このようなニーズを満たすため、ChemStore C/S では、以下のような機能を提供しています。

- ChemStore C/S へのログオンはパスワードで保護されており、 ChemStore C/S の起動時には、有効なパスワードを入力する必要があります。データベースに変更を及ぼすような作業の多くでも、ユーザー ID とパ スワードの入力を必要とします。
- ChemStore C/S では、権限のないユーザーに、レポートレイアウトの定義 やデータベースからのランの削除などの管理機能を実行させないようにする ために、ユーザー許可システムを採用しています。これは、ユーザープロ ファイルによって特定されます。ユーザープロファイルは、あらかじめ定義 されたものをそのまま使ってもよいし、ユーザーごとにカスタマイズするこ ともできます。
- ChemStore C/S では、保存された分析結果は保護されており、変更することはできません。ユーザーが変更できるのは、カスタムフィールド、またはレコードの承認ステータスだけです。行った変更は、すべて監査証跡に記録されます。
- ChemStore C/S のクライアント / サーバーバージョンには、プロジェクト 完了時にデータをアーカイブし、後でレビューの必要があるときに復元でき る、アーカイブ機能が用意されています。
- ChemStore C/S では、データの転送状況を追跡するために、以下のイベントを監査証跡に記録しています。
  - データベースへの追加(分析のラン)
  - カスタムフィールドの変更
  - ランの承認ステータスの変更

- バッチへの追加もしくはバッチからの削除
- ランのアーカイブステータスの変更
- ChemStation および ChemStore では、権限のないユーザーによる改竄を防 ぐために、動作中のセッションをロックできるようになっています。セッ ションのロックには、現在のユーザーもしくは管理者のユーザー ID とパス ワードを入力してセッションを解除するプライベートロックと、任意の有効 なユーザー ID とパスワードの組み合わせで解除できるノンプライベート ロックがあります。

### セキュリティ

ChemStore C/S では、不正なアクセスやデータベースの使用を防ぐために、2 レベルのセキュリティを用意しています。一番目のセキュリティレベルはパス ワード保護で、権限のない不正なアクセスを防ぎます。二番目のセキュリティ レベルはユーザー許可によるもので、利用できる機能を権限のあるユーザーに 限定します。パスワードやユーザー許可は、全システム共通ではなく、 ChemStore C/S の各データベースに対して個別に設定されます。

#### パスワード保護

ChemStore C/S はパスワードで保護されています。ChemStore C/S を起動するには、有効なパスワードを入力する必要があります。ChemStore C/S 内で、ユーザー許可に加えてパスワードの認証が必要な作業は、これ以外にも以下のようなものがあります。

- 別のユーザーへの変更
- パスワードの変更
- カスタムフィールドの編集
- アーカイブ済みランのリオープン
- ・ ランの削除
- ランのアーカイブとデアーカイブ
- ランの承認と却下

#### 注

セキュリティ上の理由から、ChemStore C/S のインストールが済んだら、デフォルトのユーザーパスワードを変更することをお勧めします。詳細については、『ChemStore C/S インストールガイド』の「サーバー – デフォルトパスワードの変更」を参照してください。

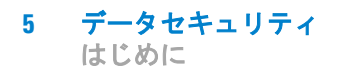

#### パスワードの設定

パスワードの有効性と寿命について、さまざまな条件を設定することができま す。これらの条件値は、管理者が設定できます。

- 最小文字数 これは、パスワードとして認められる最小の長さ (文字数)を 表します。最小文字数より短いパスワードは無効であり、 ChemStore C/S に入力を拒否されます。最小文字数のデフォルト は、8 文字です。
- パスワードの有効 期限 (日数)を表します。指定された期限を過ぎると、そのパスワー ドは無効になるので、新しいパスワードを用意する必要があり ます。有効期限のデフォルトは90日間です。
- パスワード再利用
  パスワード再利用周期は、何回違うパスワードを使ったら、元
  周期
  のパスワードを再利用できるかという、その最小回数を表します。デフォルト値は12で、この場合、ユーザーは、最低でも
  12回はパスワードを変更しないと、元のパスワードを再利用できないということを意味します。
- 許容再試行回数 許容再試行回数は、ユーザーが何回続けて入力に失敗すると、 ChemStore C/Sから入力を拒否されるかという回数を表します。 デフォルト値は3です。この最高再試行回数を越えると、入力 したパスワードは無効になります。

# ユーザーの設定と管理

ChemStore C/S の機能の多くは、ユーザー許可セットを適用することによっ て、権限のないユーザーが変更できないようにします。ChemStore C/S では、 特定のタスクを実行するための許可が、ユーザー単位で与えられます。各ユー ザーには、ラボやユーザーの業務上の必要性に応じて、それぞれ異なる許可 セットを割り当てることができます。

ChemStore C/S のユーザーは、ChemStore C/S に、ユーザーログオン名、 ユーザー表示名 (監査証跡やレポートなどに表示される)、パスワード、およ び許可セットが登録されています。許可セットは、そのユーザーが利用できる ChemStore C/S の機能を特定します。

新たに ChemStore C/S ユーザーを設定できるのは、管理者などの適切な許可 を持つユーザーだけです。新規ユーザーが簡単にユーザー許可設定を行えるよ うに、以下の4種類の標準ユーザープロファイルが用意されています。

- オペレータ
  オペレータというのは、最も基本的な権限だけを持つユーザーです。
  オペレータは、データベースからデータを取得することはできますが、ChemStore C/Sの設定を変更する許可はありません。
  許可:バッチの作成のみ
- ケミストは、取得したデータの承認ステータスを変更したり、カス タムフィールドの値を変更したりすることができます。さらに、ケ ミストは、ユーザーインターフェイスの設定を保存することができ、 クライアント / サーバーバージョンでは、ファイルのアーカイブ / デアーカイブや取得を行うことができます。
   許可:ランのアーカイブ / デアーカイブ、第一レベルの承認、バッ チの作成、クエリー、アドバンスフィルタ、計算テンプレート、レ ポートテンプレートなどの作成 / 編集、列 / 式の定義、設定の編集 / 保存

ユーザーの設定と管理

- ラボマネージャ
  ラボマネージャは、ケミストの全権限に加えて、スタディおよびカスタムフィールドの作成や変更を行うことができます。ラボマネージャは、ランに対して第二レベルの承認を行ったり、データ再読み込み設定を変更したりすることもできます。さらに、ラボマネージャは、自分以外のユーザーに対して ChemStore C/S 設定を割り当てたり、ランを削除したりする権限も持っています。
  許可:次を除くあらゆる権限。すなわち、アドミンクライアントテストモード(診断やメンテナンスのための特殊なモード)、データベースサーバーの管理、ユーザーの管理(132ページの表10を参照)、ユーザーへのスタディ割り当て、承認設定の指定、データベースの移行、スタンドアロンデータベースの圧縮。
- 管理者
  管理者は、ラボマネージャの全権限に加えて、ユーザー管理、ユー ザーへのスタディ割り当て、さらにクライアント / サーバーバー ジョンでは、ChemStore C/S サーバーの管理、データベースの移行権 限も有します。
   許可: すべて(132 ページの表 10 を参照)。

ユーザー設定では、この4種類の標準ユーザープロファイルのどれかを使って 行ってもよいし、許可を個々に追加・削除することによって、各ユーザーの許 可セットをカスタマイズすることもできます。表 10に示すのは、これらのテ ンプレートに含まれる許可の一覧です。

Security Pack がインストールされている場合、スプーラの一時停止、スプール ジョブの削除、データベース選択設定などのタスクに対する許可は、OS レベ ルで処理されます。Security Pack の基本的な操作を行うには、Windows ユー ザーグループのメンバーである必要があります。『ChemStation Plus Security Pack ユーザーガイド』も参照してください。

表10 ユーザー許可テンプレート

| 許可           | オペ<br>レータ | ケミス<br>ト | ラボマネー<br>ジャ | 管理者 |
|--------------|-----------|----------|-------------|-----|
|              |           |          |             | 可   |
| データベースサーバー管理 |           |          |             | 可   |
| カスタムフィールド管理  |           |          | 可           | 可   |
| ユーザー管理       |           |          |             | 可   |

Agilent ChemStore C/S コンセプトガイド

注

| 許可                       | オペ<br>レータ | ケミス<br>ト | ラボマネー<br>ジャ | 管理者 |
|--------------------------|-----------|----------|-------------|-----|
| ユーザー設定管理                 |           |          | 可           | 可   |
| ユーザーへのスタディ割り当て           |           |          |             | 可   |
| ランのアーカイブ / デアーカイブ        |           | 可        | 可           | 可   |
| 第一レベルの承認                 |           | 可        | 可           | 可   |
| 第ニレベルの承認                 |           |          | 可           | 可   |
| クエリーの作成 / 編集             |           | 可        | 可           | 可   |
| アドバンスフィルタの作成 / 編集        |           | 可        | 可           | 可   |
| レポートテンプレートの作成 / 編集       |           | 可        | 可           | 可   |
| 計算テンプレートの作成 / 編集         |           | 可        | 可           | 可   |
| スタディの作成 / 変更             |           |          | 可           | 可   |
| 列 / 式の定義                 |           | 可        | 可           | 可   |
| ランの削除                    |           |          | 可           | 可   |
| カスタムフィールド値の編集            |           | 可        | 可           | 可   |
| ランのリオープン                 |           |          | 可           | 可   |
| バッチの作成                   | 可         | 可        | 可           | 可   |
| データベースの圧縮<br>(スタンドアロンのみ) |           |          |             | 可   |
| 設定の編集 / 保存               |           | 可        | 可           | 可   |
| データベースの移行                |           |          |             | 可   |

表10 ユーザー許可テンプレート (続き)

以下のタスクには、許可は不要です。

- ・ データベースでの結果の保存
- ユーザーがアクセス権限を持つ保存済みのクエリーを使ったデータの検索と レビュー
- セキュリティ許可で管理されていないか、ユーザー自身が所有する、または ユーザーがアクセス権限を有するユーザー設定(クエリー、フィルタ、レ ポートテンプレート、ユーザーインターフェイス設定など)へのアクセス

Agilent ChemStore C/S コンセプトガイド

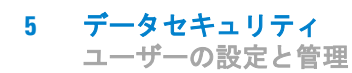

 ChemStation への生データファイル、メソッドファイル、シーケンスファ イルの再読み込みは、バッチの作成許可が必要です。

#### ユーザーの無効化

管理者(またはユーザー管理許可のあるユーザー)は、任意の ChemStore C/S 登録ユーザーを無効化することができます。無効化されたユーザーは、 ChemStore C/S にログオンできなくなります。

# 組織情報の設定

スタディやカスタムフィールドの設定・管理が行えるのは、必要な許可がある ユーザーだけです。標準ユーザープロファイルの中でこの許可を有するのは、 ラボマネージャと管理者だけです。

### スタディの設定と管理

スタディの作成や変更を行うことができるのは、管理者、ラボマネージャなど の必要な許可のあるユーザーだけです。新しいスタディは、何もないところか ら作成することも、既存のスタディを基にして作成することもできます。スタ ディ作成の際には、ChemStore C/Sが結果と共に保存する項目 (クロマトグ ラム、スペクトル、生データ、メソッドとシーケンス情報)や、スタディに関 連付けられるカスタムフィールドを指定します。新しいスタディでは、他のス タディ用に作成されたカスタムフィールドで、まだ無効になっていないものの すべてを利用することができます。スタディ作成の時点で、そのスタディ用に 新しいカスタムフィールドを指定することもできます (136 ページの「カスタ ムフィールドの設定と管理」を参照)。スタディに含まれるカスタムフィール ドの値は、それが新規か既存かに関わらず、スタディ内のランごとに割り当て られます。

スタディの設定がすむと、そのスタディにアクセスできるユーザーとできない ユーザーが、スタディの割り当て (137 ページの「スタディの割り当て」を参 照)に従って決まります。スタディに割り当てられたユーザーは、スタディ名 を検索条件として使うことにより、スタディにデータを追加したり、ランを取 得したりすることができます。

必要な権限を持ったユーザーは、新しいスタディを作成する際に、承認モード を変更したり、ロックモードや LIMS 通知モードを実行したりすることもでき ます。

必要な許可のあるユーザーは、スタディのステータスを Active (有効)または Inactive (無効)に設定することができます。有効なスタディは、 ChemStation や ChemStore C/S のすべての作業に利用できます。無効なスタ ディに対しては、ChemStation からデータを追加することができなくなりま す。無効なスタディは、ChemStore C/S からのデータ取得には利用できます が、新しいスタディのテンプレートとして使ったり、変更したりすることはで きません。

### カスタムフィールドの設定と管理

カスタムフィールドの作成や変更を行うことができるのは、管理者、ラボマ ネージャなど必要な許可のあるユーザーだけです。カスタムフィールドを作成 するには、フィールド名の入力とデータタイプの指定が必要です(21ページ の「カスタムフィールドの使用」を参照)。また、データタイプによっては、さ らに追加情報(単位、可能な値のリストなど)が必要になります。新しく作成 されたカスタムフィールドは、任意のスタディで利用することができます。

#### カスタムフィールドのデータ入力

カスタムフィールド設定の一部として、データ入力方法の指定があります。カ スタムフィールド値の入力方法には、自動(ChemStationマクロによる)と手 動があります。手動データ入力の指定は、「always required」(必須)として行 うことができます。その場合、ChemStore C/Sへの分析結果転送が許可される 前に有効値をフィールドに入力する必要があります。値の入力が必ずしも必要 でない場合には、デフォルト値を指定することもできます。指定されたデフォ ルト値は、データ転送の前に上書きすることができます。また、フィールドタ イプによっては、データマスクを指定できるものもあります。たとえば、数値 フィールドなら最大値と最小値、テキストフィールドなら最大文字列長などを 指定することができます。これらのデータマスクはスタディごとに設定される ので、他のスタディで同じカスタムフィールドが使われている場合、そのデー タマスクはまた別の値にすることができます。

カスタムフィールドのデータを、ChemStationのマクロを使って自動入力したい場合には、以下の事項を確認する必要があります。

- マクロが (カスタムフィールドの設定通りの) 正しいデータタイプを返すこと
- ・ マクロが ChemStation に読み込まれていること

マクロの詳細については、ChemStation オンラインヘルプのコマンドの項を参照してください。

必要な許可のあるユーザーは、カスタムフィールドを Active (有効)または Inactive (無効)に設定できます。ステータスを無効に変更されたカスタム フィールドは、検索条件としての利用を除き、いかなる ChemStation や ChemStore C/S の作業でも利用できなくなります。

#### スタディの割り当て

スタディにアクセスできるのは、スタディに割り当てられているユーザーだけ です。ユーザーへのスタディ割り当ては、スタディの作成時や変更時に行うこ とも、スタディ割り当てのすべてを編集することのできる別のインターフェイ スを通じて行うことも可能です。

ユーザーがアクセスできるのは、そのユーザーに対して、ChemStore および ChemStation ソフトウェアのインターフェイス内で割り当てられたスタディだ けです。これにより、権限のないユーザーによる変更、アクセス、不適切な データの追加などからスタディを保護することができます。また、各ユーザー に割り当てるスタディ数を限定することは、ユーザーに表示されるスタディや 選択肢の数が少なくなることにつながるので、ソフトウェアが使いやすくなる という利点もあります。

スタディ割り当てには、「ユーザーへのスタディ割り当て」という特別なユー ザー許可が必要です。

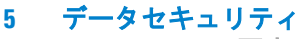

ChemStore C/S 要素の設定と管理

# ChemStore C/S 要素の設定と管理

ChemStore C/S 構成の主要5 要素は、保存しておいて、後で再利用することができます。また、これらの要素は、作成や保存の許可を持たない他の ChemStore C/S ユーザーでも使用できるよう設定することができます。この設定は、データの決められたサブセットに対するアクセスを制限します。要素の 所有者としては、作成者が割り当てられますが、この所有権は、必要な許可のあるユーザーによって、別のユーザーに移し変えることができます。

- **クエリー** クエリーは、後で再利用できるように、名前を付けて保存しておく ことができます。保存したクエリーは、他のユーザーが使えるよう に割り当てることができます。
- フィルタ カスタムフィルタは、後で再利用できるように、名前を付けて保存しておくことができます。保存したカスタムフィルタは、他のユーザーが使えるように割り当てることが可能です。
- レポートテンプレートは、後で再利用できるように、名前を付けて レート 保存しておくことができます。保存したレポートテンプレートは、他 のユーザーが使えるように割り当てることが可能です。
- **ユーザーイン** ユーザーインターフェイス設定には、ウィンドウ、テーブル、およ
- ターフェイス びチャートすべての現在の設定が含まれています。この設定は、後 設定 で再利用できるように、名前を付けて保存しておくことができます。 保存したユーザーインターフェイスは、他のユーザーが使えるよう に割り当てることが可能です。
- **計算テンプレー** 計算テンプレートは、後で再利用できるように、名前を付けて保存 しておくことができます。保存した計算テンプレートは、他のユー ザーが使えるように割り当てることが可能です。計算テンプレート の割り当ては、同じ名前のテンプレートの全バージョンに対して有 効です。

必要な許可のあるユーザーは、ChemStore C/S 要素を他のユーザーが使えるように割り当てたり、所有権を他のユーザーに移し変えたりすることに加えて、 保存した要素の名前を変更することもできます。また、要素を変更して、新しい要素名で保存したり、元の要素名で上書き保存したりすることもできます。

#### **データセキュリティ 5** アーカイブとデアーカイブ

# アーカイブとデアーカイブ

ChemStore のクライアント / サーバーバージョンでは、データベース中のラン を、ディスクやテープ上の別ファイルに、アーカイブ (コピーして保存)する ことができます。アーカイブが済んだランは、ChemStore C/S データベースか ら自動的に削除して、データベース中の領域を解放することができます。

ファイルのアーカイブ、デアーカイブ、リオープンなどを行うには、管理者からこれらの実行許可を得る必要があります。管理者はまた、ChemStore C/S アドミンクライアントを使って、特定のアーカイブ機能の設定や管理を行います。詳細については、155ページの「アドミンクライアント上でのアーカイブとデアーカイブの管理」を参照してください。

アーカイブした後でも、データベースからランを削除していなければ、そのラ ンへのアクセス自体は可能ですが、変更 (承認など)を行うには、ランをリ オープンする必要があります。削除したランをリオープンするには、そのラン をデアーカイブして、データベースに復元する必要があります。

アーカイブ、削除、デアーカイブ、およびリオープンは、ランの全バージョン に対して動作します。ランに複数のバージョンが存在する場合、それらが異 なったスタディに共有されている場合でも、全のバージョンがアーカイブされ ます。同様に、ランをアーカイブ後に自動的に削除するように指定した場合に も、全バージョンのランが削除されます。

ChemStore C/S には、自動と対話形式の2種類のアーカイブモードがあります。

### 自動アーカイブ

管理者許可のあるユーザーは、指定されたランを定期的にアーカイブするよう に設定することができます。自動アーカイブの対象となるランは、クエリーを 使って選択します。新しいアーカイブクエリーを設定するには、レビュークラ イアントの [administration (管理)]メニューから、[Automated Archiver (自 動アーカイバ)]を選択します。

アーカイブクエリーセクションには、手動アーカイブで使用する [Create Archive Unit (アーカイブユニットの作成)]ダイアログと同じように情報を 入力することができます。ここでは、アーカイブクエリーの名前 (必須、他と

#### 5 **データセキュリティ** アーカイブとデアーカイブ

重複しないもの)、アーカイブユニット名、およびパス名を指定する必要があります。ここで入力したアーカイブユニット名には、「<ファイル名>-yyyy-mm-dd」のように、作成日が付加されます。

[Active (有効)] というチェックボックスは、このアーカイブクエリーを有効にします。有効になったアーカイブクエリーは、自動アーカイブクエリーー 覧の中に、「active」として表示されます。このチェックマークを外すと、その クエリーは使用不可になり、クエリーのステータスは[inactive (無効)]と表示されます。

また、このセクションには、アーカイブに成功したランを、データベースから 削除するというオプションもあります。

クエリー条件としては、注入時刻、装置名、オペレータ名、データ取込シーケンス名、メソッド名、サンプル名、スタディ名、カスタムフィールド、注入オペレータ、承認ステータスなどの項目を指定することができます。クエリー条件のオペランドは、データのカテゴリによって異なり、「NOT」を使えば、否定 演算を行うこともできます。

| lutomate                     | d Archive Details                                                                                                    |
|------------------------------|----------------------------------------------------------------------------------------------------|
| -Archive 0                   | luery                                                                                                    |
|                              | Path is relative to C:\                                                                                                    |
| Name:                        | Eastern Lab, weekly archive                                                                                                    |
| Path:                        | archive                                                                                                    |
| File:                        | elweekly                                                                                                    |
| <u>_</u>                     | Active Delete runs after archiving                                                                                                |
| Comme                        | nt.                                                                                                    |
| Weekly                       | y archival of all runs older than one year.                                                                                       |
| Query Co                     | ndition<br>use ) Op. AND OR<br>t reprocessing timestamp Older than '365' Days ago<br>Add clause<br>Modify clause<br>Delete clause |
| Schedula<br>Frequer<br>every | ncy (wake up interval is 15.min):    1  Week(s)                                                                                   |
| Reenter yo                   | ur login name: Reenter your password:                                                                                             |
| Test                         | Query OK Cancel Help                                                                                                    |

**データセキュリティ** アーカイブとデアーカイブ

5

#### 図59 自動アーカイブダイアログボックス

- テキストベースのデータ: is equal (等しい)、contains (含む) (ワイルド カード)
- 数値データ: is equal (等しい)、is greater than (より大きい)、is lower than (より小さい)、is between (範囲内)
- ・ 日付: is older than X days/months (X日/月より以前)

自動アーカイブ用に定義できる条件節の数は、最適なパフォーマンスを維持するために、10 個までに制限されています。

アーカイブの頻度は、アーカイブクエリーごとに設定できます。頻度は、毎 日、毎週、毎月、あるいは数値と組み合わせて、何日ごと、何週ごとというふ うに、時間間隔で設定することができます。[First starting date (開始日)]に は、サーバー上でクエリーの実行を開始する日を入力する必要があります。 ユーザーは、アーカイブクエリーの作成や編集を行う際に、マニュアルのアー カイブを作成する際の[create archive unit (アーカイブユニットの作成)]ダ イアログと同じように、ユーザー ID とパスワードによって認証・確認を行う 必要があります。[Test Query (クエリーのテスト)]ボタンをクリックすると、 そのクエリーが、指定したクエリー条件のもとで返すランの数に関する情報が 表示されます。

有効なアーカイブクエリーは、[First starting date (開始日)]で指定された日時から自動的に実行されます。それ以降のアーカイブは、頻度で指定した時間間隔で作成されます。

#### **データセキュリティ 5** アーカイブとデアーカイブ

# 対話形式によるアーカイブ

アーカイブの方法としては、ChemStore メインパネルのアーカイブ / 削除 ビューやグラフィックレイアウトから、アーカイブ対象のランを選択するとい う方法もあります。

| <u>F</u> ile ⊻iev           | w <u>O</u> ptions | <u>R</u> eview Report | Administration | n <u>H</u> elp |      |          |              |              |         |               |
|-----------------------------|-------------------|-----------------------|----------------|----------------|------|----------|--------------|--------------|---------|---------------|
|                             |                   | Procaine de           | cav            |                |      |          |              |              |         | Compound      |
|                             |                   |                       | -              |                |      |          |              |              |         |               |
| 60                          |                   | 21                    | ¥0.            |                |      |          |              |              |         |               |
| Sample                      |                   |                       |                |                |      |          |              |              |         |               |
|                             | V D               |                       | <b>@</b> !=    |                |      |          |              |              |         | Start         |
| <u> </u>                    | X   🚺             | ]  🗐 🔂 🔂              | ] □2Ξ          | ·····          | Ctrl | Procaine |              |              |         | All           |
|                             |                   |                       |                |                |      |          |              |              |         | ,             |
| Run                         | Mark run          | Sample name           | Audit          | Status         | -    |          | DAD1 A, Sig  | =282,8 Ref=5 | 550,100 | (PROCAINE     |
| 7                           |                   | Procaine level 2      |                | Never Archived |      | mAU      | l            | 문            |         |               |
| 8                           |                   | Procaine level 3      |                | Never Archived |      | 1        |              | ₹            |         |               |
| 9                           |                   | Procaine level 4      |                | Never Archived |      | 175      | i            | E            |         |               |
| 10                          |                   | Procaine level 5      |                | Never Archived |      |          |              | 8            |         |               |
| 11                          |                   | Procaine decay        |                | Never Archived |      | 150      |              | Ē            |         |               |
| 12                          | Ĥ                 | Control PABS          |                | Never Archived |      | 125      |              | 厚            |         |               |
| 13                          | Ĥ                 | Control Procaine      |                | Never Archived |      |          |              | lā.          |         |               |
| 14                          |                   | Procaine decay        |                | Never Archived |      | 100      | l            | l.<br>I≮     |         |               |
| 15                          |                   | Procaine decay        |                | Never Archived |      | 75       |              | 4            |         |               |
| 16                          |                   | Procaine decay        |                | Never Archived |      | 1 1      |              |              |         |               |
| 17                          |                   | Procaine decay        |                | Never Archived |      | 50       |              |              |         |               |
| 18                          |                   | Procaine decay        |                | Never Archived |      | 25       |              |              |         |               |
| 19                          |                   | Control PABS          |                | Never Archived |      |          |              |              |         |               |
| 20                          |                   | Control Procaine      |                | Never Archived |      | 머        |              |              |         |               |
| 21                          |                   | Procaine decay        |                | Never Archived |      |          |              | 1            | ,       | 3 .           |
| 22                          |                   | Procaine decay        |                | Never Archived |      |          |              |              |         |               |
| 23                          |                   | Procaine decay        |                | Never Archived |      | Hun      | Sample       | Data File    | Amount  | Li            |
| 24                          |                   | Procaine decay        |                | Never Archived |      | 12       | Control PABS | PH9_0011.D   | 85,47   | DAD1 A, Sig=2 |
| 25                          |                   | Procaine decay        |                | Never Archived |      | 12       | Control PABS | PH9_0011.D   | 0,00    | DAD1 A, Sig=2 |
| 26                          |                   | Control PABS          |                | Never Archived |      | 12       | Control PABS | PH9_0011.D   | 0,00    | DAD1 B, Sig=2 |
| 27                          |                   | Control Procaine      |                | Never Archived |      | 12       | Control PABS | PH9_0011.D   | 85,47   | DAD1 B, Sig=2 |
| 28                          |                   | Procaine decav        |                | Never Archived |      | 12       | Control PABS | PH9_0011.D   | 0,00    | DAD1 C, Sig=3 |
| 29                          |                   | Procaine decay        |                | Never Archived |      | 12       | Control PABS | PH9_0011.D   | 85,47   | DAD1 C, Sig=3 |
| 30                          |                   | Procaine decay        |                | Never Archived |      |          |              |              |         |               |
| 31                          |                   | Procaine decay        |                | Never Archived | _    |          |              |              |         |               |
| 32                          |                   | Procaine decay        |                | Never Archived |      |          |              |              |         |               |
| 33                          |                   | Control PABS          |                | Never Archived | _    |          |              |              |         |               |
| 34                          |                   | Control Procaine      |                | Never Archived |      |          |              |              |         |               |
| 35                          |                   | Procaine decay        |                | Never Archived |      |          |              |              |         |               |
| 36                          |                   | Procaine decay        |                | Never Archived |      |          |              |              |         |               |
| 37                          |                   | Procaine decau        |                | Never Archived |      |          |              |              |         |               |
| 38                          |                   | Proceine decau        |                | Never Archived | -    |          |              |              |         |               |
| 🗹 Archive 🗖 Delete 🗖 Reopen |                   |                       |                |                |      |          |              |              |         |               |
|                             |                   |                       |                |                |      |          |              |              |         |               |
| Status                      |                   |                       |                |                |      |          |              |              |         |               |

図60 ChemStore メインパネルのアーカイブ / 削除ビュー

#### 5 **データセキュリティ** アーカイブとデアーカイブ

サンプルレビューアイコンではなく、アーカイブアイコンが押された状態であ ることに注意してください。

アーカイブ / 削除ビューには、以下の3つのアイコンを除けば、サンプルレビューのグラフィックレイアウトと同一のツールセットが備わっています。

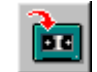

このツールを使うと、アーカイブユニットが保存される場所と時 間を指定することができます。

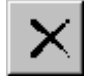

このツールは、ランリスト中の削除マークの付いたランをすべて 削除します。このボタンは、スタンドアロンバージョンの削除 ビューにも表示されます。

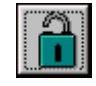

このツールは、ランリスト中のリオープンマークの付いたランす べてをリオープンし、承認ステータスを「承認の保留」(31ペー ジの「ランの承認ステータス」を参照)に設定します。

サンプルレビューグラフィックレイアウトに関する詳細については、38 ページの「サンプルビュー」を参照してください。

アーカイブ対象のランは、レビュー用ビューでレビューやレポートの対象とな るデータを検索するときと同じように、アーカイブ/削除ビューの左パネルの ランリストから選択します。アーカイブ対象としてマークされたランは、以 後、承認ステータスやカスタムフィールド値を変更することができなくなりま す。アーカイブの実行は、それにふさわしい時間(勤務時間外など)まで延期 される可能性があるので、アーカイブ対象としてマークされたランは、アーカ イブが完了するまでデータセットに保存されます。

手動形式のアーカイブは、原則として、自動形式のアーカイブを妨害すること はありません。アーカイブは、基本的に「先着順」で動作します。特定のラン が、2つの異なる「ジョブ」の中でアーカイブするようにスケジュールされて いる場合、そのランは、キューの中の最初のジョブによってアーカイブされる ことになります。
### **データセキュリティ 5** アーカイブとデアーカイブ

| Create Archive Unit                                 |
|-----------------------------------------------------|
| Archive Unit                                        |
| Path is relative to: C:\archive on Server: CSSERVER |
| Path: study1AFZ                                     |
| Eile: batch0e3                                      |
| Delete runs after archiving                         |
| Comment:                                            |
| My Ar                                               |
| Schedule                                            |
| now (wake up interval is 15 min.)                   |
| C for: Day                                          |
| Reenter your password:                              |
| Archive Cancel Help                                 |

図61 アーカイブユニットの作成パネル

# アーカイブユニット

アーカイブされたランは、アーカイブユニットとして保存されます。アーカイ ブユニットには、指定したランの全バージョンが含まれています。アーカイブ ユニットは、上で説明したように、自動形式か手動形式のどちらかで作成され ます。アーカイブユニットの設定時には、ファイル名とパス名に加えて、その アーカイブユニットについての説明を入力することもできます。これらの項目 は、後で特定のアーカイブユニットを検索する際に、利用することができま す。作成されたアーカイブユニットには、システムによって生成されたアーカ イブ ID と、バイナリアーカイブユニットの内容を記述した XML 形式のカタロ グファイルが付加されます。このカタログファイルのファイル名は、アーカイ ブユニットの名前に、拡張子 XML が付いたものになります。146ページの図 62 に示すのは、XML カタログファイルの例です。

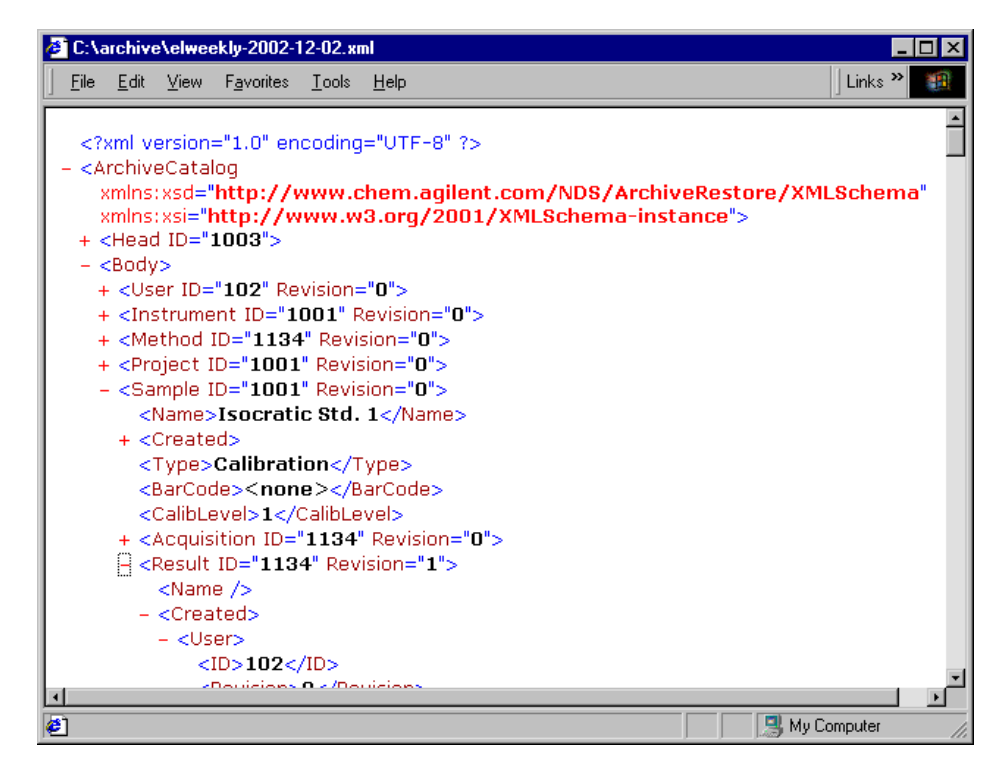

図 62 XML カタログファイルの例

このカタログファイルは、外部の文書管理システム (DMS)での索引付けな ど、より高度なアーカイブ管理で利用することができます。

アーカイブは、ユーザー許可とパスワードによって保護されています。アーカ イブ / 削除ビューや [Automated archives (自動アーカイブ)]メニューの項 目は、該当する許可のあるユーザーのみが利用可能です。アーカイブジョブを 行うには、ユーザー ID とパスワードを入力する必要があります。

# ランの削除

ChemStore C/S に Security Pack をインストールしていない場合、ランをアー カイブせずに削除することができます。削除するランは、スタンドアロンバー ジョンなら削除ビュー、クライアント / サーバーバージョンならアーカイブ /

アーカイブとデアーカイブ

削除ビューで、削除対象としてマークすることができます。データのセキュリ ティを保証するため、このタスクを実行できるのは必要な許可のあるユーザー (131ページの「ユーザーの設定と管理」を参照)だけになっており、実際の削 除時にも、パスワード認証による確認が必要になっています。

クライアント / サーバーバージョンでは、アーカイブ後のランを、データベースから自動的に削除することも可能です。

削除されたランは、データベースから取り除かれ、復元することができな くなります。したがって、アーカイブ済み、または必要でなくなったラン のみを削除するようにしてください。

# ランのリオープン

注意

アーカイブ済みであるが、まだ削除されていないランは、データベースには存 在していますが、ロックされていて変更することはできません。アーカイブさ れたランをリオープンしてアクセスするには、アーカイブ / 削除ビューの左パ ネルのランリストから該当ランを選択後、前のページで説明したリオープンア イコンをクリックします。

リオープンは、アーカイブと同様、正しい許可のあるユーザーだけが利用でき ます。

# ランのデアーカイブ

アーカイブされ、削除されたランは、データベース中に存在しなくなります。 このようなランにアクセスするには、該当するランをデアーカイブ (ランを データベースに再コピー)してからリオープンする必要があります。

デアーカイブは、アーカイブユニット全体に対して行うことも、アーカイブユ ニットの中から特定のランだけを選んで行うこともできます。デアーカイブ対 象のアーカイブユニットを選択するには、アーカイブ履歴を利用して、アーカ イブユニットを作成した日時順に表示します。データベース中のアーカイブユ ニットが多すぎて、必要なランを含むユニットを見つけるのが難しい場合に は、アーカイブユニットの一覧から、必要なランを検索する検索機能を利用す ることができます。

### 5 **データセキュリティ** アーカイブとデアーカイブ

デアーカイブは、アーカイブ同様、(サーバーのウェイクアップインターバル 内で)ただちに開始するように指定することもできるし、開始時間を後に延期 することもできます。デアーカイブでは、アーカイブユニット内の選択したラ ンの全バージョンが、データベースにコピーされます。

デアーカイブは、ユーザー権限、ユーザー ID、およびパスワードによって保護されています。アーカイブ / 削除ビューにアクセスできるのは、必要な許可のあるユーザーだけであり、デアーカイブを開始する際には、ユーザー ID とパスワードを入力する必要があります。

# 汎用 XML アーカイブインターフェイス

ChemStore C/S サーバーには、さらに、汎用の XML ベースのアーカイブイン ターフェイスを追加することもできます。このアーカイブインターフェイスを 使うと、外部のアーカイブ管理システム (DMS、HSM など)との連携が可能 になります。汎用 XML アーカイブインターフェイスは、ChemStation Plus 用 CD-ROM の、\G1410a\archiver\_interface ディレクトリからインストールしま す。インストールの詳細については、「readme.txt」を参照してください。

インストールされた汎用 XML アーカイブインターフェイスに対しては、アー カイブユニットが作成されるたびに、通知が送られます。アーカイブユニッ ト、および対応する XML ファイルの名前と場所が、デフォルトのプラグイン に渡されます。このプラグインの性質によっては、アーカイブユニットを DMS に転送してからローカルデータを削除するというような、別の動作が開始され ることもあります。アーカイブユニットの処理が済むと、その保存場所に関す る外部 ID を含む通知メッセージなどがアーカイブインターフェイスに送り返 されてきます。この情報は ChemStore C/S に送られます。

汎用 XML ベースのアーカイブインターフェイスを利用するためには、プラグ インの開発が前提となります。Agilent では、プラグインをプログラムするた めに必要な情報を含む開発者用キットを、リクエストに応じて提供していま す。

XML アーカイブインターフェイスをインストールすると、簡単なプラグイン のサンプルもインストールされます。このサンプルは、特に設定を行わなくて もそのまま利用できます。この「シンプルプラグイン」は、新たにアーカイブ ファイルが作成されるたびに、サーバー PC 上にダイアログボックスをポップ アップ表示します。

# Messenger Service Message from WADC2426 to WADC2426 on 29.11.2002 13:59:51 ChemStore wants you to archive C:\archive\archive1 with ID 1001! OK

図 63 汎用 XML ベースのアーカイブインターフェイスのシンプルプラグイン によって生成されたメッセージ

データセキュリティ

アーカイブとデアーカイブ

5

シンプルプラグインのメッセージと機能は、シンプルプラグイン専用のフォル ダ (C:\Program Files\Agilent Technologies\XML-based Archive Restore\ Examples\Simple Plugin) 内の「AddArchive.cmd」というファイルを修正する ことによって、変更できます。

図 64 は、シンプルプラグインのデータフロー、およびカスタムプラグインに よる拡張を表した概略図です。

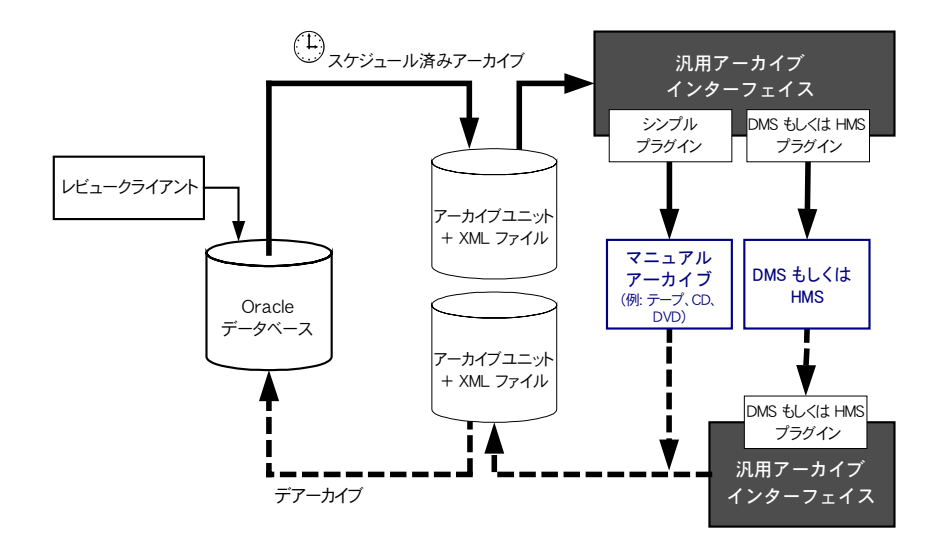

図 64 汎用 XML ベースのアーカイブインターフェイス

### 5 **データセキュリティ** アーカイブとデアーカイブ

復元は手作業で行う必要があります。まずバイナリのアーカイブファイルを元 の場所に戻し、次に、ChemStore を使って、ChemStore の以前のリビジョン と同じように復元を実行します。

# アーカイブステータスの理解

ChemStation から ChemStore C/S に転送されたランのアーカイブステータス は、「未アーカイブ」に設定されます。アーカイブ対象として選択されたラン のアーカイブステータスは、「アーカイブ保留」に設定され、それ以上の変更 に対してロックされます。アーカイブ後の削除を指定されたランのステータス は、「アーカイブ削除保留」に設定されます。このステータスのランは、クエ リーから取得できなくなります。「アーカイブ保留」や「アーカイブ削除保留」 のステータスは、ランのアーカイブが済んで、アーカイブステータスが「アー カイブ済み」に変わるまで有効です。アーカイブ削除の操作で、アーカイブや 削除の情報を利用できるのは、アドミンクライアントアプリケーションのアー カイブユニットインターフェイスからのみです。

注

### アーカイブのステータスは、自動的には更新されません。アーカイブステータ スを更新するには、対象となるランに別のクエリーを実行して、ステータスを リフレッシュする必要があります。

たとえば、アーカイブが完了する前に記憶媒体が一杯になり、アーカイブに失 敗すると、ランに「**アーカイブ失敗**」というステータスが設定されます。この 場合、管理者は、アドミンクライアントを使って問題を解決してから、アーカ イブを再スケジュールする必要があります。

アーカイブは済んでいるが、削除されていない(つまり、データベースに残っ ている)ランは、明示的にリオープンされるまで、承認ステータスやカスタム フィールド値などを含むあらゆる変更に対してロックされます。リオープンさ れたランには、「リオープン済み」というステータスが設定されます。リオー プンされたランは、通常の方法で、再度アーカイブすることができます。

データベースに対してランをデアーカイブする際のステータスの決まり方については、以下のようなルールがあります。

ランがデータベースに存在しない場合には、次のルールが適用されます。

 最後に作成したアーカイブをデアーカイブしようとした場合、そのランは データベースに転送されて、「デアーカイブ済み」とマークされます。

アーカイブとデアーカイブ

 複数回アーカイブされているランについて、最新のものでないアーカイブを デアーカイブしようとした場合、そのランはデータベースに転送されて、
 「読み取り専用」とマークされます。

いったんデータベースから削除されてからデアーカイブされたランが存在する 場合には、次のルールが適用されます。

- 最新のアーカイブをデアーカイブしようとした場合、そのランはデータベースに転送されて、「デアーカイブ済み」というステータスに設定されます。
- 最新の日付でないアーカイブをデアーカイブしようとした場合、そのランは デアーカイブされて、「読み取り専用」とマークされます。その次のステッ プとして、前回よりは新しいが、最新バージョンではないランをデアーカイ ブしようとした場合、前回デアーカイブされた古いランは上書きされて、す べてのランが「読み取り専用」というステータスに設定されます。すでにデ アーカイブされたものより古いバージョンのランをデアーカイブしようとす る場合には、そのランをデアーカイブしてデータベースのランを上書きする ことは認めらません。

アーカイブユニットから復元されたのではないランがデータベースに存在して いる場合には、デアーカイブを行ってデータベース中の既存のランを上書きす ることはできません。

特定のアーカイブユニットに対する最新のデアーカイブ操作によってどのラン が上書きされたかの一覧は、アドミンクライアントの Archive Reports/View (アーカイブレポート / 表示)で表示することができます。この情報は、サー バーのログファイルにも書き込まれています。

図 65 に示すのは、アーカイブステータス間の相互関係です。アーカイブやデ アーカイブ処理が、ランのステータスに与える影響に関する具体例について は、本セクションの「アーカイブ / デアーカイブプロセスの詳細例」を参照し てください。

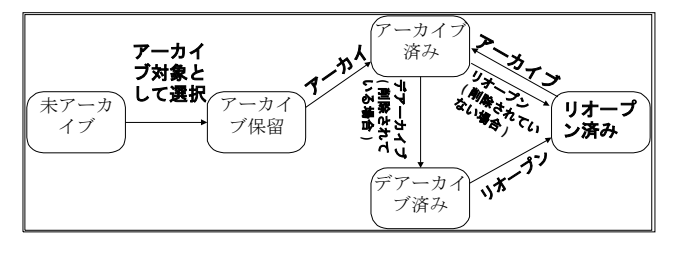

図65 アーカイブステータスの相互関係

# アーカイブステータスのレビューとレポート

保留中のアーカイブやデアーカイブのスケジュールをチェックするには、アー カイブ / 削除ビュー (143 ページの図 60 を参照)のメインパネル最上部にあ る [Review (レビュー)]メニューの下を見ます。このメニューでは、アーカ イブの履歴をレビューして、アーカイブやデアーカイブが失敗した原因を調べ ることもできます。

自動アーカイブは、自動アーカイブクエリーで指定した日時に直接実行される ので、保留アーカイブのスケジュールには表示されません。

アーカイブのスケジュールや履歴は、アドミンクライアントパネルからも表示 することができます。アドミンクライアントでは、どのユーザーも、パスワー ドを入力することなく、これらのレポートを表示することができます。アドミ ンクライアントでは、以下のようなレポートを表示することもできます。

- アーカイブユニット
- アーカイブユニット中のラン
- 削除されるラン
- 監査証跡
- オブジェクトに関する情報
- ベースパス、ウェイクアップインターバル、タイムアウトインターバル
- 動作中のスプール / ダウンロードテーブル

# アーカイブ / デアーカイブプロセスの詳細例

以下では、アーカイブ / デアーカイブプロセスについての理解を深める例を示 します。

例 以下の例は、2つの図によって表現されています。153ページの図 66 は、特定 のランを複数のアーカイブユニットにアーカイブする手順を表しています。 154ページの図 67 は、図 66 のようなデータベースにランが存在しない場合 の、デアーカイブプロセスの例です。

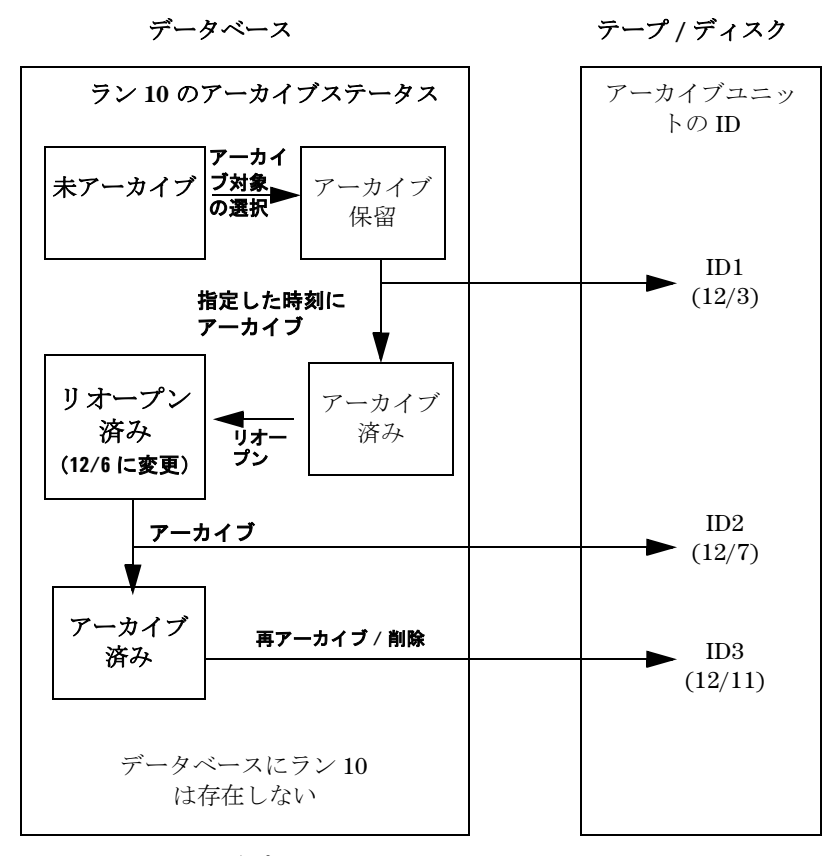

図66 アーカイブプロセスの例

5 **データセキュリティ** アーカイブとデアーカイブ

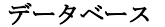

テープ / ディスク

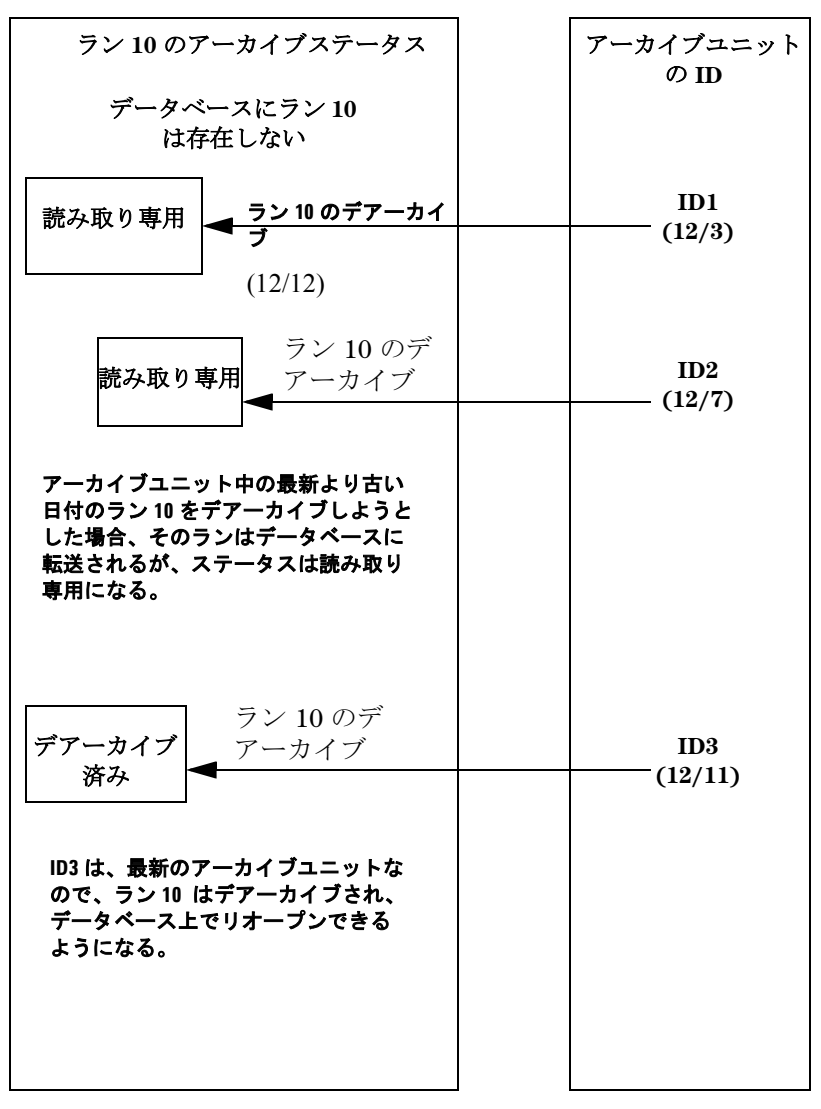

図67 デアーカイブプロセスの例—ラン10はデータベースに存在しない

アドミンクライアント上でのアーカイブとデアーカイブの管理

# アドミンクライアント上でのアーカイブとデアーカイブ の管理

ChemStore C/S アドミンクライアントでは、正しい許可のあるユーザーがラン のアーカイブやデアーカイブを行う前に、管理者が一定の設定タスクを行うこ とができます。ChemStore C/S アドミンクライアントは、ネットワーク上の任 意の PC から使うことのできるウェブベースのアプリケーションで、アーカイ ブおよびデアーカイブ機能やその他のサーバープロセスを、容易に管理するこ とができます。アドミンクライアントは、サーバーコンピュータで NT サービ スとして動作する、アーカイブサーバーと通信を行います。アドミンクライア ントには、ウェブブラウザを使ってアクセスします。アドミンクライアントを 使って行うことのできるタスクは、以下のとおりです。

- ・ アーカイブ、デアーカイブ、および削除操作のスケジュール
- スケジュールされた操作の変更
- ・ 保留中の操作に関する詳細レポートの表示
- ・ アーカイブおよびデアーカイブ履歴の表示
- アーカイブ、ランなどのオブジェクトに関する情報の表示
- アーカイブ、デアーカイブ、および削除操作の即時実行
- ウェイクアップインターバルなどのサーバー操作パラメータの設定
- Oracle へのアーカイブサーバーの接続
- ・ データベース接続情報の追加や変更

これらの管理機能の使い方に関する詳しい情報については、アドミンクライア ントのオンラインヘルプを参照してください。

ChemStore C/S ソフトウェアによるアーカイブとデアーカイブの背後にあるコ ンセプトの詳細については、139ページの「アーカイブとデアーカイブ」を参 照してください。

アドミンクライアント上でのアーカイブとデアーカイブの管理

# アーカイブ / 削除プロセスの概要

アドミンクライアントは、アーカイブサーバーで実行されるアーカイブプロセ スの管理を助けるものです。以下に挙げるのは、ランのアーカイブと削除に関 する手順です。

- 1 ChemStore C/S 自体の機能を利用して、データベース内のどのランをアーカイブするかを指定し、アーカイブを実行する時刻を設定します。指定されたランは、アーカイブサーバーが排他的に使用するアーカイブテーブルに配置されます。また、アーカイブ操作と実行時刻は、スケジュールテーブルに配置されます。
- 2 サーバーは、次に起動したときに、スケジュールテーブルをチェックして、 保留中のアーカイブ要求があるかどうかを判断します。要求がある場合に は、たとえば、アーカイブを実行できるのは、ランが特定のステータスにあ るときだけというような、要求の整合性をチェックします。
- 3 ランのアーカイブが可能であると判断されると、ランのデータは(ベース パス変数で指定されたディレクトリの)バイナリファイルに書き込まれま す。ここでは、アーカイブファイルのランからのデータばかりでなく、メ ソッドや生データなどの関連するオブジェクトに関するデータも、すべてバ イナリファイルに書き込みます。このプロセスで障害が発生した場合、その アーカイブは、アーカイブテーブルの中では「失敗」とマークされ、スケ ジュールタスクからは削除されます。
- 4 アーカイブの「AutoDel (自動削除)」フラグが「TRUE」に設定されている場合には、サーバーによるバイナリファイルへのデータ書き込みが終わると、データベース中のアーカイブ済みのランに「削除」マークがつけられます。
- 5 設定された削除操作は、アーカイブに成功すると、自動的に実行されます。 また、ChemStore C/S アドミンクライアントを使うと、管理者が手動により、ラン削除操作を任意の時刻にスケジュールすることができます。
- 6 削除操作が実行されると、アーカイブ時に削除マークを付けたラン、または ChemStore C/S から手動で削除マークを付けたランは、すべて削除されます。

アドミンクライアント上でのアーカイブとデアーカイブの管理

# アドミンクライアントでのアーカイブ / デアーカイブタス クの実行

本セクションの冒頭に上げたタスクは、アーカイブレポート、アーカイブタス ク、サーバー管理、グローバル設定オプション、およびテスト機能の5つのグ ループに分類されます。管理者が、アーカイブ、サーバー管理、またはテスト のタスクを行う場合、ユーザー名とパスワードを入力して、アドミンクライア ントにログオンする必要があります。アーカイブレポートは、ネットワークに アクセス可能なユーザーなら、アドミンクライアントにログオンしなくても、 表示することができます。

各タスクグループには、アドミンクライアントのメインウェブページからアク セスします。

| le <u>E</u> dit ⊻iew <u>G</u> o | Favorites He    | de de          |         |          |              |           |      |       |      |        |  |
|---------------------------------|-----------------|----------------|---------|----------|--------------|-----------|------|-------|------|--------|--|
| ←                               | Stop Be         |                | Q       | Easonder | 3<br>History | Q harrels | Ξ    | Na    |      |        |  |
| tess 🕘 http://hpwbml            | 060/ChemStor/Hi | PCSAdmin.htm   | 203301  | Calorina | (may)        |           |      | 0.04  | 0.00 | jujun, |  |
|                                 |                 |                |         |          |              |           |      |       |      |        |  |
|                                 |                 |                | Chen    | iStor    | че С/        | S Ac      | Imin | ı Cli | ient |        |  |
|                                 |                 |                |         |          |              | Help      |      |       |      |        |  |
|                                 |                 |                |         |          |              |           |      |       |      |        |  |
| Server Connection -             |                 |                |         |          |              | 7         |      |       |      |        |  |
| ChemStore Alias: hpo            | :6              |                |         |          |              |           |      |       |      |        |  |
| Clients Connected: 1            |                 |                |         |          |              |           |      |       |      |        |  |
| Active Clients: 0               |                 |                |         |          |              |           |      |       |      |        |  |
| Login User                      |                 |                |         |          |              |           |      |       |      |        |  |
|                                 | Lenie I         | Defeet         | Linere  | 1        |              |           |      |       |      |        |  |
|                                 | cogin           | Prearean       |         |          |              |           |      |       |      |        |  |
| rchive Reports                  | Select Repo     | ort to View->  |         |          |              | •         |      |       |      |        |  |
|                                 |                 |                |         |          |              |           |      |       |      |        |  |
| irchive Tasks                   | Select Task     | to Perform ->  |         |          | ľ            | •         |      |       |      |        |  |
| ener Control                    | Select Sera     | er Control Con | emand-> |          |              |           |      |       |      |        |  |
| ener como                       |                 | 0011101-001    |         |          |              |           |      |       |      |        |  |
| Iobal Config                    | Select Conf     | ig Command     | >       |          | 1            | •         |      |       |      |        |  |
|                                 |                 |                |         |          |              |           |      |       |      |        |  |
| 631                             | Selections      | command - >    |         |          | 1            | 2         |      |       |      |        |  |
|                                 |                 |                |         |          |              | 7         |      |       |      |        |  |
|                                 |                 |                |         |          |              |           |      |       |      |        |  |
| lessage                         |                 |                |         |          |              | _         |      |       |      |        |  |

### 図68 アドミンクライアントのメインウェブページ

アドミンクライアント上でのアーカイブとデアーカイブの管理

アドミンクライアントのメインウェブページにアクセスしたユーザーは、自分 の許可レベルに応じてタスクにアクセスすることができます。一般には、次の ような形式の画面やレポートが表示されます。

| 👹 Archive Server History Report (double click on '+' to view) |       |                   |                         |        |         |           |             |        |         |
|---------------------------------------------------------------|-------|-------------------|-------------------------|--------|---------|-----------|-------------|--------|---------|
| Index                                                         | Ar ID | Status            | Date                    | ArUser | Sh User | Op User   | Description | ErrNum | Message |
| 17                                                            |       | Run Delete Failed | November 18, 1998 15:39 |        | admin   | Ar Server |             |        | +       |
| 16                                                            |       | Run Delete Failed | November 18, 1998 15:39 |        | admin   | Ar Server |             |        | +       |
| 15                                                            |       | Run Deleter Ran   | November 18, 1998 13:58 |        | admin   | Ar Server |             |        | +       |
| 14                                                            | 1507  | Archived          | November 18, 1998 13:58 | admin  | admin   | Ar Server | +           |        |         |
| 13                                                            | 1504  | Dearchived        | November 18, 1998 13:43 | admin  | admin   | Ar Server | +           |        | +       |
| 12                                                            |       | Run Deleter Ran   | November 18, 1998 13:43 |        | admin   | Ar Server |             |        | +       |
| 11                                                            | 1506  | Archived          | November 18, 1998 13:43 | admin  | admin   | Ar Server | +           |        |         |
| 10                                                            |       | Run Deleter Ran   | November 18, 1998 11:48 |        | admin   | Ar Server |             |        | +       |
| 9                                                             | 1505  | Archived          | November 18, 1998 11:48 | admin  | admin   | Ar Server |             |        |         |
| 8                                                             |       | Run Deleter Ran   | November 18, 1998 11:48 |        | admin   | Ar Server |             |        | +       |
| 7                                                             | 1504  | Archived          | November 18, 1998 11:47 | admin  | admin   | Ar Server | +           |        |         |
| 6                                                             | 1502  | Dearchived        | November 18, 1998 10:09 | admin  | admin   | Ar Server | +           |        | +       |
| 5                                                             | 1501  | Dearchived        | November 18, 1998 10:09 | admin  | admin   | Ar Server | +           |        | +       |
| 4                                                             |       | Run Deleter Ran   | November 18, 1998 09:39 |        | admin   | Ar Server |             |        | +       |
| 3                                                             | 1502  | Archived          | November 18, 1998 09:39 | admin  | admin   | Ar Server | +           |        |         |
| 2                                                             |       | Run Deleter Ran   | November 18, 1998 09:39 |        | admin   | Ar Server |             |        | +       |
| 1                                                             | 1501  | Archived          | November 18, 1998 09:39 | admin  | admin   | Ar Server | +           |        |         |
|                                                               |       |                   |                         |        |         |           |             |        |         |
|                                                               |       |                   | Close                   |        |         |           |             |        |         |

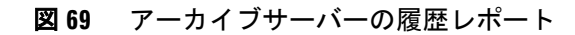

# 監査証跡

監査証跡は、ランに加えられたあらゆる変更を追跡します。各サンプルの監査 証跡は、サンプルデータとは独立して管理されています。監査証跡は、アーカ イブやデアーカイブの作業を追跡できるように、ランと一緒にはアーカイブさ れないようになっています。ランがアーカイブされたときでも、監査証跡への リンクは維持されています。監査証跡への入力が発生する作業は、以下のとお りです。

- ・ カスタムフィールド値の変更
- 承認ステータスの変更
- サンプル名の変更
- 再処理ステータスの変更
- ・ バッチへの追加もしくはバッチからの削除
- アーカイブステータスの変更

監査証跡は、任意のランについて表示することができ、その中には、ランに対して行われた変更すべてのサマリと、誰がいつどんな理由で変更を加えたかを示すテーブル (160ページの図 70を参照)が含まれています。また、監査証跡の画面には、カスタムフィールド値やアーカイブステータスに対する変更に関する追加情報を表示するためのボタンがあります。

|                 |                                |               |                         |                        | ティ               | データセキュリ | 5 |
|-----------------|--------------------------------|---------------|-------------------------|------------------------|------------------|---------|---|
|                 |                                |               |                         |                        |                  | 監査証跡    |   |
|                 |                                |               |                         |                        |                  |         |   |
|                 |                                |               |                         |                        |                  |         |   |
|                 |                                |               |                         |                        |                  |         |   |
|                 |                                |               |                         |                        | Audit trail      |         |   |
|                 |                                |               |                         |                        |                  |         |   |
| Processed       | Modified at Proc               | Modified by   | Status                  | Reason for entry       | Version          |         |   |
| 2/1999 20:02:34 | 11/22/1999 20:02:34 11/22/1999 | Administrator | Approval Pending        | New                    | +                |         |   |
| 7/1999 17:47:32 | 11/17/1999 17:47:32 11/17/1999 | cork group    | Approval Pending        | New                    | 6                |         |   |
| 7/1999 17:25:22 | 11/17/1999 17:25:22 11/17/1999 | christoph     | Approval Pending        | New                    | 5                |         |   |
| 3/1999 18:08:17 | 09/20/1999 16:59:29 08/23/1999 | WWINTER ora   | Approved                | Status Changed         | 4                |         |   |
| 3/1999 18:08:17 | 08/23/1999 18:08:17 08/23/1999 | christoph     | Approval Pending        | New                    | 4                |         |   |
| 8/1999 11:22:17 | 09/20/1999 16:58:11 07/28/1999 | WWINTER ora   | Approved                | Status Changed         | 3                |         |   |
| 8/1999 11:22:17 | 09/20/1999 16:53:02 07/28/1999 | christoph     | Approval Pending        | Edit Custom Field      | 3                |         |   |
| 8/1999 11:22:17 | 07/28/1999 11:22:17 07/28/1999 | christoph     | Approval Pending        | New                    | 3                |         |   |
| 6/1999 16:14:32 | 09/20/1999 17:00:16 07/16/1999 | WWINTER ora   | Rejected                | Status Changed         | 2                |         |   |
| 6/1999 16:14:32 | 07/16/1999 16:14:32 07/16/1999 | christoph     | Approval Pending        | New                    | 2                |         |   |
| 4/1999 16:49:37 | 09/20/1999 17:00:20 07/14/1999 | WWINTER ora   | Rejected                | Status Changed         | 1                |         |   |
| 4/1999 16:49:37 | 07/14/1999 16:49:37 07/14/1999 | Administrator | Approval Pending        | New                    | 1                |         |   |
|                 |                                |               |                         |                        |                  |         |   |
|                 |                                |               |                         |                        |                  |         |   |
|                 |                                |               |                         | for selected entry     | Comment          |         |   |
|                 |                                |               |                         | TOT SELECTED ETITY.    | Comment          |         |   |
| <u> </u>        |                                |               | VBM187                  | d on Instrument 1, HPV | Processe         |         |   |
| -               |                                |               |                         |                        |                  |         |   |
|                 |                                |               |                         |                        | -                |         |   |
| Help            | nt Close                       | <u>P</u> rint | <u>A</u> rchive details | Custom field values    | <u>M</u> odified |         |   |
|                 | nt Close                       | Print         | <u>A</u> rchive details | Custom field values    | <u>M</u> odified |         |   |

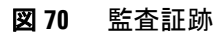

# 電子メール通知

以下は、クライアント / サーバーシステムでのみ利用できる機能です。これ は、特定のイベント発生時に、自動的に電子メール通知を送信する機能で、管 理者 (または管理者と同等の許可を持つユーザー)によるセットアップが必要 です。自動電子メール通知を発生させるイベントは、以下の通りです。

- ・ ログオン失敗の回数が多すぎることによるユーザーアカウントのロック
- ・ レビュー用バッチの登録
- ・ パスワードのクリア
- 新規ユーザーの作成
- 許可の変更

「バッチ登録の通知」を除けば、電子メール通知の送信を行うのは、管理者に 対してセキュリティ侵害を警告するときだけにしたほうがよいでしょう。電子 メール通知が動作するためには、作業用の電子メールサーバーが必要です。通 知メールは、次の2通りの方法で送信されます。

・ メールサーバーに対する匿名 SMTP

この場合、匿名 SMTP が認められるように、メールサーバーを設定してお く必要があります。安全性を高くするために、メールサーバーの信頼リスト に ChemStore データベースサーバーの IP アドレスを追加して、信頼できる サーバーからの匿名 SMTP のみが許可されるようにすることもできます。

・ LDAP の使用

LDAP を利用するには、LDAP ルーティング機能を持つ Windows 2000 サー バーの SMTP 仮想サーバーを使います。この場合、電子メール通知は、 LDAP を経由してメールサーバーに送られます。このためには、メールサー バーにメール送信に使うアカウントが存在することが必要で、このアカウン トがメールの発信者になります。

| E-Mail Notification Setup                                                             |  |  |  |  |  |
|---------------------------------------------------------------------------------------|--|--|--|--|--|
| [ Mail server setup ]                                                                 |  |  |  |  |  |
| Mailhost: dbserver Port: 25                                                           |  |  |  |  |  |
| Sender: ChemStoreServer@company.com                                                   |  |  |  |  |  |
|                                                                                       |  |  |  |  |  |
|                                                                                       |  |  |  |  |  |
| Account Locked Created batch Cleared password Created new user Modified permissions   |  |  |  |  |  |
| 🔽 Enable                                                                              |  |  |  |  |  |
|                                                                                       |  |  |  |  |  |
| To: system_admin@company.com                                                          |  |  |  |  |  |
| Cc:                                                                                   |  |  |  |  |  |
| Subject: Account Looked                                                               |  |  |  |  |  |
| Subject Account Eaches                                                                |  |  |  |  |  |
| User Text: Account of the user above has been locked. Please take appropriate action. |  |  |  |  |  |
|                                                                                       |  |  |  |  |  |
|                                                                                       |  |  |  |  |  |
|                                                                                       |  |  |  |  |  |
|                                                                                       |  |  |  |  |  |
|                                                                                       |  |  |  |  |  |
| Send test mail                                                                        |  |  |  |  |  |
|                                                                                       |  |  |  |  |  |
|                                                                                       |  |  |  |  |  |
| OK Cancel Help                                                                        |  |  |  |  |  |

### 図71 電子メール通知のダイアログボックス

図 71 に示す電子メール通知設定ダイアログボックスの中には、電子メール サーバーの接続設定や、電子メール通知の宛先アドレスが含まれています。こ こでは、デフォルトの件名 (「Account Locked」など)を編集したり、メッ セージに付加される文章を追加したりすることができます。

電子メール通知のメッセージには、メッセージ送信の日時、対象ユーザーの ユーザー ID、ChemStore クライアントの詳細、および設定時に指定した追加 テキストが含まれます。

この機能が正しく設定されたかどうかは、テストメール機能を使って確認する ことができます。

### **データセキュリティ 5** 電子メール通知

| 注        | 有効な電子メールアドレスの書式は以下のようになります。                                                                                            |
|----------|----------------------------------------------------------------------------------------------------|
| <i>/</i> | a) someone@name.domain<br>例 : jim.sample@company.com                                                                   |
|          | b) 文字列 <someone@name.domain><br/>例 : Jim Sample<jim.sample@company.com></jim.sample@company.com></someone@name.domain> |
|          | c) 文字列                                                                                                    |
|          | 電子メールアドレスが複数ある場合には、「;」(セミコロン)で区切ります。                                                                                   |
|          |                                                                                                    |

### 5 **データセキュリティ** データベースログブック

# データベースログブック

ログブックには、データベースやとアプリケーションのセキュリティに影響を 及ぼす相互作用のすべてが入力されます。ログブックのエントリはテーブルの 形で表示され、クエリーを使うと、選択した条件に一致するエントリだけを表 示することもできます。ログブックの入力を引き起こす作業は、以下のとおり です。

- ユーザー設定(新規ユーザーの作成、許可の変更、パスワードの変更、パスワードのクリア、ユーザーの無効化、ユーザーの再有効化、ユーザー表示名の変更)
- ランステータスの変更(ランの承認、ランの却下、ランのリオープン、 バッチリクエストからの削除、
- スプールジョブの削除、カスタムフィールドの編集)
- アーカイブおよびデータベースのメンテナンス(ランのアーカイブ、ランのデアーカイブ、ランのアーカイブと削除、アーカイブの変更、アーカイブの変更と削除、ランの削除、データの移行、データスキーマの更新)
- ・ 計算 (計算テンプレートの作成、計算テンプレートの新バージョンの作成)

ログブックのテーブルは、最新のエントリから順に表示され、印刷することも 可能です。

印刷ファイルのバリデーションとセキュリティ

# 印刷ファイルのバリデーションとセキュリティ

LIMS システムベースのファイルに結果をエクスポートできるようにするため に、ChemStore C/S では、レポートを xml や csv 形式のファイルに出力できる ようになっています。これらの形式は単純なテキストファイルなので、容易に 改竄される可能性があります。この問題を解決するために、ChemStore C/S に は、レポートファイルに変更がないことを確認するためのバリデーション用の フックが用意されています。

# ファイルバリデーションの動作

レポート生成機能は、テキストファイルへの書き出しを完了すると、ただちに 「セキュアファイル」機能を呼び出します。ChemStore C/S の「セキュアファ イル」機能は、ファイルの数値署名を計算して、その署名をファイル保存しま す。このファイルの数値署名は、必要に応じて再計算し、保存してある値と比 較することができます。つまり、この2つの署名が異なっていれば、そのファ イルは変更されたということです。

エクスポートされたレポートファイルと元のデータとの同一性を、自動的に検 証したい場合には、バリデーションバッチファイルを使ってチェックサムを計 算することができます。この c:\hpchem\chemstor\validatefile.bat というバッ チファイルは、hpexfs.exe を呼び出し、セキュリティコードが一致しない場合 は、エラーメッセージを表示します。

hpexfs00.exe を ChemStore C/S をインストールしていないコンピュータにインストールする場合には、ファイル hpcsfs00.dll と msvbwm50.dll を手動でインストールして登録する必要があります。hpcsfs00.dll と hpexfs00.exe は、Microsoft Windows OS 上では動作しますが、UNIX 環境では動作しません。

印刷ファイルのバリデーションとセキュリティ

# ファイルバリデーション関数

hpcsfs00.dll という DLL は、以下の 3 つの関数を実行します。

**SecureFile(filepath)** この関数は、指定したファイルの安全性を確保するためのタスクを行います。そのために、ファイルの「署名」を計算してファイルに付加します。この関数によって計算される署名は、RSA Data Security, Inc. の MD5 メッセージダイジェストアルゴリズムに基づく、24 桁のハッシュ値です。

**ValidateFile(filepath, key)** この関数は、ファイルの署名を再計算して、 SecureFile()が保存した署名と照合します。署名が一致しない場合、または ファイルに署名がない場合には、ファイルに変更があるので、ValidateFile() はエラーコードを返します。なお、「*key*」というパラメータは、現在の実装で は使われていません。

**UnsecureFile(filepath, key, newpath)** この関数は、ファイルから署名を削除して、削除後のファイルを「*newpath*」に書き込みます。なお、「*key*」というパラメータは、現在の実装では使われていません。

# 組み込みのセキュリティ方式をカスタムソリューションに 取り替える

ChemStore C/S に装備されたセキュリティより、高度なセキュリティを必要と する場合には、hpcsfs00.dll を独自のファイルと交換することができます。

注

まず、regsrv32 を使って、Agilent 製の hpcsfs00.dll の登録を解除してから、新しい独自の hpcsfs00.dll を登録する必要があります。

新しい hpcsfs00.dll は、必ず、本セクションで説明するような 3 つの関数を装 備している必要があります。

### Public Function SecureFile (strFilePath As String, strKey As String) As Long

この関数は、動作に成功したらゼロを返し、それ以外の場合にはエラーコード を返します。レポート生成機能は、テキストファイルへの書き出しが終わる と、この関数を呼び出します。

印刷ファイルのバリデーションとセキュリティ

### Public Function ValidateFile (strFilePath As String, strKey As String) As Long

指定されたパスのファイルが安全であり、セキュリティ確保の作業後に改竄さ れていないかどうかをチェックします。

この関数は、ファイルが安全で署名が一致する場合にはゼロを返し、それ以外 の場合にはエラーコードを返します。

実装によっては、「strKey」が使われない場合もあるので、注意してください。 デフォルト実装では、この文字列を使わずに、ファイルに内容と一致する署名 があることを確認することによって、ファイルを検証しています。だたし、暗 号化によってファイルの安全性を確保するような実装においては、「strKey」 が使われる可能性もあります。

### Public Function UnsecureFile (strFilePath As String, strKey As String) As Long

指定されたパスのファイルのセキュリティを解除します。

この関数は、動作に成功したらゼロを返し、それ以外の場合にはエラーコード を返します。

実装によっては、「strKey」が使われない場合もあるので、注意してください。 デフォルト実装では、この引数を使わず、ファイル中の署名開始タグと終了タ グの間に埋め込まれた署名を削除することによって (タグ自体はそのままファ イルに残す)、セキュリティを解除します。ただし、暗号化によってファイル の安全性を確保するような実装においては、「strKey」が使われる可能性もあ ります。

**データセキュリティ** 印刷ファイルのバリデーションとセキュリティ

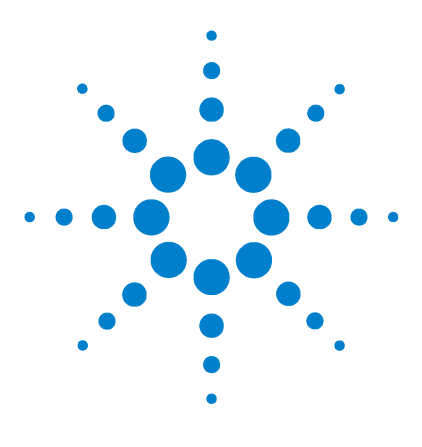

Agilent ChemStore C/S コンセプトガイド

6 データ管理

データベースのバックアップ 170 スタンドアロンバージョンのバックアップ 172 クライアント / サーバーバージョンのバックアップ 176 ChemStation コンピュータのメンテナンス 178 障害復旧計画 181

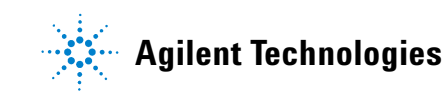

# データベースのバックアップ

貴重なデータを保護するためには、適切なバックアップ戦略が欠かせません。 定期的にデータファイルのバックアップをとるようにしてください。また、オ ンラインに配置する必要のなくなったデータも、アーカイブしてハードディス クから消去しておくとよいでしょう。そうすることで、コンピュータのハード ディスクの貴重な保管スペースを増やすことができます。

バックアップというのは、データベースのファイル (およびユーザーがバック アップすることを選んだ任意のファイル)を、コンピュータのハードディスク から、書き込み可能な CD-ROM や磁気テープなどの媒体にコピーする作業で す。バックアップは、任意のコンピュータシステムに保存されている、あらゆ る重要情報に対して行うことをお勧めします。バックアップを行う間隔は、 バックアップデータの中で最も重要なデータを保護するために必要な頻度を基 準に設定するとよいでしょう。データベース全体のバックアップを毎週行うの が一般的な方式ですが、サンプルの処理量が多い場合には、バックアップを毎 日行わなければならないこともあります。

スタンドアロンバージョンのデータベースは MS Access ファイルであるため、 「hpchem/database」フォルダの内容は、通常のバックアッププログラムを 使って、他の媒体にコピーすることができます。

クライアント / サーバーのデータベースは Oracle データベースであるため、 完全バックアップを行うためには、データベースインスタンスを停止する必要 があります。

注

スタンドアロンバージョンとクライアント / サーバーバージョンのいずれの場 合でも、バックアップ実行中はデータベースにアクセスできないので、定期的 にダウンタイムを確保して、この重要なメンテナンス作業を行うようにしてく ださい。

**データ管理 6** データベースのバックアップ

# バックアップかアーカイブか?

バックアップは、アーカイブとは違って(第5章「データセキュリティ」を 参照)、常にデータセット全体に対して作用します。したがって、システム障 害の際にも、システムの修復を終われば、データベース全体を復元することが できます。

アーカイブを使うと、データベースのレコードを、データベースとは別のアー カイブユニットに、個別に転送することができます。アーカイブが済めば、転 送されたレコードをデータベースから削除することも可能です。アーカイブを 利用できるのは、クライアント / サーバーバージョンの ChemStore C/S だけ であることに注意してください。

注意

ChemStore C/S で作成したアーカイブからレコードを復元できるのは、 アーカイブ作成元のデータベースに対してだけであって、アーカイブを 行っている場合でも、データベース全体のバックアップが重要である点を 忘れないでください。

データベースをバックアップしておくと、コンピュータシステムが障害を起こ した際に、データベース全体を (アーカイブユニットも含めて)復元すること ができます。その反対に、アーカイブユニットからは、データベースを復元す ることはできません。データベースの定期的なバックアップが不可欠なのは、 このためです。

スタンドアロンバージョンのバックアップ

# スタンドアロンバージョンのバックアップ

スタンドアロンバージョンのデータベースは MS Access ファイルであるため、 データベースフォルダの内容を他の媒体にコピーする通常のバックアッププロ グラムを利用できます。バックアップ・復元ソフトウェアには、ほとんどの場 合、書き込み可能 CD-ROM ドライブや磁気テープドライブなどのバックアッ プデバイスが付属しています。

### 注意 バックアップを行うためには、ファイルに対する排他的なアクセスが必要 なので、バックアップ処理中は、ChemStore C/S クライアントや ChemStation ソフトウェアを停止するようにしてください。

データベースの復元元が CD-ROM 媒体である場合には、ファイルをディスクに コピーする際に、CD-ROM 媒体から一緒にコピーされる、読み取り専用のファ イル属性を解除することを忘れないでください。読み取り専用属性を解除する には、復元後のファイルを右クリックして、コンテキストメニューから「プロ パティ」を選択し、読み取り専用チェックボックスのチェックを外します。

MS Access データベースが損傷している場合には、修復するためのユーティリ ティが利用できます。このユーティリティは、スタンドアロンのアプリケー ションで、[プログラム]メニューの[ChemStore C/S] グループから実行しま す。このユーティリティには、MS Access データベースを圧縮するための機能 も用意されています。特に、データベースのランに対して、変更や削除を行っ ている場合には、データベースを定期的に圧縮しておくとよいでしょう。ま た、このユーティリティは、新たに空のデータベースを作成するのにも使用で きます。新たに作成されたデータベースには、必要に応じて、既存データベー スからの設定 (クエリー、フィルタ、ユーザー設定、レポートテンプレートな ど)を引き継ぐことができます。

データベースに修復不能な損傷が発生した場合には、損傷したファイルをコン ピュータのハードディスクから削除してから、最新のバックアップセットから データベースファイルを復元してください。損傷したファイルを削除したら、 データベースの復元を行う前に、OSのソフトウェアに付属するディスクデフ ラグツールなどを使って、ハードディスクを最適化しておくことをお勧めしま

スタンドアロンバージョンのバックアップ

す。これにより、ハードディスク表面の物理的損傷が特定され、記憶領域から 除外されることが保証されます。また、これにより、ディスクが、記憶領域お よび速度の両面で、最適な状態になることも保証されます。

# Windows 2000/XP のバックアップ

Windows 2000 と Windows XP には、相互に互換性のあるバックアッププログ ラムが用意されており、標準的なテープデバイスの多くに対応しています。ま た、OS 付属のバックアップユーティリティを使うと、バックアップしたデー タを単一のファイルに格納し、そのファイルをオフライン媒体に保存すること ができます。これらのバックアップユーティリティは、データばかりでなく、 Windows レジストリのバックアップを行うこともできます。

# Windows 2000/XP バックアップの自動化とスケジュール化

Windows では、バッチファイルやスケジューラサービスを利用することにより、バックアップジョブの自動化とスケジュール化を行うことができます。

スケジューラサービスが自動的に起動するように設定するには、[スタート] をクリックし、さらに、[ファイル名を指定して実行]をクリックします。そ して、コマンドラインに「ntbackup」と入力します。

バックアップウィザードを使って、定期的にバックアップを行うジョブと、 バックアップ対象のデータを定義します。詳細については、バックアップツー ルのオンラインヘルプを参照してください。

注意 スタンドアロンシステムの場合、レビュークライアントを開いた状態で バックアップを実行することは避けてください。このバックアップファイ ルは、データベースの復元には適していません。 バックアップをデータ取込中に行うことは避けてください。ハードディス クのパフォーマンスが悪化して、取り込まれるデータがハードディスクに 十分な速度で書き込まれない可能性があり、これにより、装置のログブッ クに停電やバッファオーバーランのメッセージが記録されたり、データの 損失を引き起こしたりすることがあります。

スタンドアロンバージョンのバックアップ

# テープドライブ

テープドライブは、現在利用できる、最も標準的なバックアップデバイスで す。最も単純なテープドライブは、Travan テープ (以前の QIC-3020、 QIC-3010、QIC-80、TR-3、TR-1 などのカートリッジの規格)の読み書きがで きるもので、最も安価なハードウェアの初期コストと、実用に耐えるパフォー マンス (最高 70 MB/min.)を両立させています。Travan テープでは、テープ ー本あたり 2 GB 以上のデータを保存することができるので、MS Access デー タベースのバックアップに十分な容量があります。Travan テープのドライブ は、内蔵の IDE ポートと外部パラレルポートのどちらにも接続することがで き、テープ自体とドライバ以外の追加ハードウェアを必要としません。ただ し、性能面の制約からして、サーバーのバックアップに Travan ドライブを使 用することはお勧めできません。

DAT テープは、通常 SCSI ポートに接続され、Travan テープよりも大きな記憶 容量とより高速のデータ転送速度を提供します。DAT テープは、繰り返し使用 に対する信頼性においても、Travan テープを上回ります。DAT テープを利用 するためには、SCSI アダプタのインストールが必要で、通常は内蔵と外付け の両方のデバイスを利用することができます。DAT テープは、低コストのバッ クアップ媒体として、小規模のサーバーシステム、大規模なスタンドアロン データベースの両方で利用することができます。

DLT テープドライブも、バックアップによく使われる SCSI デバイスで、DAT テープドライブの2~4倍のバックアップ速度とデータ記憶容量を提供しま す。DLT ドライブは、クライアント / サーバー製品における Oracle データ ベースのバックアップに特に推奨します。

### **CD-ROM**

CD-R (CD-Recordable) システムでは、CD-R ディスク1枚当たり、最大 700MB のデータを記録することができます。CD リーダ / レコーダは、通常、 PC の IDE インターフェイスに接続します。CD-R 媒体は、非常に寿命が長い ので、アーカイブには最適です。アーカイブを記録した CD-R ディスクは、 CD-ROM ドライブと必要なアプリケーションさえあれば、アーカイブを行った コンピュータ以外のコンピュータからも読み取ることができます。

CD-R を使ってスタンドアロンの MS Access データベースのバックアップを行 う場合は、各データベースのサイズを 700 MB 以下に制限する必要がありま す。

スタンドアロンバージョンのバックアップ

インストール CD の「G2181A」というフォルダには、データベースのサイズ を自動的に監視するための NT サービスをインストールする、セットアッププ ログラムが収録されています。

ChemStation がデータ取込を行っている場合、レビュークライアントが開いている場合は、Windows ベースのバックアップユーティリティによる バックアップを行うことは避けてください。これにより、バックアップ媒 体に保存されたファイルの構造の整合性に矛盾が発生する可能性がありま す。

注意

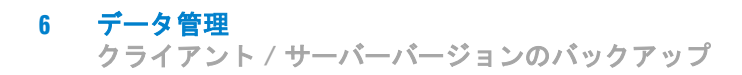

# クライアント / サーバーバージョンのバックアップ

ChemStore C/S サーバーの場合、データベースのバックアップと復元は、 Oracle のツールで行います。詳細については、関連する Oracle のマニュアル を参照してください。

注

この作業は、Oracleの訓練を受けた専門家の監視下で実行することをお勧めし ます。

# Oracle のバックアップの種類

Oracle データベースで行われるバックアップには、一般に、コールドバック アップとホットバックアップの2種類があります。コールドバックアップが行 われるのは、データベースインスタンスが動作していない時ですが、ホット バックアップは、データベースの使用中に行うこともできます。コールドバッ クアップと復元処理の例は、『ChemStore インストールガイド』の「管理タス クと参照情報」に記載されています。

### コールドバックアップ

コールドバックアップというのは、Oracle データベースを構成する全必要ファ イルに対して行う、簡単なバックアップです。コールドバックアップを行うに は、まず、データベースインスタンスを停止して、全ユーザーをデータベース から切断し、バックアッププロセスが、データベースファイルを排他的にロッ クできるようにする必要があります。バックアップの前にデータベースインス タンスを停止することを忘れると、バックアップセットからのファイルの損失 や、データベース整合性の矛盾などを引き起こします。このような状態は、い ずれも、バックアップセットから復元したデータベースが正常に動作しなくな るという結果を招きます。

### ホットバックアップ

ホットバックアップは、アーカイブログモードのデータベースに対して実行されるので、データベースインスタンスを停止することなく、バックアップを行うことができます。ただし、ChemStore C/S アプリケーションでは、サイズの大きいバイナリデータのレコードが使われているので、データベースをアーカ

クライアント / サーバーバージョンのバックアップ

イブログモードで動作させると、パフォーマンスが著しく悪化します。した がって、アーカイブログモードでの動作はお勧めできません。ご利用になって いるシステムが、アーカイブログモードでの連続動作を想定して最適化されて いない限り、コールドバックアップだけを使用することにしてください。

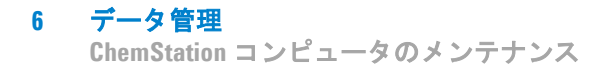

# ChemStation コンピュータのメンテナンス

システムの正常な動作を確実にするためには、どのようなシステムにおいて も、定期的なメンテナンスが不可欠です。

このセクションでは、定期的に実行すべきメンテナンスの手順について説明します。この中には、不要になった一時ファイルのクリーンアップ、ファイルシ ステムの論理的・物理的構造についての整合性の検査、ウィルス検査、定期的 なバックアップなどが含まれます。

# 不要になった一時ファイルのクリーンアップ

TEMP 環境変数によって指定されたディレクトリには、たまに、一時ファイル が溜まっていることがあります。この一時ファイルが残ってしまうのは、 Windows を終了しないでコンピュータの電源を切った場合など、Windows が 異常終了したときです。Windows 一時ファイルの名前は、「~XXXXXX.TMP」 という形式になっています。この、XXXXXXX は、その一時ファイルを作成し たプログラムによって生成された文字や数字です。この一時ファイル用の領域 を回復するためには、現在動作中のアプリケーションをすべて閉じてから、一 時ファイルを削除する必要があります。

現在、一時ファイル用に使われているディレクトリを調べるには、コマンドプ ロンプトで「SET」と入力します。これにより、ユーザー環境変数とシステム 環境変数すべての設定が表示されます。

# PC のファイルシステムのメンテナンス

### NTFS ボリュームのスキャンと修復

NTFS ボリュームのスキャンや修復を行うには、コマンドプロンプトで CHKDSK という Windows のユーティリティを実行します。このプログラムに は、MS DOS ベースの Chkdsk ユーティリティおよび Scandisk ユーティリ ティの機能が、ディスク表面のスキャンまで含めて、すべて備わっています。

ChemStation コンピュータのメンテナンス

表面スキャンを実行するには、「CHKDSK /R」と入力します。ディスク検査 は、ディスクドライブの[プロパティ]ウィンドウで[ツール]タブを選択し ても実行できます。

Windows 2000/XP では、ブートするたびに、自動検査ルーチンが実行されま す。この自動検査ルーチンで、ボリュームに整合性エラーが検出されると、そ の修復のため、CHKDSK /F コマンドが自動的に実行されます。この CHKDSK /F コマンドが実行できない場合(たとえば、実行対象がブートパー ティションである場合とか、実行対象パーティションにネットワークから誰か がアクセスしている場合など)には、このタスクは、次にシステムが再起動さ れるときまで延期されます。

### NTFS パーティションでの圧縮の使用

Windows の圧縮機能を使うとパフォーマンスが悪化するため、ChemStation Plus システムでこれを利用することは勧められません。ChemStation のデー タ形式には、もともとかなりの圧縮データが含まれているので、普通は、ディ スク自体に圧縮をかけても、あまり領域節約効果はありません。

### Windows 2000/XP による暗号化の使用

Windows の暗号化機能を使うと、パフォーマンスが悪化したり、データにア クセスできなくなったりする危険があるため、ChemStation Plus システムで 暗号化機能を利用することは勧められません。ChemStation のデータはサイズ の大きいものが多く、チェックサムで保護されたバイナリファイルに保存され ているので、暗号化は不要であり、システムのパフォーマンスを悪化させるだ けです。

## 連続稼動

数日もしくは数週間にわたって、クライアントシステムを再起動せずに、 ChemStation Plus システムを連続的に稼動しなければならないような環境で は、メモリやリソースのリークによって、時間とともにシステムのパフォーマ ンスが悪化することがあります。このような問題を解決するために、最新の Service Pack が公開され、Agilent でそれをサポートするようになったら、た だちにインストールを行うことをお勧めします。OS の Service Pack は、 Microsoft のホームページから入手できます。

さらに、ハードディスクを、最低週1回、定期的にデフラグすることもお勧め します。

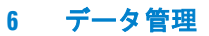

ChemStation コンピュータのメンテナンス

### NTFS ボリュームのデフラグ

NTFS ボリュームでのファイルの断片化は、FAT ファイルシステムと比べる と、かなり低減しています。NTFS ボリュームで断片化が発生するのは、設計 上は、ファイルのサイズが、ドライブ上にあった時よりも大きくなったときだ けです。つまり、ボリュームをテープにバックアップしてから、そのテープか らボリュームを復元すると、断片化のないボリュームができるということで す。

Windows 2000 Professional や XP には、この作業のための簡単なユーティリ ティが用意されています。また、Windows 2000 や XP のボリュームをデフラ グすることのできる、サードパーティのプログラムもあります。このようなプ ログラムとして、Agilent では、Executive Software 社 (http://www.execsoft.com/)の Diskkeeper を推奨しています。

注意

ハードディスクのデフラグを、データ取込中に行うことは避けてください。

システムのメンテナンスや管理に関する詳しい情報については、『ChemStore インストールガイド』の「管理タスクと参照情報」を参照してください。
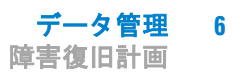

# 障害復旧計画

ハードディスク障害のようなコンピュータシステムの障害から身を守るために は、データベース全体のコピーを含めた、障害復旧計画を定めておくとよいで しょう。障害復旧計画の目標は、さまざまな障害シナリオを想定した上で、ど のような障害に対しても復旧が可能な手順を策定し実施することにあります。 以下に、よく発生する障害をまとめます。

# ディスクドライブの故障

ディスクドライブが故障した場合には、システムを修復して、あらゆる機能を バックアップから復元する必要があります。

サーバーシステムの場合には、冗長なディスク構成を備えたハードウェア RAID コントローラを使って、単一ディスクドライブの故障が、故障時間や データの損失に結びつかないようにすることをお勧めします。

# 停電

データベースシステムに停電が起き、システムが正常にシャットダウンされないと、データの損傷が発生する可能性があります。Oracle サーバーシステムでは、停電によるデータの損傷はさらに致命的なので、無停電電源装置が必要となります。

# データベースの損傷

データベースに損傷が発生してもデータを復旧できるようにするために、障害 復旧計画には、定期的なバックアップの頻度や方法についても、定めておいた ほうがよいでしょう。そうしておけば、データベースが損傷しても、最新の バックアップから復旧することができます。

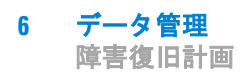

- 1 損傷の影響を受け、最新バックアップから復旧する必要のあるファイルと ディレクトリを、すべて削除します。
- 2 適切なデフラグユーティリティを使って、ディスクを最適化します。
- 3 バックアップからデータを取得して、復元を行います。

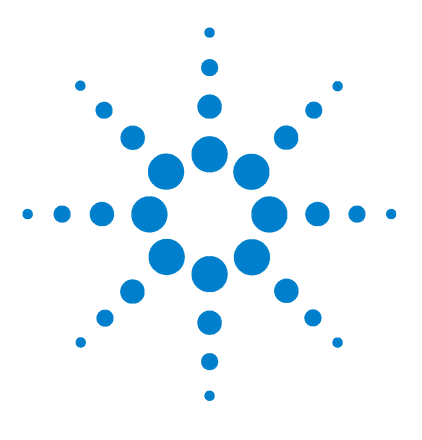

Agilent ChemStore C/S コンセプトガイド

7

# ChemStore C/S での計算

統計計算 184 カスタムフィールドによる計算 204 時間の計算 207

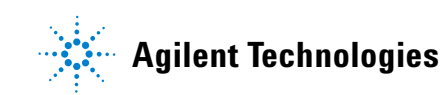

# 統計計算

# シングル値計算

標準 偏差

以下の計算は、値の対を必要としません。

いずれの場合も、計算は ChemStore C/S ウィンドウまたはレポートに表示さ れた現在のデータセットに基づいて行われます (「除外」としてマークされた ランは除く)。

| 数                | 値の数を表示します。                                                                   |
|------------------|------------------------------------------------------------------------------|
|                  | Number = $(n)$                                                               |
| 合計               | 値の合計を表示します。                                                                  |
|                  | $Sum = (\sum X_i)$                                                           |
| 最小値<br>最大値<br>平均 | 最も小さい値を表示します。<br>最も大きい値を表示します。<br>すべての値の算術平均 (合計/数)を表示します。                   |
|                  | Mean = $\langle x \rangle = \frac{(\sum X_i)}{n}$                            |
| 分散               | 標準偏差の二乗 (分散)を表示します。                                                          |
|                  | Variance = $s^2 = \frac{\left[\sum (x - \langle x \rangle)^2\right]}{(n-1)}$ |
| 標準               | 値の標準偏差を表示します。                                                                |
| 偏定               | Std. Dev. = s = $\sqrt{(Variance)}$                                          |
| 相対               | 標準偏差を平均値で割って求めた相対標準偏差(R                                                      |

標準偏差を平均値で割って求めた相対標準偏差 (RSD) を 表示します。パーセント値で表示する際には、RSD は 100 倍されます。

$$\frac{\text{RSD}}{\%} = \left(\frac{\text{s}}{\langle x \rangle}\right) 100$$

# 回帰計算

値の対に対応した計算は、加重直線回帰をベースにしています。この計算に は、追加パラメータの指定が必要です。

このパラメータの指定は、統計計算の要求があった時点で行います。回帰計算のパラメータには、以下のものがあります。

- 曲線の種類
   データを適合させる関数の種類を決めます。次の種類の 関数をサポートしています。
   線形タイプ:ゼロ次(平均)、一次(線形)、二次、三次 非線形タイプ:指数、対数、べき乗
   原点(0,0)をどのように扱うかを決めます。次の種類を サポートしています。
   無視:データセットを「そのまま」使用します。特別な 処理はしません。
   含む:実際のデータセットに原点(0,0)を追加します。
   強制:曲線が必ず原点(0,0)を通るように強制します。
   計算で値に重み付けする方法を、次の中から決めます。
- **重かれり** 同算で値に重要的がする力法を、伏の中から次のよす。 lone, 1  $\S x$ , 1  $\S x$ , 1  $\S y$ , 1  $\S y$

# 直線回帰モデル

ゼロ次、一次、二次、および、三次の曲線で使われる回帰モデルは、強制的に 原点を通る曲線にするかどうかによって、次のどちらかになります。

 $y'_i = a_0 + a_1 x_1 + ... + a_m x_i^m$  (I) 原点を強制しない

y'<sub>i</sub> = a<sub>1</sub>x<sub>1</sub> + ... + a<sub>m</sub>x<sub>i</sub><sup>m</sup> (II) 原点を強制

- ここで、
- x<sub>i</sub> は独立変数 x の値
- y, は従属変数 (測定値) y の値
- n はデータ点の数

統計計算

mは回帰の次数

a....a. は計算される回帰係数

v': は、この係数を用いて関数から計算された y の値a....a.

注

m = 0の場合には、(I)を使うべきで、この場合、求められた  $y'_i$ は、単なる  $y_i$ の平均値になります。

# 回帰の行列解

同じ回帰モデルは、以下のように、行列記数法で表すこともできます。

y' = Faここで、 y'=(y<sub>1</sub>'...y<sub>n</sub>')<sup>T</sup> 計算値の列ベクトル  $a = (a_1 \dots a_m)^T$ 係数の列ベクトル F は、次の長方行列のどちらか (強制的 に原点を通る曲線にするかどうかで決まる)  $F = \begin{vmatrix} 1 & x_1 & x_1^m \\ 1 & x_n & x_n^m \end{vmatrix}$  (I) の場合は、 $\begin{bmatrix} n & x & (m+1) \end{bmatrix}$  独立した値の行列になります。  $F = \begin{bmatrix} x_1 & x_1^m \\ x & x^m \end{bmatrix}$ (II) の場合は、 $\begin{bmatrix} n & x & m \end{bmatrix}$  独立した値の行列になります。 係数ベクトルaの値は、次の式で求められます

- $a = F^{\#}v$
- ここで、

vは従属変数のベクトル

 $F^{\#} = V \Lambda^{-1} U^{T}$ は、特異値分解 (F = U \Lambda V^{T})によって求められた F の逆行 列です。特異値分解は、丸め誤差や、非正則に近い行列において生じる さまざまな問題を最小限に抑えるのに役立つ、安定性の高い計算方法で す。

# 統計値および関連する値

回帰係数が求められれば、以下の統計値や関連する値を計算することができま す。

### 残差

測定された各 y; について、次のように計算されます。

 $\mathbf{e}_i = \mathbf{y'}_i - \mathbf{y}_i$ 

### サンプル標準偏差

この値は、データ全体に対して求められます。「残差標準偏差」とも呼ばれます。

$$s = \sqrt{(\sum (y'_i - y_i)^2) \S q}$$

ここで、 q = n-m-1 自由度の数、(I)の場合 g = n-m 自由度の数、(II)の場合

### 係数の標準偏差

この値は、(m+1)個の係数のそれぞれに対して求められます。係数の標準偏差 a;:

$$s_{a_i} = s \sqrt{(V \Lambda^{-2} V^T)_{ii}}$$

ここで、V,A は特異値分解で求めたものです。

### 相関係数 (決定係数として表された)

2

この値は、データ全体に対して求められます。

$$R^{2} = \sum \frac{(y'_{i} - y_{avg})^{2}}{(y_{i} - y_{avg})^{2}}$$
  

$$\Xi \equiv \mathcal{C},$$

y<sub>avg</sub> = Σy<sub>i</sub>§n (I)の場合

統計計算

$$y_{avg} = 0(II) の場合$$

# 重み付け直線回帰の変形

重み付けを行う場合には、重みは行列Wの対角線要素として保存されます。

W = (w<sub>ii</sub>) 重みの対角行列

 $w_i$ 重み (l § x<sub>i</sub>),(l § x<sub>i</sub><sup>2</sup>),(l § y<sub>i</sub>),(l § y<sub>i</sub><sup>2</sup>のどれか)。

 $\mathbf{x}_i$ 、または、 $\mathbf{y}_i$ がゼロに等しい場合、 $\mathbf{w}_i$ は、他のゼロ以外の値の平均値として計算されます。

設定  

$$\Phi = W^{-\frac{1}{2}} = diag((\sqrt{w_1})...(\sqrt{w_n}))$$
  
回帰方程式の解は、以下のようになります。  
 $a = (\Phi F)^{\#} \Phi y$   
ここで、  
 $(\Phi F)^{\#} = V \Lambda^{-1} U^{T}$ は、特異値分解によって計算された $\Phi F$ の逆関数を表わ  
します。

係数の標準偏差と相関係数の計算を変形すると、以下のようなります。

### 相対フィット誤差

 $s_{w} = \sqrt{\sum (w_{ii}(y'_{i} - y_{i})^{2}) \& q}$ 

### 係数の標準偏差

$$s_{a_i} = s_w \sqrt{(V\Lambda^{-2}V^T)_{ii}}$$

### 相関係数 (決定係数として表された)

$$R^{2} = \frac{\sum(w_{ii}(y'_{i} - y_{avg})^{2})}{\sum(w_{ii}(y_{i} - y_{avg})^{2})}$$
  
ここで、  
$$y_{avg} = \sum(w_{ii}y_{i}) \& \sum(w_{ii}) (I) の場合$$
  
$$y_{avg} = 0 (II) の場合$$

# 非線形関数の変形

非線形関数の場合も、「線形化」が可能であれば、線形関数の場合と同一の直 線回帰行列方程式を使ってデータへのフィッティングが行われます。

### 指数関数

「真の」方程式は、

 $y_i = a P \exp(bx_i)$ 

この方程式は、次のような、係数について線形な「フィッティング関数」として表わすことができます。

 $\ln(y_i) = \ln(a) + bx_i$ 

実際には、変形されたyの値は次式で計算されます。

 $Y_i = \ln(y_i)$ 

この結果、回帰には次の式が使われます。

 $\mathbf{Y}_i = \mathbf{a}_0 + \mathbf{a}_1 \mathbf{x}_i$ 

### べき乗

 $y_i = ax_i^b$ 「真の」方程式  $ln(y_i) = ln(a) + b P ln(x_i)$ 係数での線形関数  $Y_i = ln(y_i), X_i = ln(x_i) x の値と y の値の変形$ 

統計計算

$$Y_i = a_0 + a_1 X_i$$
回帰で使用される関数

# 対数関数

y<sub>i</sub> = a + b P ln(x<sub>i</sub>) 真の式(係数で既に線形)

 $X_i = \ln(x_i) x の値の変形$ 

 $y_i = a_0 + a_1 X_i$ 回帰で使用される関数

# カスタム計算コマンド

### SELECT

### 構文:

SELECT <column list> FOR< compound list> WHERE <condition> INTO

#### 説明:

このステートメントは、データベースの複数のテーブル中の選択した行から、 データを取得して、カスタム計算テーブルに出力するために使います。予約語 SELECT の後には、<column list> として、データベーステーブルの列のリスト を指定する必要があります。列リスト中の列は、普通の列でもサブ列でもかま いません。

サブ列は、<compound list>の FOR 節で指定された化合物のそれぞれについて 利用できます。サブ列の先頭には、感嘆符「!」をつける必要があります。 <column list>の中に1列でもサブ列が指定されると、FOR 節の指定は必須と なります。FOR 節の化合物は、ワイルドカード「\*」を使って指定することも できます。単独のワイルドカードは、化合物のすべてを表します。ワイルド カードを化合物プレフィックスの後に付加すると、そのプレフィックスで始ま るすべての化合物を表します。次の FOR 節は、「Bar」で始まる化合物、およ び「C」で始まる化合物のすべてを表します。

For Bar\*,C\*

WHERE 節はオプションで、<condition> 式を使うことにより、取得したテー ブルのサブセットを指定します。結果のテーブルは、INTO 節の で指 定します。

#### FROM

### 構文:

FROM SELECT<column list> FOR <compound list> WHERE <condition> INTO

カスタム計算コマンド

### 説明:

このステートメントは、特定のカスタム計算テーブル (ソーステーブル)から データを取得して、他のテーブル (ターゲットテーブル)に出力するのに使い ます。ソーステーブルは、予約語 FROM の後に指定します。このステートメン トの他の部分は、<column list> と <compound list> の部分を除いて、上記の SELECT 文と同じです。

#### IF

### 構文:

IF <condition> THEN <first assignment> ELSE <second assignment>

### 説明:

このステートメントは、条件代入に使われます。このステートメントの ELSE の部分はオプションです。条件が単一の値として評価され、かつ、 <condition> 式が満たされた場合、<first assignment> が実行され、それ以外の 場合には、<second assignment> が実行されます。条件が列として評価されて も、代入が列の代入ではない場合、条件は、さらに列の各行に対する論理積と して評価され、代入が行われます。条件と代入の両方が列として評価された場 合、条件列の各行の値が条件を満たすかによって、行単位で代入が行われま す。条件列の長さ (m) が、代入列の長さ (n) より大きい場合には、最初の n 行 に対してだけ条件代入が行われます。条件列の残りの行は無視されます。条件 列の長さ (m) が、代入列の長さ (n) より小さい場合には、最初の m 行に対して だけ条件代入が行われます。代入列の残りの行に対しては、何も行われませ ん。

### FORMAT

### 構文:

FORMAT <operand list> USING <format specification>

### 説明:

このステートメントは、列や変数データの書式指定に使います。<operand list>には、カンマで区切った列や変数のリストを指定し、<format specification>の文字列でその書式を指定します。ここで指定した書式が反映 されるのは、出力データ (画面、印刷)だけで、実際のデータには影響はあり ません。

### 書式指定

書式指定は、オペランドの書式に対する指定を含む文字列です。書式指定中の 書式に対する指定は、以下のサブセクションで説明する、書式指定文字によっ て行われます。特別な意味を持たない書式指定文字以外の文字は、そのまま表 示されます。書式指定文字をそのまま表示したい場合には、その文字の前に円 記号(\)を付加するか、または、その文字の周囲を二重引用符(")で囲います。 この場合、円記号や二重引用符そのものは表示されません。円記号を表示した い場合には、円記号を2つ続けて(\\)入力します。

### 数値オペランドの書式指定

数値オペランドの書式指定は、セミコロンで区切られた1~4のセクションに よって表現されます。

#### 使用するセク 結果 ション

- 1セクションのみ その書式指定がすべての値に適用されます。
- 2 セクション 一番目のセクションは、ゼロおよび正の値に対して適用され、二番目のセクションは負の値に対して適用されます。
- 3 セクション
   一番目のセクションは正の値、二番目のセクションは
   負の値、三番目のセクションはゼロに対して適用され
   ます。
- 4 セクション 一番目のセクションは正の値、二番目のセクションは 負の値、三番目のセクションはゼロ、四番目のセク ションは NULL 値に対して適用されます。

次の書式指定には2つのセクションがあります。一番目のセクションは、ゼロ および正の値の書式を指定し、二番目のセクションは負の値の書式を指定して います。

#### "\$#,##0;(\$#,##0)"

カスタム計算コマンド

間に何も置かずにセミコロンだけを続けて指定すると、そのセクションは正の 値に対する書式を使って出力されます。たとえば、次の書式指定は、正負の値 は一番目のセクションの書式を使って表示し、値がゼロの場合には「Zero」と 表示します。

"\$#,##0;;\Z\e\r\o"

数値の書式指定には、以下の書式指定文字を使用することができます。

#### 書式指定文字 説明

- なし数値を書式なしで表示します。
- 0 数字用のプレースホルダー。このプレースホルダーは、数字1文字、またはゼロを表示します。書式指定中の「0」の位置に対応するオペランドの桁に数字がある場合には、その位置にその数字が表示され、それ以外の場合にはゼロが表示されます。書式指定中の(小数点の前または後の)ゼロの数よりも、オペランドの桁数が少ない場合には、数値の前後にゼロが表示されることになります。書式指定中の小数点区切りの右側にあるゼロの数よりも、オペランド中の小数点以下桁数の方が多い場合、オペランド中の小数点にかが多い場合には、はみだした桁はそのまま表示されます。
- # 数字用のプレースホルダー。このプレースホルダーは、数字1文字を表示するか、何も表示しないかのどちらかです。書式指定中の「#」の位置に対応するオペランドの桁に数字がある場合には、その位置にその数字が表示され、それ以外の場合にはその位置には何も表示されません。この記号は、書式指定中の小数点区切り前後の「#」文字の数より、オペランドの小数点前後の桁数が少ない場合に、前後にゼロが表示されない点を除けば、数字用のプレースホルダー「0」と同じように働きます。

**小数点用のプレースホルダー**。小数点用のプレースホルダーは、 小数点区切り文字の左右に表示される数字の数を決めます。書式 指定中のこの記号の左側に「#」記号しかない場合、1 未満の数の 先頭は小数点だけになります。小数の先頭にゼロを表示したい場 合には、小数点用プレースホルダーの左側の最初の数字用プレー スホルダーを「0」にしてください。

パーセント用のプレースホルダー。この指定があると、オペラン ドは 100 倍されます。書式文字列中のパーセントのある位置に、 パーセント文字 (%) が挿入されます。

%

午桁区切りの文字。千桁区切りの文字は、数値の小数点区切りの 左側に4つ以上の桁がある場合に、百の桁と千の桁の間を区切る のに使われます。千桁区切り文字を、通常の用法で使う場合には、 書式指定中の数字用のプレースホルダー(0または#)同士の間に 指定します。また、千桁区切りを2つ並べて指定するか、小数点 区切りのすぐ左に(小数点以下指定の有無は無関係)指定すると、 「オペランドを1000倍して、必要に応じて丸めることにより、単 位を変更する」という意味になります。たとえば、「##0..」のよ うな書式指定を使うと、100万を「100」と表示することができま す。この場合、100万未満のオペランドは「0」と表示されます。 小数点区切りのすぐ左以外の位置に、千桁区切りを2つ並べて指 定した場合には、単なる千桁区切りとして扱われます。

E-E+e-e+ 科学的記数法数。書式指定中の、「E-」「E+」「e-」「e+」の右側に、 少なくとも1個の数字用プレースホルダーがある場合、オペラン ドが科学的記数法で表示され、数値と指数との間には「E」または 「e」が挿入されます。指数の桁数は、この左側の数字用プレース ホルダーの数によって決まります。「E-」または「e-」は、指数が 負の場合に、指数の左にマイナス記号を表示したいときに使いま す。「E+」または「e+」は、指数が負の場合には指数の左にマイ ナス記号を、指数が正の場合には指数の左にプラス記号を表示し たいときに使います。

### 日時オペランドの書式指定

日時の書式指定には、以下の書式指定文字を使用することができます。

### 書式指定文 説明

#### 字

- : 時間区切りの文字。時間区切りの文字は、時間値の書式指定を行う 際に、時、分、秒を区切るのに使われます。
- / 日付区切りの文字。日付区切りの文字は、日付値の書式指定を行う 際に、年、月、日を区切るのに使われます。
- C 日付は「ddddd」時間は「ttttt」という形式で、日時の順で表示しま す。日時のシリアル値に小数部がない場合には日付情報のみ、整数 部がない場合には時間情報のみが表示されます。
- D 日を、頭のゼロなしで数値(1 31)として表示します。
- Dd 日を、頭にゼロを付けた数値 (01 31) として表示します。

**ChemStore C/S での計算** カスタム計算コマンド 7

| Ddd    | 曜日を、省略記法 (Sun Sat) で表示します。                                                     |
|--------|--------------------------------------------------------------------------------|
| Dddd   | 曜日を、フルスペル (Sunday Saturday) で表示します。                                            |
| Ddddd  | 日付を、完全な年月日で表示します。日付を短く表示する際のデ<br>フォルトの書式は「m/d/yy」です。                           |
| Dddddd | 日付のシリアル値を、完全な年月日として表示します。日付を長く<br>表示する際のデフォルトの書式は「mmmm dd, yyyy」です。            |
| W      | 曜日を数 (1 =日曜~ 7 =土曜)で表示します。                                                     |
| Ww     | ー年のうちの第何週目かを数 (1 54) で表示します。                                                   |
| Μ      | 月を、頭のゼロなしで数値 (1 12) として表示します。「m」の直後に<br>「h」または「hh」がくる場合には、月ではなく分が表示されます。       |
| Mm     | 月を、頭にゼロを付けた数値 (01 12) として表示します。「m」の直<br>後に「h」または「hh」がくる場合には、月ではなく分が表示され<br>ます。 |
| Mmm    | 月を、省略記法 (Jan Dec) で表示します。                                                      |
| Mmmm   | 月を、フルスペル (January December) で表示します。                                            |
| Q      | ー年の中の第何四半期かを数 (1 4) で表示します。                                                    |
| Y      | ー年のうちの第何日目かを数 (1 366) で表示します。                                                  |
| Yy     | 年を2桁の数(00 99)で表示します。                                                           |
| Үууу   | 年を4桁の数(100 9999)で表示します。                                                        |
| Н      | 時を、頭のゼロなしで数値(0 23)として表示します。                                                    |
| Hh     | 時を、頭にゼロの付いた数値 (00 23) として表示します。                                                |
| Ν      | 分を、頭のゼロなしで数値(0 59)として表示します。                                                    |
| Nn     | 分を、頭にゼロの付いた数値(00 59)として表示します。                                                  |
| S      | 秒を、頭のゼロなしで数値(0 59)として表示します。                                                    |
| Ss     | 秒を、頭にゼロの付いた数値 (00 59) として表示します。                                                |

- ttttt 時間を、完全な時分秒で表示します。時間が午前または午後の 10 時より前で、頭にゼロを付けるオプションが選択されている場合に は、頭にゼロを付けて表示されます。デフォルトの時間書式は 「h:mm:ss」です。
- AM/PM
   12 時間表示を使い、正午より前の時間には大文字の「AM」を、正

   午から午後 11:59 までの間の時間には大文字の「PM」を付けて表示

   します。
- am/pm
   12 時間表示を使い、正午より前の時間には小文字の「am」を、正
   午から午後 11:59 までの間の時間には小文字の「pm」を付けて表示します。
- A/P 12 時間表示を使い、正午より前の時間には大文字の「A」を、正午から午後11:59 までの間の時間には大文字の「P」を付けて表示します。
- a/p 12 時間表示を使い、正午より前の時間には小文字の「a」を、正午から午後 11:59 までの間の時間には小文字の「p」を付けて表示します。
- AMPM 12 時間表示を使い、正午より前の時間には「AM」という文字列を、
   正午から午後 11:59 までの間の時間には「PM」という文字列を付けて表示します。

### 文字列オペランドの書式指定

文字列オペランドの書式指定は、セミコロン (;) 区切られた 1 ~ 2 のセクションによって表現されます。

#### 使用するセ 結果

#### クション

1 セクション その書式指定がすべての文字列データに適用されます。 のみ

2 セクション 一番目のセクションは文字列データ、二番目のセクションは NULL 値、および、長さゼロの文字列 ("") に対して適用されます。

文字列の書式指定には、以下の書式指定文字を使用することができます。

カスタム計算コマンド

### 書式指定文 説明 字

② 文字用のプレースホルダー。このプレースホルダーは、文字1文字、またはスペースを表示します。書式指定中の「@」の位置に対応する文字列中の位置に文字がある場合には、その位置にはその文字が表示され、それ以外の場合にはスペースが表示されます。プレースホルダーは、書式指定文字列中に感嘆符文字(!)がない限り、右から左の順に埋められます。

※ 文字用のプレースホルダー。このプレースホルダーは、1 文字を 表示するか、何も表示しないかのどちらかです。書式指定中の 「&」の位置に対応する文字列中の位置に文字がある場合には、そ の位置にはその文字が表示され、それ以外の場合にはその位置に は何も表示されません。プレースホルダーは、書式指定文字列中 に感嘆符文字(!)がない限り、右から左の順に埋められます。

- < 小文字の強制。文字をすべて小文字で表示します。
- > 大文字の強制。文字をすべて大文字で表示します。
- ! プレースホルダーを**左から右へ埋めることの強制。**デフォルトでは、プレースホルダーは右から左へと埋められます。

### TRANSPOSE

### 構文:

Transpose <source table> by <column> into <destination table>

### 説明:

このステートメントは、カスタム計算テーブルの転置を行うのに使います。 <source table> には転置するテーブルを、<destination table> には結果を出力 するテーブルを指定します。<column> には、ターゲットテーブル中で列の名 前 (列見出し)として使う、ソーステーブル中の列を指定します。列の名前 は、ターゲットテーブル中で一意でなくてはならないので、BY <column> で指 定された列の中に複数回登場する名前を持つ列は、ターゲットテーブルに出力 されません。結果のテーブルは、INTO 節の <destination table> で指定します。

### GROUP

### 構文:

Group <source table> by <column> do <operation list> into <destination table>

### 説明:

このステートメントは、複数の行に対して一連の操作を行う際に使います。 <source table> には操作対象のテーブルを、<destination table> には結果を出 力するテーブルを指定します。<source table> 中の行のグループは、BY <column> によって指定します。つまり、行のグループには、BY <column> で 指定したのと同じ値を持つ行が含まれることになります。行のグループに対し て行う操作は、<operation list> の中に、カンマで区切って指定します。操作リ ストの各要素に対しては、次の構文を使います。

### <aggregate> ( <column> ) as <alias>

集計関数 <aggregate> は、<column> の各行グループに適用されます。この操 作の結果が、ターゲットテーブル中の <alias> 列になります。結果のテーブル は、INTO 節の <destination table> で指定します。

ChemStore C/S での計算 7 カスタム計算コマンド

# エラーコードとその説明

このセクションでは、カスタム計算によって発生するすべてのエラーについて 説明します。このエラーの中には、構文エラーと実行時エラーの両方が含まれ ます。構文エラーは、計算式の構文チェック中に検出されるエラーです。構文 エラーを含む計算式は、カスタム計算機能によって解釈できないので、評価さ れません。計算式中の構文エラーの位置は、カスタム計算により、赤い文字と (^)という位置マーカーで示されます。このエラー位置マーカーは、解釈不能 な構文要素の直前を指しています。

評価されるのは、構文的に正しい計算式だけです。ただ、構文的に正しい計算 式であっても、必要なデータが利用できなかったり、データ型や値が予定と異 なっていたりすると、実行時エラーを起こすことがあります。実行時エラーの 位置は、カスタム計算から追跡することはできません。

### 構 文エラー

構文エラーは、構文チェックにより検出されます。構文エラーが発生すると、 構文チェックはただちに中断され、対応するエラーメッセージが表示されま す。計算式に複数の構文エラーが含まれている場合には、最初に検出されたエ ラーだけが表示されます。

| コード | 説明           | 原因                                                                                 |
|-----|--------------|------------------------------------------------------------------------------------|
| 2   | BY が予想されます   | by がありません (transpose ステートメント、および group ステートメント)。                                   |
| 4   | D0 が予想されます   | Do がありません (group ステートメント)。                                                         |
| 5   | 行末が予想されます    | ステートメントが、不必要で予想外の構文要素で終わっています。                                                     |
| 6   | '=' が予想されます  | 等号がありません (ステートメントの最初の語の綴りが間違っていて、<br>変数名として認識されてしまった場合など)。                         |
| 7   | 式が予想されます     | 式がありません (関係演算子を含んだ式の右辺がない場合など)。                                                    |
| 8   | 係数が予想されます    | 係数がありません (*、/、または and 演算子の後の式で)。                                                   |
| 9   | FOR が予想されます  | サブ列を含む文に for がありません。(select ステートメント、または<br>from ステートメント)。                          |
| 11  | INTO が予想されます | into がありません (select ステートメント、from ステートメント、<br>transpose ステートメント、および group ステートメント)。 |
| 12  | '(' が予想されます  | 左括弧がありません (関数呼び出しで)。                                                               |

| 14 | 名前が予想されます          | 名前が正しくありません (名前が文字で始まっていない)。                                                                         |
|----|--------------------|----------------------------------------------------------------------------------------------------|
| 15 | 数字が予想されます          | 数字が正しくありません (数値の小数点の後に文字がある)。                                                                        |
| 17 | ')' が予想されます        | 右括弧がありません (関数呼び出しなどで、左括弧の数と右括弧の数が<br>一致しない)。                                                         |
| 18 | SELECT が予想されます     | select がありません (from ステートメント)。                                                                        |
| 19 | 文字列が予想されます         | 文字列がありません (format ステートメントの書式指定など)                                                                    |
| 20 | 項が予想されます           | 項がありません (+、-、または、or 演算子の後の式で)。                                                                       |
| 21 | THEN が予想されます       | then がありません (if ステートメント)。                                                                            |
| 22 | USING が予想されます      | using がありません (format ステートメント)。                                                                       |
| 24 | 列タイプが無効です          | サブ列としてサブ列でない列が指定されたか、またはサブ列としてサブ<br>列が指定されていません (select ステートメント、または from ステート<br>メント)。               |
| 25 | DB 列が予想されます        | 指定された列は、指定されたデータベーステーブルの列ではありません<br>(select ステートメント)。                                                |
| 26 | DB テーブルが予想され<br>ます | 指定されたテーブルがデータベースに存在しません (select ステートメント)。                                                            |
| 27 | 化合物が予想されます         | 指定された化合物がデータベースに存在しません (select ステートメン<br>ト、または from ステートメント)。                                        |
| 28 | 変数がありません           | 指定された変数が存在しません (format ステートメント)。                                                                     |
| 29 | テーブルがありません         | 指定されたテーブルが存在しません (format ステートメント)。                                                                   |
| 30 | 列がありません            | 指定された列が指定されたテーブルに存在しません (format ステートメント)。                                                            |
| 32 | テーブルはすでに存在<br>します  | INTO 節に指定したテーブルが既存のテーブルです (select ステートメン<br>ト、from ステートメント、transpose ステートメント、または group ス<br>テートメント)。 |
| 41 | 列名が重複しています         | 同じ化合物が複数回指定されています (select ステートメント、または<br>from ステートメント)。                                              |
| 42 | 列は読み取り専用です         | データベースから直接または間接に取得したテーブルの列に、式を代入<br>しました (列代入ステートメント)。                                               |

カスタム計算コマンド

### 計算エラー

計算エラーのメッセージを、最終的なレポートに出力したいことがあります。 これは、計算が行われるのはレポートが生成される瞬間であり、計算の結果は レポートに埋め込まれるので、このレポート生成時が、計算エラーのメッセー ジを見る唯一の方法だからです。

### 実行時エラー

実行時エラーは、実行時に検出されます。特定の計算行で発生した複数の実行 時エラーは、1回のエラーとしてレポートされます。

| コード | 説明      | 原因                  |
|-----|---------|---------------------|
| 37  | 不正な引数   | 関数が不正な引数値で呼び出されました。 |
| 38  | オーバーフロー | 演算の結果が大きすぎます。       |
| 39  | ゼロ除算    | ゼロによる除算が行われました。     |
| 40  | 型の不一致   | 演算中のオペランドの型が一致しません。 |

### 不正な引数

この実行時エラーは、算術関数が不正な引数で呼び出された際に発生します。 このエラーの原因となるのは、以下のような演算です。

- 算術関数 (log、ln) に、ゼロまたは負の引数を渡した場合。引数は定数、変数、または列です。
- ・ 算術関数 (sqrt) に負の引数を渡した場合。引数は定数、変数、または列で す。

### オーバーフロー

この実行時エラーは、演算の結果の数値が大きすぎたり小さすぎたりした場合 に発生します。このエラーの原因となるのは、以下のような演算です。

- 加算(+)、減算(-)、乗算(\*)を大きな数値オペランドに対して行った場合。
   オペランドは定数、変数、または列です。
- 除算(/)をゼロまたはゼロに近い数値によって行った場合。オペランドは定数、変数、または列です。
- 算術関数 (exp, sqr)、または、集計関数 (mean、rstdev、stdev、sum、var) を大きなオペランドに適用した場合。引数は定数、変数、または列です。

• 否定 (not) を 2147483646 より大きな数値に対して行った場合。

#### ゼロ除算

この実行時エラーは、ゼロでない値をゼロで除算した際に起こります。このエ ラーの原因となるのは、以下のような演算です。

ゼロ以外のオペランドをゼロで除算 (/) した場合。オペランドは定数、変数、または列です。

### 型の不一致

この実行時エラーは、関数の引数や、演算子のオペランドの型が適切でない場 合に起こります。このエラーの原因となるのは、以下のような演算です。

- 加算(+)、減算(-)、乗算(\*)、除算(/)、論理積(and)、論理和(or)を文字列 や数値のオペランドに対して行った場合。オペランドは定数、変数、または 列です。この場合、2つのオペランドのどちらが文字列でどちらが数値かは 問題ではありません。
- 否定 (not)、符号の反転 (-) を文字列オペランドに対して行った場合。オペラ ンドは定数、変数、または列です。
- 減算(-)、乗算(\*)、除算(/)、論理積(and)、論理和(or)を文字列オペランド 同士に対して行った場合。オペランドは定数、変数、または列です。
- 算術関数 (abs、exp、ln、log、sqr、sqrt)、または、集計関数 (mean、 rstdev、stdev、sum、var)を文字列オペランドに適用した場合。引数は定 数、変数、または列です。

 ChemStore C/S での計算 カスタムフィールドによる計算

# カスタムフィールドによる計算

21ページの「カスタムフィールドの使用」で説明したように、カスタムフィー ルドを使用すると、スタンドアロンデータベースモデルには含まれていないサ ンプルに関連するデータを ChemStore C/S データベースに転送することがで きます。このデータは、62ページの「カスタム計算スクリプトウィザードの理 解」で説明したように、カスタム計算を用いて化合物に関連するデータを計算 するために利用できます。

このセクションでは、組み込みマクロ関数を用いて、必要なデータを計算する 一般的な方法を説明します。

# オリジナルレスポンスファクタ

オリジナルレスポンスファクタは、キャリブレーションテーブルの量を特定化 合物のピーク面積で除して計算されるレスポンスファクタです。データベース のレスポンスファクタは、ChemStationのキャリブレーションテーブルに表示 されるように、平均した後に計算されたレスポンスファクタのみを保存しま す。特定化合物のキャリブレーションランで各化合物のオリジナルレスポンス ファクタを求めるには、ChemStoreCompoundVal 関数を使用します。

- オリジナルレスポンスファクタを必要とする各化合物のカスタムフィールド を作成します。識別し易くするために、化合物名を含む命名規則を使用しま す。
- 2 スタディにカスタムフィールドを追加し、[field details (フィールド詳細)] ボタンを選択します。
- データ入力セクションで、[by ChemStation function] を選択し、関数には 「ChemStoreCompoundVal ("AmtPerRespOrg", "CompoundName")」と入 力します。「CompoundName」には適切な化合物名を入れます。

# 組み込み関数のリスト

### ChemStoreAreaSum(signal\$)

関数 ChemStoreAreaSum は、指定したシグナルまたは全シグナルのクロマト グラムにある全ピーク面積の合計を計算します。シグナルを指定すると、その シグナルのピークのみが合計されます。パラメータを省略すると、クロマトグ ラムの全ピークが合計されます。

パラメータ:

[signal\$]

シグナルの数値、シグナル全部の説明、あるいはシグナルを説明する最初の n文字のいずれかを指定できます。パラメータは文字列なので、二重引用符 「"」で括る必要があります。

例 ChemStoreAreaSum ("2")

ChromRes[1].Signal の2番目のシグナルの全ピークを合計

ChemStoreAreaSum (1)

エラー - ChemStoreAreaSum ("1") が正しい

ChemStoreAreaSum ("")

読み込まれた全シグナルの全ピークを合計

ChemStoreAreaSum ("DAD1 B, Sig=305,190 Ref=550,100")

```
シグナル "DAD1 B, Sig=305,190 Ref=550,100" の全ピークを合計
```

ChemStoreAreaSum ("DAD1 B")

DAD1のチャンネルBの全ピークを合計

#### 7 ChemStore C/S での計算 カスタムフィールドによる計算

### ChemStoreCompoundVal(expression\$,compound\$)

関数 ChemStoreCompoundVal は、化合物 compound\$ の expression\$ で示さ れる化合物ごとの値を返します。

パラメータ:

[expression\$]: 返す情報を指定

[compound\$]: ChemStation のキャリブレーションテーブルに表示される 化合物名。化合物名に大文字と小文字の区別はない。

例 ChemStoreCompoundVal ("FirstPeak~MeasRetTime", "Biphenyl")

成分 "Biphenvl" として同定されたピークの保持時間を返す。

ChemStoreCompoundVal ("AmtPerRespOrg", "Biphenyl")

成分 "Biphenvl" のオリジナルレスポンスファクタを返す。

### ChemStoreCompoundText(expression\$,compound\$)

関数 ChemStoreCompoundText は、化合物 compound\$ の expression\$ で示さ れる化合物ごとのテキストを返します。

パラメータ:

[expression\$]: 返す情報を指定

[compound\$]: ChemStation のキャリブレーションテーブルに表示される 化合物名。化合物名に大文字と小文字の区別はない。

例 ChemStoreCompoundText\$ ("FirstPeak~IntPeakType", "Biphenyl")

> 成分 "Biphenvl" のピークタイプを "BV" のように返す。ベースラインコード の詳細については、ChemStationのオンラインヘルプを参照してください。

# 時間の計算

# 時間の同期化

ChemStation Plus システムは複数のコンポーネントから構成されているので、 システム全体が同一の時刻を示すように、個々の時計を同期させる必要があり ます。

クライアント PC およびサーバーの時計は、ネットワークの時刻を同期させる 標準ネットワークツールを用いて同期させる必要があります。

Agilent 1100 LC システムのように、タイムスタンプ生成に使用されるリアル タイム時計を特色とする分析装置は、ChemStation のスタートアップ時に同期 されます。

個々の Agilent 1100 シリーズ LC モジュールは、注入のたびにシステム内で新 しいシステム時刻に同期されます。

# タイムスタンプ

ChemStation Plus システムのタイムスタンプは、イベントが発生するたびに 生成されます。イベントには、サンプル注入、ディスクへのメソッド保存、 データベースへのデータ転送終了、ランの承認などが相当します。一般に、タ イムスタンプは次の2つの方法で保存します。

- タイムゾーン設定を使うタイムスタンプ
- ・ タイムゾーン設定を無視するタイムスタンプ

ChemStore C/S データベース (Oracle または Access) におけるすべてのタイ ムスタンプは、サーバーやレビュークライアント PC の現在のタイムゾーン設 定に関係なく保存されます。このことから、いずれか一方のコンピュータのタ イムゾーン設定を変更しても、ChemStore C/S がレポートするタイムスタン プは一切変更されません。

ChemStation ログファイルでのタイムスタンプも、コンピュータのタイムゾーン設定に関係ありません。メソッドとシーケンスの開始 / 終了時刻、エラーメッセージおよび警告などがこれに該当します。

時間の計算

ただし、ChemStation データファイルとメソッドに関連するタイムスタンプに は、これらが作成された PC のタイムゾーン設定が反映されます。注入時刻、 キャリブレーション時刻、メソッド保存時刻などがこれに該当します。

このタイムゾーン設定への依存がはっきりするのは、データファイルがタイム ゾーンを通過して送られた場合、あるいはレポートする PC のタイムゾーンが データ取込後に変更された場合のみです。

# タイムゾーン

異なったタイムゾーンで発生したイベントを比較できるように、ChemStation では、常に協定世界時(UTC)のタイムスタンプに依存するタイムゾーンを保 存しています。UTC は基本的にはグリニッジ標準時(GMT)と同じで、他の すべてのタイムゾーンのローカル時間は UTC を基にして計算されます。

注入時刻などのタイムスタンプに依存するタイムゾーンの保存は、 ChemStation では次の方法で実行します。

- 1 イベントが発生します。
- 2 ローカル時刻をシステムから読み込みます。
- コンピュータが置かれているタイムゾーンを表わすシステム変数 TZ が読み 込まれます。
- 4 TZ とローカル時刻を基に、UTC が計算されます。
- 5 UTC が、1970年1月1日 00:00:00 以降の秒数で保存されます。

注入時刻などのタイムスタンプに依存するタイムゾーンのレポートは、 ChemStation では次の方法で実行します。

- コンピュータが置かれているタイムゾーンを表わすシステム変数 TZ が読み 込まれます。
- 2 ファイルから、UTC が 1970 年 1 月 1 日 00:00:00 以降の秒数として読み込まれます。
- **3** システム変数 TZ は、イベントが発生したとき、この PC のローカル時刻を 計算するために使用されます。
- 4 1970 年 1 月 1 日 00:00:00 以降の秒数によるローカルイベント時刻は、選択 した書式に従って変換されます。

これらの時刻(時間)の保管とレポートは異なった時刻のコンピュータで発生 することもあるため、タイムスタンプに依存するタイムゾーンはシステム変数 TZの設定によって変化します。

# PC のタイムゾーン設定

Windows 2000 や Windows XP では、PC のタイムゾーンは、コントロールパ ネルのアプレット [日付と時刻] にある [タイムゾーン] タブによって設定で きます。残念ながら、ChemStation はこの設定を読み込むことができないの で、システム変数 TZ を正しい値に設定する必要があります。

ChemStore C/S クライアントインストールプログラムは、Windows のレジス トリにシステム変数 TZ を設定します。PC のタイムゾーン設定がインストール 後に変更された場合は、「マイコンピュータ」のプロパティパネルでシステム 変数 TZ を手作業で更新する必要があります。

システム変数 TZ の修正についての説明は、『ChemStore インストールガイド』 の「参照情報」セクションを参照してください。

コントロールパネルのタイムゾーンが (GMT+01:00) ブリュッセル、ベルリン、 ベルン、ローマ、ストックホルム、ウィーンのように正の値に設定されている 場合、TZ 変数は WES-01WED01 のように負に設定する必要がある点に注意して ください。

注

ChemStore C/S での計算 7 時間の計算

# 索引

# C

cGMP 128 ChemStation 12, 24, 52 ChemStore と ChemStation のロッ ク 129 ChemStoreAreaSum 205 ChemStoreCompoundText 206 ChemStoreCompoundVal 206 CHKDSK 179

### G

GLP 128 GMT 208

### Ν

NT Service Pack 179

# 0

ODBC 12

# 0

query builder 25

### R

RSD 48, 184

# S

Service Pack 179 SQL 25

### Т

TZ 208 U UTC 208

10 200

# W

WHERE 節 26

# Х

XML 145

# あ

アーカイブ 15, 139, 171 自動 139 対話形式 143 アップグレード 16

# い

インストール 12 インテグリティ データ 128

# お

オペレータ 131 重み付け 185

# か

回帰統計 37, 49, 185 外部データ 21 化合物リスト 46 化合物レビュー 37 数 184 カスタマイズしたレポート 15 カスタムフィールド 20, 21, 25, 34 カスタムフィールドステータス 22 監査証跡 14, 31, 128 管理者 132

# き

危険限界 50 許可 128 曲線の種類 185

### <

クエリー 25, 136 クライアント / サーバーバージョ ン 12 グループ化 109 クロマトグラム 20, 98

### け

警戒限界 50 計算 98 シングル値 184 計算フィールド 102 係数 相関 187, 189 標準偏差 187, 188 結果 転送 13 結果テーブル 46

### 索引

結果の転送 13 ケミスト 131 限界線 50 検索条件 25 原点 185

# C

合計 49, 184 個数 48 コントロールチャート 14, 22, 49

# さ

再解析 52 再解析ラン 52 最小値 48, 184 最大値 48, 184 サマリ結果テーブル 46 サマリサンプルテーブル 42 サマリ統計 48, 184 残差 187 残差標準偏差 187 サンプル間レポート 22 サンプルテーブル 42 サンプル標準偏差 187 サンプルレビュー 36, 38

# L

軸 チャート 42,46 シーケンス 20,125 シーケンスサマリレポート 125 シーケンスファイル 24 指数関数 189 実数 22 自動アーカイブ 139 障害復旧計画 181 条件 検索 25 承認ステータス 28, 42, 46 情報の取得 25 書式 数値 47 真偽値 22 シングル値計算 184

# す

数値の書式 47 数値の精度 47 スケーラビリティ 16 スタディ 20, 25, 135 スタンドアロンバージョン 12 ステータス カスタムフィールド 22 承認 28, 42, 46 スペクトル 20, 98

# せ

整数 22 精度 数値 47 セカンドツールバー 39,44 セキュリティ 129 データ 128 セクションヘッダー 102 セクション 95 セッションのロック 129 設定 ユーザーインターフェイス 50 設定ダイアログボックス 125 線 限界 50 選択リスト 22

# そ

相関係数 187, 189 相対標準偏差 48, 184 相対フィット誤差 188 装置間レポート 22 相補フィルタ 28 損傷したデータベース 172, 181

### た

対数関数 190 タイムスタンプ 207 タイムゾーン 208 対話形式アーカイブ 143 タグ 段落 58 段落タグ 58

# ち

チャート 98, 104 コントロール 49 チャート軸 42, 46, 97 中心線 50 直線回帰 185

### っ

通知 電子メール 161 ツリービュー 93 ツールバー セカンド 39,44 メイン 33

# τ

デアーカイブ 15, 139 ディスクの最適化 173 データインテグリティ 128 テキスト 22

データ エクスポート 15 外部 21 取得 13 整理 13 転送 24 レビュー 14 データセキュリティ 128 データセクション 93, 98, 99 データセット 92 データタイプ 136 データ入力 136 データのエクスポート 15 データの取得 13 データの種類 22 データの整理 13 データのレビュー 14 データフロー 19 データベース 損傷した 172 テーブル 96, 98, 102 結果 46 構成 47 サマリ結果 46 サンプル 42 サマリサンプル 42 テーブルの構成 47 電子メール通知 161

# ح

統計 38, 43, 48 回帰 37, 185 サマリ 48, 184 統計値 110 トランザクションログ 128 トレンドチャート 14 トレンド分析 22

### な

生データ 20, 52 生データファイル 24

### に

日時 22

### は

バージョン 28, 53 番号 53 パスワード 128, 129 バックアップ 170 戦略 170 ハッシュ値 166 バッチ 42, 46, 52 バッチレビュー 29 バリデーション、ファイル 165

# ひ

日付表示形式 47 標準偏差 48, 184 係数 187, 188 残差 187 サンプル 187 相対 48

# ふ

ファイル 再読み込み 52 損傷した 172 ファイルの再読み込み 52 ファイルのバリデーション 165 フィルタ 27, 138 相補 28 フッター 98 プレビュー 125 分散 48, 184 分析対象化合物 46

# へ平均 184平均値 48

べき乗 189 ページ区切り 98 ページフッター 98 ページヘッダー 93, 98 ヘッダー 98

### ほ

ポストシーケンスレポート 125

### ま

マクロ 136 マネージャ 132

### め

メインツールバー 33 メソッド 20 メソッドファイル 24 メニュー 35

### ゆ

ユーザーインターフェイス設定 50, 138 ユーザー許可 128, 131 ユーザープロファイル 128, 132

### よ

要素 94, 98

### 6

ラボマネージャ 132

### 索引

ラン 20, 147
却下 46, 42, 52
再解析 52
承認 14, 42, 46, 52
マーク付け 42, 46, 52
ランの却下 46, 42, 52
ランの削除 55
ランの承認 14, 42, 46, 52
ランの除外 42
ランのデアーカイブ 147
ランのマーク付け 42, 46, 52
ランリスト 41

# れ

列 97 レビュー 化合物 37 サンプル 36,38 レポートテンプレート 138 レポート 15,90 カスタマイズ 15 サンプル間 22 装置間 22 レポートテンプレートエディタ 90

# ろ

ログブック 164

# わ

ワークフロー 18

### www.agilent.com

# 本書の内容

本書では、Agilent ChemStore C/S の 中核となるコンセプトについて紹介し ます。ここでは、本製品の主な特徴に 焦点を当て、スタディのセットアップ やデータの管理ついて説明します。

以下のような説明が含まれます。

- Agilent ChemStore C/Sの特徴や機能の 概要。
- Agilent ChemStore C/Sの操作についての詳細。
- さまざまなラボやユーザーのニーズに応じた Agilent ChemStore C/S セットアップの詳細。
- Agilent ChemStore C/S が提供する総合 的な統計計算スイートを使った計算方 法の詳細。

© Agilent Technologies 2002, 2004

Printed in Germany 03/04

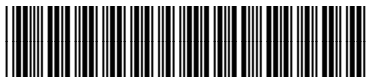

G2181-96010

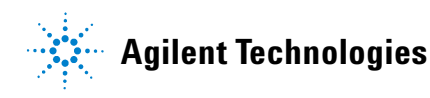